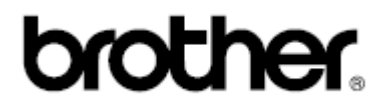

Komputerowa maszyna do szycia

## NV-50

# **INSTRUKCJA OBSŁUGI**

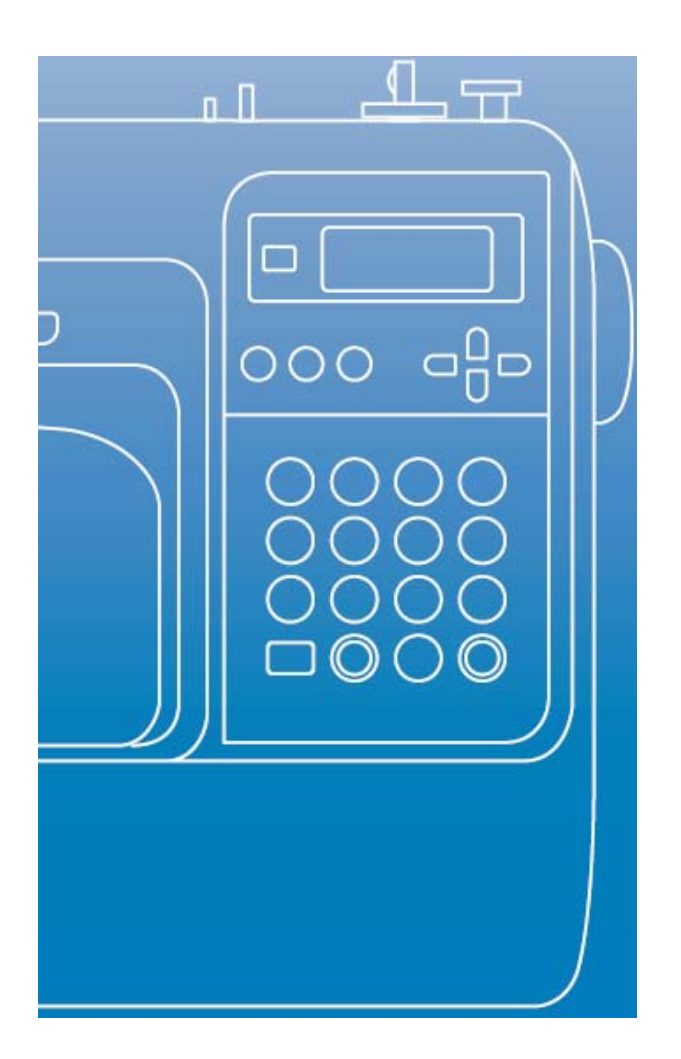

## Wskazówki bezpieczeństwa

Przy używaniu maszyny zawsze przestrzegać poniższych wskazówek. Przed uruchomieniem dokładnie przeczytać wszystkie wskazówki.

**Uwaga** • W celu zmniejszenia niebezpieczeństwa porażenia prądem:

1. Kiedy maszyna jest wyłączona, nie zostawiać wtyczki w gniazdku. Po szyciu albo do czyszczenia wyjmować wtyczkę z gniazdka.

## Ostrzeżenie · w celu zmniejszenia niebezpieczeństwa oparzeń,

pożaru, porażenia prądem i obrażeń osób przestrzegać poniższych zaleceń:

- 1. Maszyna nie jest do zabawy. Jeśli dzieci używają maszyny lub znajdują się w pobliżu, zachować ostrożność.
- 2. Maszyny należy używać tylko do celów opisanych w tej instrukcji i tylko z oprzyrządowaniem zalecanym przez producenta i opisanym w tej instrukcji.
- Nie używać maszyny, jeżeli przewód sieciowy lub wtyczka jest uszkodzona, występują zakłócenia pracy, maszyna spadła lub jest uszkodzona albo do maszyny dostała się woda. W tych przypadkach maszynę należy dostarczyć do punktu serwisowego, gdzie zostanie sprawdzona, naprawiona lub wyregulowana.
- 4. Otwory wentylacyjne muszą być drożne. Otwory wentylacyjne i pedał muszą być wolne od kurzu, ścinków i materiału.
- 5. Do otworu nie mogą wpadać ani być wtykane ciała obce.
- 6. Maszyny można używać tylko w pomieszczeniach zamkniętych, nie narażonych na działanie czynników zewnętrznych (atmosferycznych).
- 7. Przy włączonej maszynie nie można używać rozpylaczy do aerozoli ani naczyń z płynami żrącymi.
- 8. Przed wyjęciem przewodu przełączyć wyłącznik sieciowy na "0", aby wyłączyć maszynę i wyłączyć przewody sieciowe z gniazdka.
- 9. Przy wyjmowaniu wtyczki z gniazdka trzymać mocno za wtyczkę, nie ciągnąć za przewód.
- 10. Trzymać palce z dala od części będących w ruchu. Szczególną ostrożność zachować w pobliżu igły.
- 11. Zawsze używać odpowiedniej płytki ściegowej, gdyż w przeciwnym razie może dojść do złamania igły.
- 12. Nie używać zgiętych igieł.
- 13. Przy szyciu nie ciągnąć i nie przyciskać materiału, gdyż w przeciwnym razie może dojść do złamania igły.
- 14. Przed przystąpieniem do regulacji w pobliżu igły, np. do nawlekania, wymiany igły, nawlekania szpulki, wymiany stopki naciskowej itp. przełączyć wyłącznik sieciowy w pozycję "0".
- 15. W celu zdjęcia pokrywy, smarowania lub regulacji opisanych w instrukcji obsługi wyjąć wtyczkę z gniazdka.
- 16. Maszyna do szycia nie jest przeznaczona do użycia przez dzieci oraz osoby niezdolne do tego, bez odpowiedniego nadzoru.
- 17. Należy uważać, aby małe dzieci nie używały maszyny jako zabawki.

## INSTUKCJĘ OBSŁUGI PRZECHOWYWAĆ W BEZPIECZNYM MIEJSCU. Maszyna przeznaczona jest do użytku domowego.

## **SPIS TREŚCI**

| Wskazówki bezpieczeństwa                                       | 2  |
|----------------------------------------------------------------|----|
| Wprowadzenie                                                   | 6  |
| Informacje o maszynie                                          | 6  |
| Wyposażenie                                                    | 7  |
| Akcesoria w wyposażeniu standardowym                           | 7  |
| Wyposażenie dodatkowe                                          | 8  |
| Podstawowe podzespoły maszyny i ich obsługa                    | 9  |
| Maszyna                                                        | 9  |
| Obszar igły i stopki                                           | 10 |
| Przyciski funkcyjne                                            | 11 |
| Ekran obsługi                                                  | 12 |
| Przygotowania                                                  | 13 |
| Włączanie / wyłączanie maszyny                                 | 13 |
| Zasilanie maszyny                                              | 13 |
| Włączanie maszyny                                              | 14 |
| Wyłączanie maszyny                                             | 14 |
| Wyświetlacz LCD                                                | 14 |
| Źmiana ustawień maszyny                                        | 15 |
| Zmiana ustawień                                                | 15 |
| Ustawienie jaskrawości wyświetlacza LCD                        | 16 |
| Nawijanie / zakładanie szpulki                                 | 17 |
| Uwagi dotyczące szpulek                                        | 18 |
| Nawijanie dolnej nici                                          | 18 |
| Zakładanie szpulki                                             | 20 |
| Nawlekanie górnej nici                                         | 21 |
| Nawlekanie igły                                                | 25 |
| Reczne nawlekanie igły (bez nawlekacza igły)                   | 26 |
| Użycie igły podwójnej                                          | 26 |
| Wyciąganie dolnej nici                                         | 28 |
| Wymiana igły                                                   | 29 |
| Środki ostrożności w obchodzeniu się z igłą                    | 29 |
| Sprawdzanie igły                                               | 29 |
| Wymiana igły                                                   | 30 |
| Wymiana stopki                                                 | 31 |
| Wymiana stopki                                                 | 31 |
| Zakładanie i zdejmowanie uchwytu stopki                        | 32 |
| Mocowanie uchwytu stopki                                       | 32 |
| Zastosowanie opcjonalnej stopki górnego transportu materiału   | 32 |
| Szycie materiałów cylindrycznych lub dużych kawałków materiału | 33 |
| Szycie materiałów cylindrycznych                               | 33 |
| Szycie dużych kawałków materiału                               | 33 |
| Podstawy szycia                                                | 34 |
| Szycie                                                         | 34 |
| Zakładanie materiału                                           | 35 |
| Rozpoczęcie szycia                                             | 36 |
| Zabezpieczanie ściegu                                          | 37 |
| Obcinanie nici                                                 | 38 |

| Regulacja naprężenia nici                                         | 39 |
|-------------------------------------------------------------------|----|
| Ustawienie szerokości i długości ściegu                           | 40 |
| Ustawienie szerokości ściegu                                      | 40 |
| Ustawienie długości ściegu                                        | 40 |
| Przydatne funkcje                                                 | 41 |
| Zmiana pozycji zatrzymania igły                                   | 41 |
| Automatyczne wykonywanie ściegów wstecznych/wzmacniających        | 42 |
| Przydatne wskazówki podczas szycia                                | 43 |
| Szycie próbne                                                     | 43 |
| Zmiana kierunku szycia                                            | 43 |
| Szycie krzywych                                                   | 43 |
| Szycie grubych materiałów                                         | 43 |
| Szycie cienkich materiałów                                        | 44 |
| Szycie materiałów elastycznych                                    | 44 |
| Szycie z równym naddatkiem szwu                                   | 44 |
| Ściegi użytkowe                                                   | 46 |
| Wybór rodzajów ściegów i wzorów                                   | 46 |
| Wybór ściegów                                                     | 47 |
| Ściegi obrzucające                                                | 50 |
| Szycie ściegów obrzucających przy zastosowaniu stopki "G"         | 50 |
| Szycie ściegów obrzucających przy zastosowaniu stopki "J"         | 51 |
| Szycie ściegów obrzucających przy zastosowaniu obcinacza krawędzi | 52 |
| Ściegi podstawowe                                                 | 54 |
| Ściegi podstawowe                                                 | 54 |
| Ścieg ślepy                                                       | 56 |
| Automatyczna dziurka/przyszywanie guzików                         | 58 |
| Szycie dziurek guzikowych                                         | 59 |
| Przyszywanie guzików                                              | 62 |
| Wszywanie zamków błyskawicznych                                   | 64 |
| Wszywanie zamka położonego centralnie                             | 64 |
| Wszywanie zamka bocznego                                          | 65 |
| Szycie materiałów elastycznych i taśmy                            | 67 |
| Szycie materiałów elastycznych                                    | 68 |
| Przyszywanie taśmy gumowei                                        | 68 |
| Aplikacie. patchwork i stebnowanie                                | 69 |
| Przyszywanie aplikacji                                            | 70 |
| Patchwork                                                         | 71 |
| Sztukowanie                                                       | 71 |
| Pikowanie                                                         | 72 |
| Wolne stebnowanie (haftowanie)                                    | 72 |
| Ściegi satynowe i regulacia predkości szycia                      | 73 |
| Ściegi wzmocnione                                                 | 74 |
| Potróiny ścieg elastyczny                                         | 75 |
| Ścieg ryglowy                                                     | 75 |
| Obszywanie oczek                                                  | 76 |
| Ściegi ozdobne                                                    | 77 |
| Ścieg ażurowy                                                     | 78 |
| Ścieg łukowy                                                      | 78 |
| Marszczenie                                                       | 79 |
| Ścieg muszelkowy                                                  | 79 |
| Łaczenie                                                          | 80 |
| Ściegi ozdobne                                                    | 81 |
| Szycie różnorodnych wzorów dekoracyjnych                          | 83 |
| Szycie efektownych wzorów.                                        | 83 |
| Szvcie wzorów                                                     | 83 |
| · · · ·                                                           |    |

| Łączenie wzorów              | 83 |
|------------------------------|----|
| Powtarzanie wzorów           | 84 |
| Sprawdzanie wybranych wzorów | 85 |
| Odbicie lustrzane wzoru      | 85 |
| Zapisywanie wzorów           | 86 |
| Wywoływanie wzorów           | 86 |
| Ustawianie ściegów wzorów    | 87 |
| Czyszczenie i konserwacja    | 89 |
| Czyszczenie obudowy maszyny  | 89 |
| Czyszczenie chwytacza        | 89 |
| Zdejmowanie płytki ściegowej | 90 |
| Usuwanie problemów           | 91 |
| Komunikaty o błędach         | 94 |
| Ustawienie wyświetlacza      | 96 |
| Sygnaly                      | 96 |
| Wyłączenie sygnałów          | 96 |

## Wprowadzenie

#### Dziękujemy za zakup maszyny do szycia Brother NV50

Twoje urządzenie jest zaawansowaną, sterowaną komputerowo maszyną do szycia.

Aby w pełni być zadowolonym z funkcji, którymi maszyna dysponuje, zalecamy przeczytanie niniejszej instrukcji.

#### PRZECZYTAJ UWAŻNIE PRZED UŻYCIEM MASZYNY.

## Informacje o maszynie

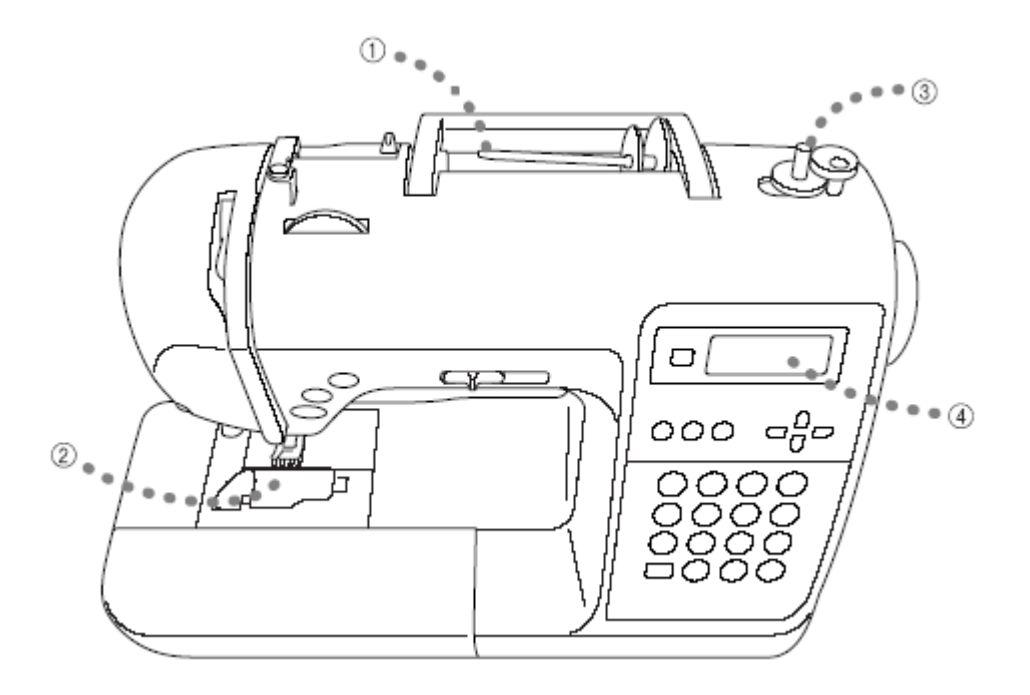

- 1. Proste nawlekanie nici górnej
- Automat dolnej nici Możesz rozpocząć szycie bez potrzeby wyciągania nici dolnej.
   Prosto nawijania dolnej nici
- 3. Proste nawijanie dolnej nici Maszyna umożliwia szybkie i proste nawijanie nici na szpulkę.
- 4. Zintegrowane wzory do haftu

## Wyposażenie

## Akcesoria w wyposażeniu standardowym

Po otwarciu kartonu sprawdź, czy wszystkie poniższe akcesoria są kompletne. Jeżeli brakuje któregoś lub jest uszkodzony, zwróć się do partnera handlowego Brother.

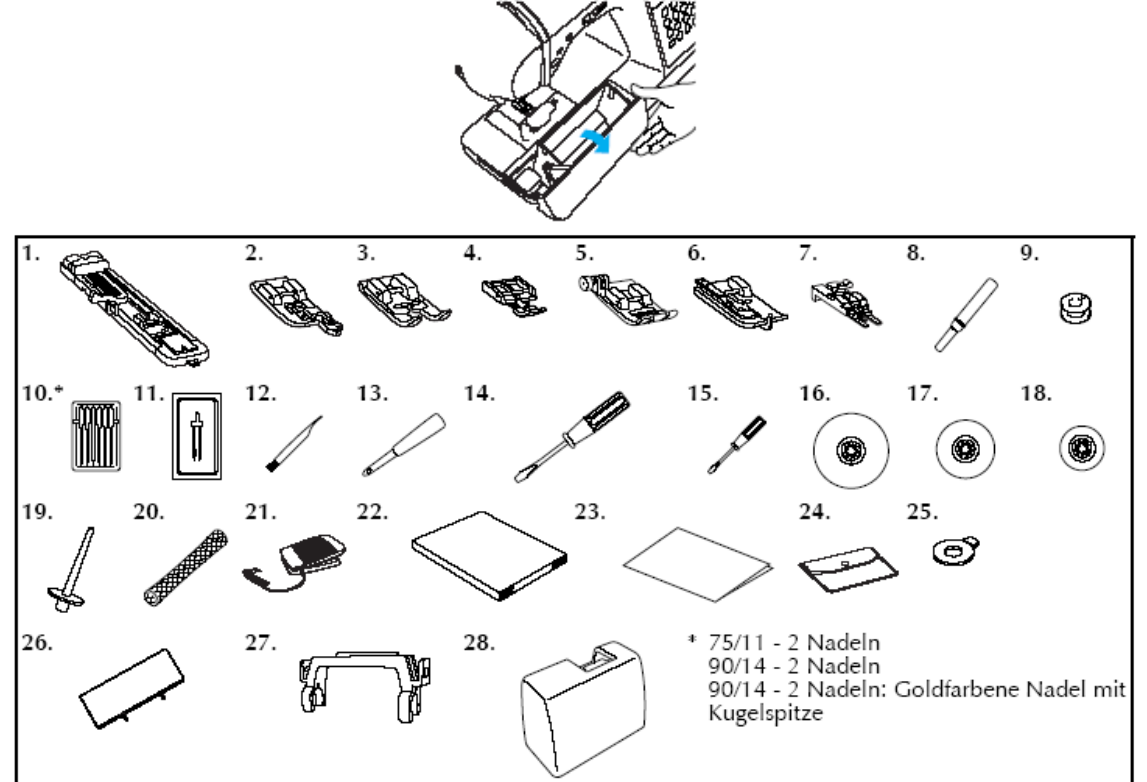

| Ŵy  | Wykaz akcesoriów na wyposażeniu maszyny: |                     |     |                                 |                     |
|-----|------------------------------------------|---------------------|-----|---------------------------------|---------------------|
| Nr  | Nazwa części                             | Numer<br>katalogowy | Nr  | Nazwa części                    | Numer<br>katalogowy |
| 1.  | stopka do dziurek "A"                    | XC2691-033          | 15. | śrubokręt (mały)                |                     |
| 2.  | stopka owerlokowa "G"                    | XC3098-031          | 16. | nasadka szpulki (duża)          | X55648-051          |
| 3.  | Stopka do<br>monogramów "N"              | XD0810-031          | 17. | nasadka szpulki<br>(średnia)    | 130012-054          |
| 4.  | stopka do suwaków "I"                    | X59370-021          | 18. | nasadka szpulki (mała)          | XE1372-001          |
| 5.  | stopka "J" (w<br>maszynie)               | XC3021-051          | 19. | dodatkowy trzpień na<br>szpulkę | 130013-154          |
| 6.  | stopka do ściegu<br>ślepego "R"          | X56409-051          | 20. | siatka na szpulkę               | XE2241-020          |
| 7.  | stopka do<br>przyszywania guzików<br>"M" | 130489-001          | 21. | rozrusznik nożny                | XA5523-021          |
| 8.  | przecinak                                | X54243-051          | 22. | instrukcja obsługi              | XD0501-021          |
| 9.  | szpulka (4)                              | SFB<br>(XA5539151)  | 23. | notatnik                        | XE2429-001          |
| 10. | komplet igieł                            | XC8834-021          | 24. | torebka na akcesoria            | XC4487-021          |
| 11. | igła podwójna                            | X59296-121          | 25. | wkrętak                         | XC1074-051          |
| 12. | szczoteczka do<br>czyszczenia            | X59476-021          | 26. | tablica ściegów                 | XE2444-001          |
| 13. | dziurkacz                                | 135793-001          | 27. | uchwyt tablicy ściegów          | XE2238-001          |
| 14. | śrubokręt (duży)                         | XC8349-051          | 28. | walizka                         | XE2446-001          |

## Mocowanie tablicy ściegów

Tablica ściegów zawiera ściegi wraz z numerami. Pod numerem ściegu widnieje litera (A, G, J, N lub R) podpowiadająca, którą stopkę należy do tego ściegu zastosować. Umocuj tablicę ściegów przy maszynie.

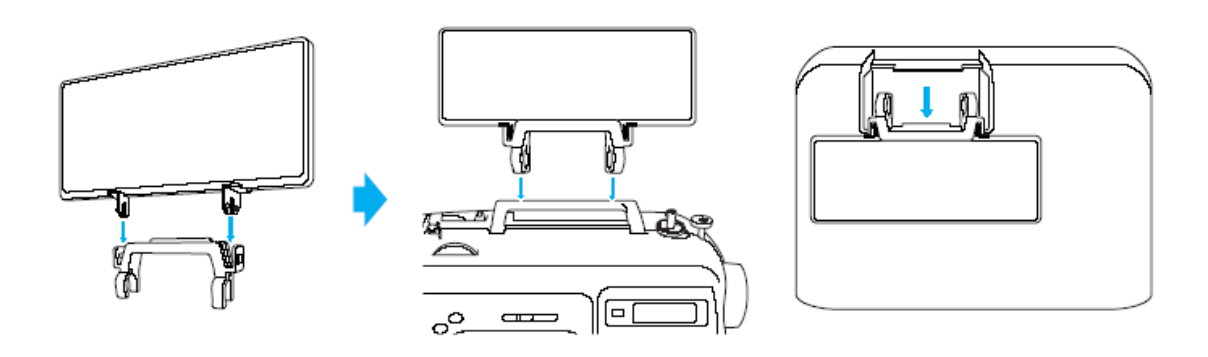

### Wyposażenie dodatkowe

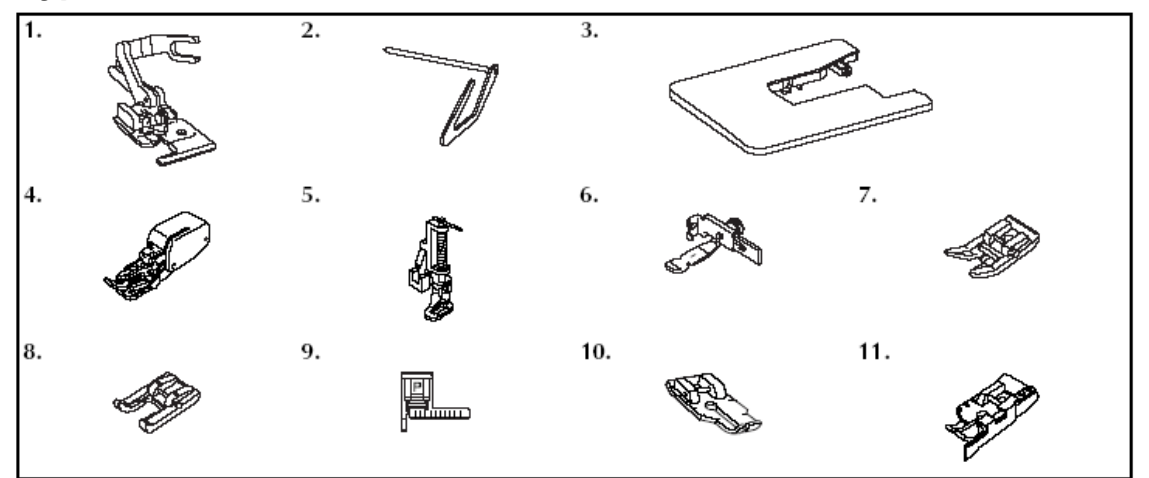

Wykaz akcesoriów opcjonalnych:

| Nr | Nazwa części                 | Numer katalogowy | Nr  | Nazwa części                              | Numer<br>katalogowy |
|----|------------------------------|------------------|-----|-------------------------------------------|---------------------|
| 1. | Obcinacz<br>brzegów "S"      | F054N            | 7.  | stopka teflonowa                          | F007N               |
| 2. | linijka                      | F016N            | 8.  | Stopka do aplikacji                       | F027N               |
| 3. | duży stół                    | WT8              | 9.  | Stopka do<br>prowadzenia ściegu<br>"P"    | F035N               |
| 4. | Górny transport<br>materiału | F033N            | 10. | Stopka do quiltingu ¼ cala                | F001N               |
| 5. | Stopka do<br>quiltingu       | F005N            | 11. | Stopka do quiltingu ¼ cala z prowadnikiem | F057                |
| 6. | stopka do<br>kordonka        | F036N            |     |                                           |                     |

## Podstawowe podzespoły maszyny i ich obsługa

#### Maszyna

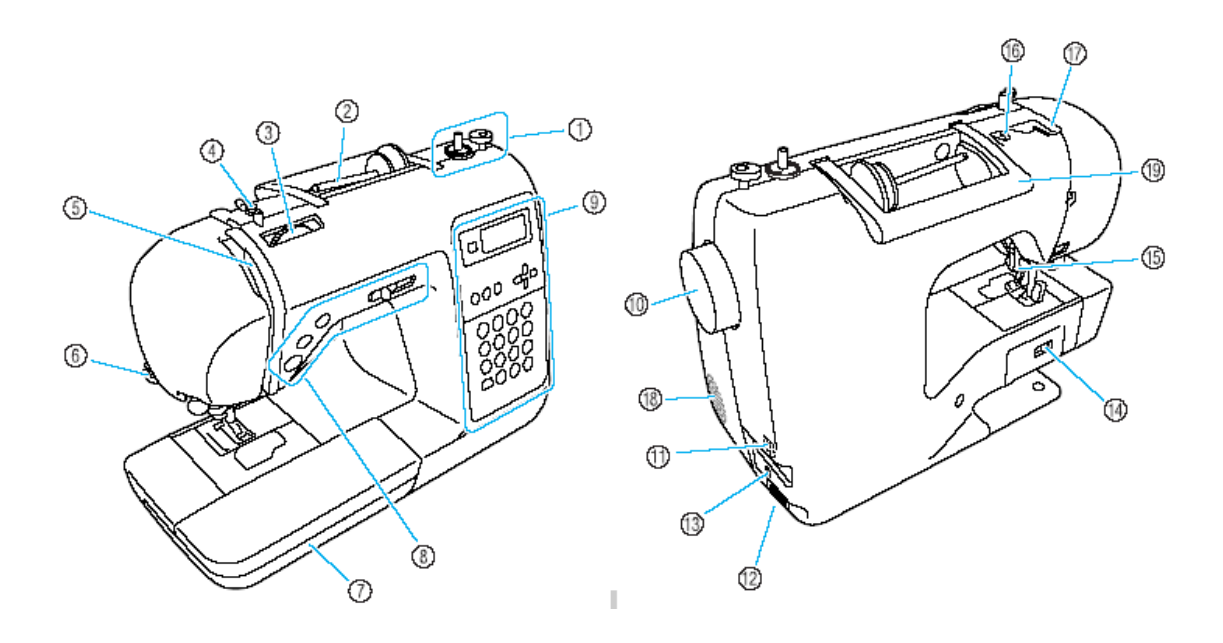

1) Mechanizm nawijania dolnej nici na szpulkę

2) Trzpień szpulki

Załóż szpulkę nici na trzpień.

3) Pokrętło naprężenia nici górnej

4) Prowadnik nici do nawijania

Przy nawijaniu dolnej nici poprowadź nitkę przez prowadnik nici.

5) Dźwignia prowadnika nici

6) Obcinacz nici

Poprowadź nitkę przez obcinacz nici w celu obcięcia nitki.

7) Pojemnik na akcesoria

8) Przyciski funkcyjne

Stosuj te klawisze do obsługi maszyny. 9) Ekran obsługi

Przy pomocy ekranu możesz wyświetlić ściegi oraz wiele innych ustawień ściegu. **10) Pokrętło** 

Obracanie koła w swoim kierunku (przeciwnie do ruchu wskazówek zegara) powoduje podnoszenie i opuszczanie igły.

#### 11) Włącznik/wyłącznik maszyny 12) Gniazdo sieciowe

Przed szyciem podłącz wtyczkę kabla sieciowego do wtyczki gniazdka w maszynie

#### 13) Gniazdo rozrusznika

Przed szyciem podłącz rozrusznik do sieci przez włożenie wtyczki do gniazdka

#### 14) Dźwignia ustawienia transportera

Zastosuj ten włącznik do opuszczenia dolnego transportera

#### 15) Dźwignia stopki

Podnieś/opuść dźwignię stopki w celu podniesienia/opuszczenia stopki.

#### 16) Prowadnik nici

Przy nawlekaniu dolnej nici oraz igły w maszynie poprowadź nitkę pod tą płytką.

#### 17) Płytka prowadnika nici

Przy nawlekaniu dolnej nici oraz igły w maszynie poprowadź nitkę pod tą płytką.

18) Otwory wentylacyjne

19) Uchwyt

## Obszar igły i stopki

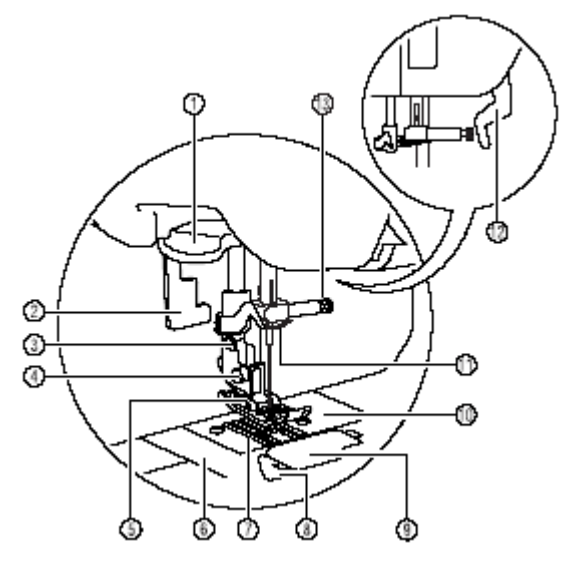

## Dźwignia nawlekacza igły

Nawlecz igłę za pomocą nawlekacza igły.

## Dźwignia do dziurki guzika

Opuść dźwignię do szycia dziurki oraz do reglowania.

- Uchwyt stopki
- Śruba uchwytu stopki do mocowania uchwytu stopki

#### Stopka

#### ⑥ Pokrywa płytki ściegowej

Zdejmij pokrywę płytki ściegowej w celu wyczyszczenia bębenka i chwytacza.

#### **⑦** Transporter

Dolny transport przesuwa podczas szycia.

#### <sup>(8)</sup>Automat dolnej nici

Możesz rozpocząć szycie bez potrzeby wyciągania nici dolnej.

## <sup>(9)</sup>Pokrywa szpulki/bębenka

Zdejmij pokrywę i załóż szpulkę w bębenku.

#### Płytka ściegowa

Przy opuszczonej igle, igła wchodzi w otwór płytki ściegowej. Dodatkowe oznaczenia na płytce ściegowej są pomocne podczas szycia prostego szwu.

#### <sup>(1)</sup> Prowadnik nici igielnicy

Poprowadź nitkę górną przez prowadnik nici igielnicy.

#### Dźwignia stopki

#### <sup>13</sup> Śrubka mocowania igły

Przykręć śrubkę mocowania igły w celu przykręcenia igły.

## Przyciski funkcyjne

Za pomocą przycisków funkcyjnych możesz sterować różnymi podstawowymi funkcjami maszyny.

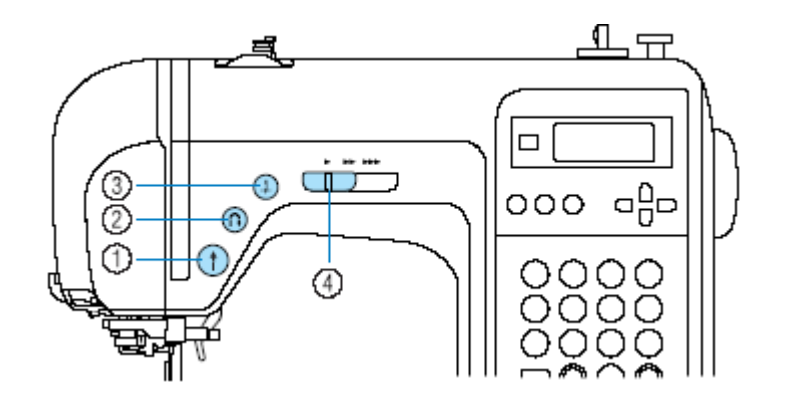

#### ③ Przycisk "Pozycja igły" (1) 1 Przycisk "Start/Stop" Naciśnij ten przycisk, aby podnieść lub opuścić Naciśnij przycisk "Start/Stop", aby rozpocząć lub zatrzymać proces szycia. Po zatrzymaniu igłę. maszyny igła znajduje się w najniższej pozycji. Wciśnij i trzymaj wciśnięty przycisk w 4 Regulacja prędkości szycia celu szycia w małą prędkością. Przesuń regulator prędkości szycia w prawo lub w lewo, aby ustawić właściwą prędkość szycia Przycisk "Szycie wstecz" ①. (w lewo, aby zmniejszyć prędkość szycia; w 2 prawo- aby zwiększyć prędkość szycia).

## Ekran obsługi

Ekran obsługi z prawej strony maszyny składa się z wyświetlacza LCD i przycisków funkcyjnych.

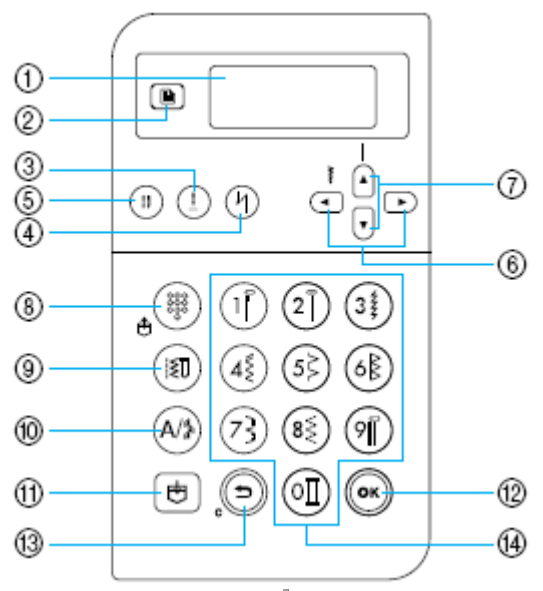

1 Wyświetlacz LCD (ciekłokrystaliczny)

Pokazuje ustawienia dla wybranego ściegu oraz komunikaty o błędach. Za pomocą niżej opisanych przycisków 2 i 6-19 możesz różne elementv wvświetlić wybrać i ustawienia.

#### ② Przycisk "Ustawienia"

③ Przycisk "Pozycja igły" ( Naciśnij ten przycisk, aby podnieść lub opuścić igłe.

#### **4** Przycisk automatycznego przeszywania

Maszyna może być ustawiona tak, aby początek i koniec szwu był automatycznie przeszyty.

#### (5) Przycisk wyboru modułu igły (igła pojedyncza/igła podwójna)

Naciśnij ten przycisk w celu wybrania trybu igły podwójnej. Każdorazowe naciśnięcie tego przycisku zmienia tryb z igły pojedynczej na podwójna i odwrotnie

#### <sup>®</sup> Przycisk szerokości ściegu

Naciśnii 🕙 lub 🕩 w celu ustawienia szerokości ściegu.

#### Przycisk długości ściegu

Naciśnij 🕒 lub 😈 w celu ustawienia długości ściegu.

## Przyciski trybu ściegów (8-10)

# wzór 🗄 (8)

Naciśnij ten przycisk w celu wyboru ściegu użytkowego lub w celu wywołania zapisanego wzoru. Każdorazowe naciśniecie przycisku przełącza ścieg użytkowy na zapisany wzór i odwrotnie.

#### Ściegi użytkowe 💷 9

Naciśnij ten przycisk w celu wyboru ściegu prostego, zygzakowego, dziurki do guzików, dekoracyjnego, ślepego, satynowego lub krzyżykowego. Wprowadź numer wybranego ściegu za pomocą przycisków numerycznych.

#### 10 Przvcisk "Litery/Ozdobne ścieai

użytkowe) 浴

Naciśnij ten przycisk w celu wyboru liter lub ozdobnych ściegów użytkowych z możliwością kombinacji wzorów. Każdorazowe naciśnięcie przycisku przełącza ozdobne ściegi użytkowe na litery i odwrotnie.

## Przycisk pamięci

Naciśnij ten przycisk, aby zapisać w pamieci maszyny kombinacje wzorów.

## Przycisk OK

Naciśnij ten przycisk, aby zatwierdzić lub wykonać funkcję.

## Przycisk "Powrót/kasowanie"

Naciśnięcie tego przycisku przerywa funkcję lub powoduje powrót do poprzedniego ekranu. Ponadto możesz za pomocą tego przycisku wykasować ostatnio wprowadzony wzór.

## <sup>(1)</sup> Przyciski numeryczne

Za pomocą tych przycisków możesz szybko wybrać 1 z 10 najczęściej używanych ściegów. Do wyboru innych ściegów wpisz numer wybranego ściegu za pomocą przycisków numerycznych.

## Przygotowania

## Włączanie / wyłączanie maszyny

#### Zasilanie maszyny

#### Uwaga

 Gdy maszyna nie jest użytkowana lub pozostaje bez dozoru, należy ją wyłączyć głównym wyłącznikiem sieciowym i wyjąć wtyczkę z gniazda.

#### OSTRZEŻENIE

- Nie stosować do eksploatacji maszyny przedłużaczy lub rozgałęźników, gdyż grozi to niebezpieczeństwem pożaru lub porażenia prądem.
- Wyciąganie wtyczki z gniazdka mokrymi rękami grozi porażeniem prądem.
- Wyłączać maszynę przed wyciągnięciem wtyczki z sieci. Nigdy nie ciągnąć za kabel, gdyż grozi to porażeniem prądem na skutek uszkodzenia gniazda lub kabla.
- Uważać, by kabel sieciowy nie był przecięty, uszkodzony, przerabiany lub skręcony, zapętlony czy rozciągany. Nie kłaść na kablu ciężkich przedmiotów, chronić go przed oddziaływaniem źródeł ciepła. Kabel może ulec uszkodzeniu, co grozi pożarem lub porażeniem prądem. Jeżeli kabel przyłączeniowy jest uszkodzony, zwrócić się do sprzedawcy lub serwisu.
- Podczas czynności serwisowych, zdejmowania obudowy lub wymiany żarówki wyłączyć maszynę z prądu.
- Jeżeli maszyna dłuższy czas nie jest używana, zawsze wyciągać wtyczkę z sieci. Nieprzestrzeganie tej zasady grozi pożarem.

## Włączanie maszyny

Najpierw włóż wtyczkę do gniazdka, zanim włączysz maszynę.

- Zwróć uwagę, aby maszyna była wyłączona (włącznik w pozycji "O"), a następnie włóż wtyczkę do gniazdka po prawej stronie maszyny.
- 2. Włóż wtyczkę sieciową do gniazdka sieciowego.

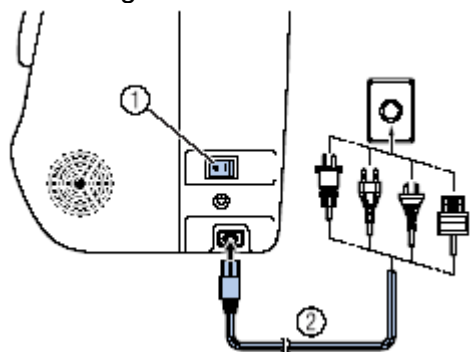

Włącznik maszyny

② Kabel sieciowy

**3.** Wciśnij włącznik/wyłącznik maszyny po prawej stronie maszyny do pozycji "l".

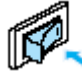

Po włączeniu maszyny zaświecą się lampki wyświetlacza LCD.

## Wyłączanie maszyny

Po zakończeniu pracy maszyny wyłącz maszynę. Pamiętaj o wyłączeniu maszyny do transportu.

- **1.** Upewnij się, że maszyna jest w stanie spoczynku.
- Naciśnij przycisk włączania/wyłączania maszyny, znajdujący się po prawej stronie maszyny do pozycji "O".

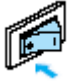

- Lampki zgasną po wyłączeniu maszyny
- 3. Wyjmij wtyczkę z gniazdka sieciowego.

Przy wyjmowaniu nie ciągnij za kabel.

4. Wyjmij kabel z gniazdka maszyny.

#### Wskazówka

 W przypadku braku prądu podczas pracy maszyny, wyłącz maszynę i wyjmij wtyczkę. Po powtórnym włączeniu maszyny, otrzymasz niezbędne wskazówki niezbędne do bezproblemowego funkcjonowania maszyny.

## Wyświetlacz LCD

Wyświetlacz LCD znajduje się z przodu po prawej stronie maszyny. Umożliwia on wybór ściegu, a przy problemach w funkcjonowaniu maszyny wyświetla komunikaty o błędach. Zawiera on poniższe informacje.

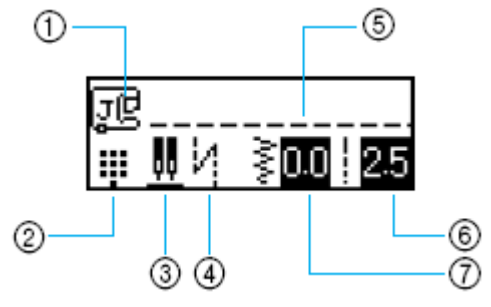

- 1. wymagana stopka
- 2. tryb ściegu
- 3. pozycja zatrzymania igły / igła podwójna
- 4. automatyczne przeszywanie
- 5. wybrany ścieg
- 6. długość ściegu (mm)
- 7. szerokość ściegu (mm)

## Zmiana ustawień maszyny

Liczne funkcje maszyny i ustawienia mogą zostać zmienione.

## Zmiana ustawień

1. Włącz maszynę.

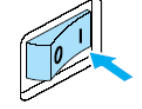

2. Naciśnij w polu obsługi przycisk (przycisk "Ustawienia").

Pojawi się ekran ustawień.

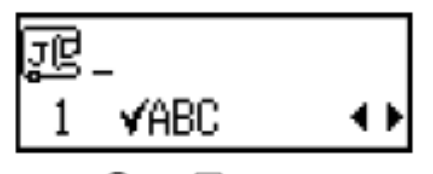

🕒 Iub 🖯 3. Naciskaj (przycisk długości pojawienia ściegu) do się aż wybranego ściegu lub wybranej funkcji maszyny.

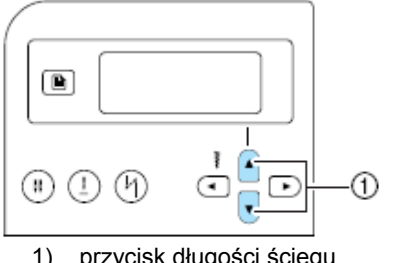

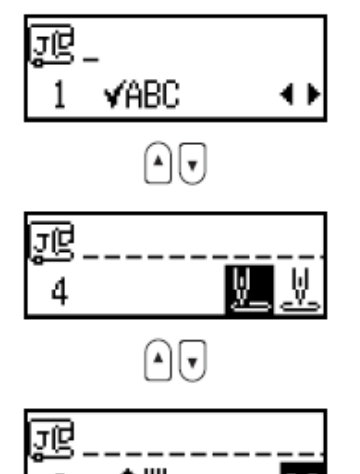

 Naciskaj Iub (przycisk szerokości ściegu) aż do pojawienia się wybranego ustawienia.

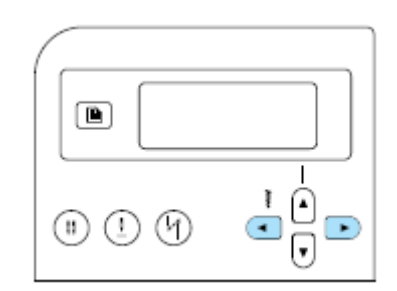

Ustawienie zostało zmienione

- 🖲 lub 🗩 5. Naciśnij przycisk (przycisk powrotu/kasowania).
- 1) przycisk długości ściegu
- ‡∥ 00 8

#### Lista ściegów i funkcji maszyny

Poniżej ściegi i funkcje maszyny, które możesz ustawić.

| Możliwości                       | Symbol     | Szczegóły                                                                                    |
|----------------------------------|------------|----------------------------------------------------------------------------------------------|
| Sprawdzanie wzoru                | VABC       | Umożliwia sprawdzenie<br>połączonego wzoru                                                   |
| Odbicie lustrzane                | Δ¦Δ        | Wzór w odbiciu lustrzanym wzdłuż pionowej osi                                                |
| Powtórzony / jednorazowy<br>wzór | 0 000      | Podaje, czy wzór będzie<br>wyszywany jednorazowo czy<br>wielokrotnie.                        |
| Pozycja początkowa igły          | <u>y</u> y | Wybierz ścieg prosty, który przy<br>włączeniu maszyny powinien się<br>ustawić automatycznie. |
| Sterowanie szerokością<br>ściegu | •***       | Umożliwia ustawienie szerokości<br>ściegu do regulacji prędkości<br>szycia.                  |
| Sygnał                           | ¶)≫        | Ustala, czy każdy proces ma być<br>sygnalizowany dźwiękiem                                   |
| Jaskrawość LCD                   | •          | Ustawia jaskrawość wyświetlacza<br>LCD                                                       |
| Pionowe ustawienie wzoru         | ‡∥         | Przesuwa wzór do góry, ewentualnie do dołu.                                                  |

## Ustawienie jaskrawości wyświetlacza LCD

 Naciskaj (przycisk ustawień) w polu obsługi, a następnie lub (przycisk długości ściegu) aż do pojawienia się symbolu ).

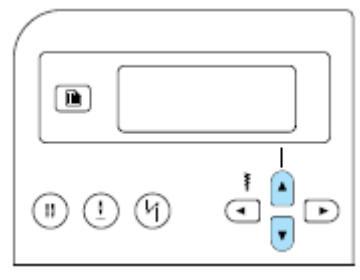

Pojawi się ekran umożliwiający zmianę jaskrawości wyświetlacza LCD

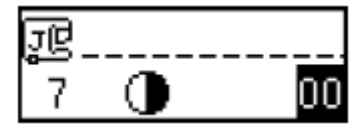

2. Naciśnij

, aby ustawić jaśniejszy ekran, lub <sup>▶</sup>, aby ekran był ciemniejszy.

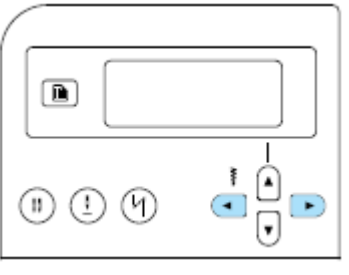

Została ustawiona jaskrawość ekranu.

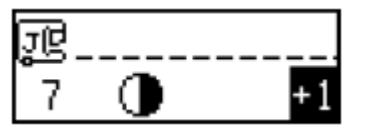

Naciśnij przycisk okona lub (przycisk powrotu/kasowania).

## Nawijanie / zakładanie szpulki

Nawiń nitkę na szpulkę.

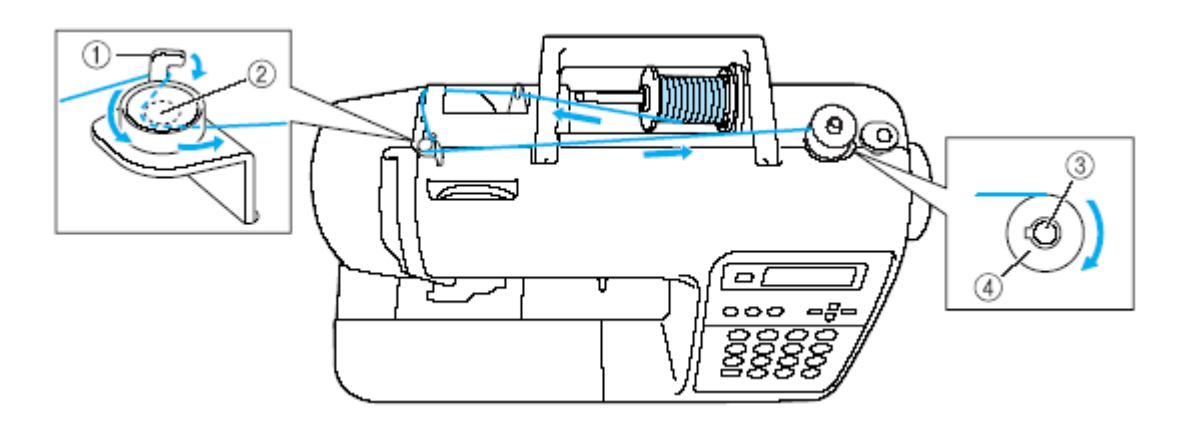

- zaczep prowadnika nici do nawijania dolnej nici
  tarcza naprężenia
  wałek szpulki

- 4) szpulka

## Uwagi dotyczące szpulek

Używaj do tej maszyny wyłącznie szpulek do niej przeznaczonych (numer art. SFB: XA5539-151). Stosowanie innych szpulek może uszkodzić maszynę lub prowadzić do obrażeń.

Jeżeli zastosujesz szpulki przeznaczone do innych modeli, maszyna może pracować nieprawidłowo.

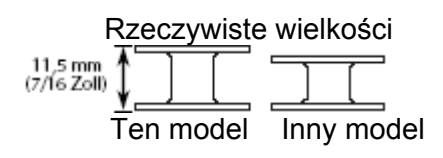

## Nawijanie dolnej nici

1. Włącz maszynę.

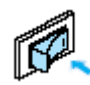

**2.** Umieść szpulkę na wałku nawijacza tak, aby sprężynka w wałku weszła w rowek na szczycie szpulki. Następnie naciśnij na szpulkę aż do zaskoczenia.

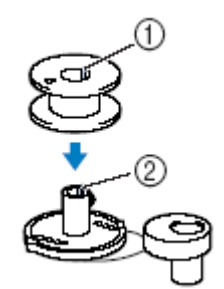

- (1) Rowek szpulki
- (2) Sprężynka w wałku nawijacza
- **3.** Przesuń nawijacz w prawo aż do zaskoczenia.

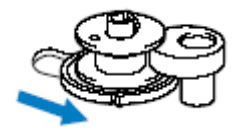

 Podnieś trzpień szpulki i zdejmij nasadkę szpulki.

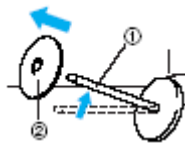

- 1. trzpień szpulki
- 2. nasadka szpulki
- 5. Załóż szpulkę nici na trzpień szpulki tak, aby nić rozwijała się od spodu do przodu szpulki.

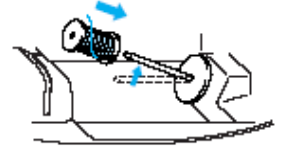

 Jeżeli szpulka z nićmi jest założona nieprawidłowo, nitka może odwijać się niewłaściwie, zaplątywać wokół trzpienia.

#### 6. Załóż nasadkę na szpulkę.

Wsuń nasadkę okrągłą stroną w lewo możliwie jak najbliżej w prawo (patrz rysunek).

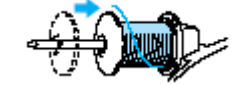

#### UWAGA!

- Jeżeli szpulka nici lub nasadka szpulki zostanie niewłaściwie założona, nitka może się zaplątać wokół trzpienia szpulki lub złamać igła.
- Nasadki szpulek są dostępne w trzech rozmiarach, abyś mógł dostosować odpowiednią do szpulki z nićmi. Jeżeli zastosujesz zbyt małą nasadkę do szpulki, nitka może się wcinać w rowki szpulki, a igła może się złamać.

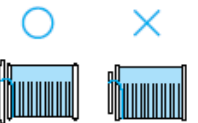

#### UWAGA!

Przy użyciu takich nici jak nawinięte krzyżowo, pozostaw nieco miejsca między nasadką szpulki a szpulką.

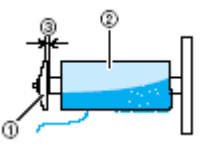

(1) Nasadka szpulki (mała)

(2) Nici nawinięte krzyżowo

(3) Odstęp

- Trzymając nić wraz ze szpulką prawą ręką, lewą ręką trzymaj napiętą nić podczas przeprowadzania jej wzdłuż do przodu przez nasadkę prowadnika nici.
- Jeżeli stosujesz nitkę, która szybka transparentna odwija się, np. nić nylonowa lub nitka metaliczna, załóż na nią siatkę, zanim umieścisz ją na trzpieniu szpulki. Jeżeli siatka jest za długa, złóż ją 5. zaczep prowadnika nici do nawijania dolnej nici do rozmiaru szpulki.

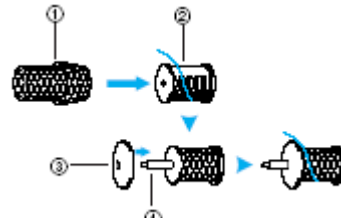

- 1. siatka szpulki
- 2. szpulka nici
- 3. nasadka szpulki
- 4. trzpień szpulki

7. Trzymając nić prawą ręką, lewą ręką trzymaj napiętą nić podczas przeprowadzania nasadkę przez iei prowadnika nici.

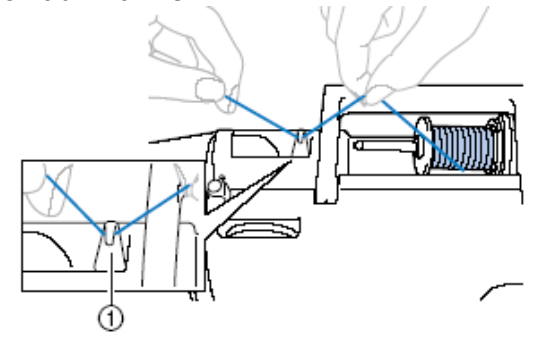

prowadnik nici 1.

8. Poprowadź nitkę pod płytką prowadnika nici, a następnie wyciągnij ją na prawą stronę.

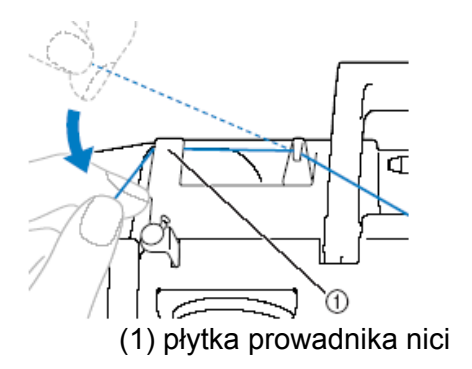

9. Poprowadź nitkę pod zaczepem w stronę prowadnika nici i nawiń ją w kierunku przeciwnym do ruchu wskazówek zegara wokół tarczy naprężacza.

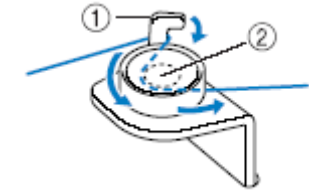

6. tarcza napreżacza

10. Przytrzymaj nić lewą ręką i nawiń ją kilka razy na szpulkę prawą ręką w kierunku zgodnym z ruchem wskazówek zegara.

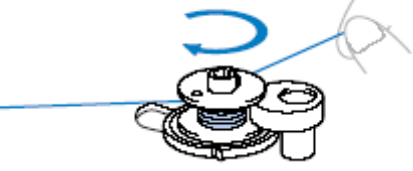

11. Końcówkę nici poprowadź przez szczelinę w gnieździe nawijacza szpulki, a następnie pociągnij w prawą stronę w celu obcięcia.

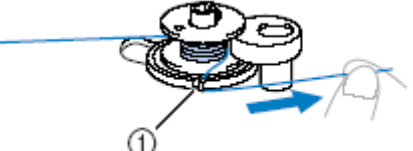

(1) szczelina w gnieździe nawijacza szpulki

12. Przesuń regulator prędkości szycia w prawo, aby zwiększyć prędkość nawijania nici na szpulke, w lewo – aby zmniejszyć predkość.

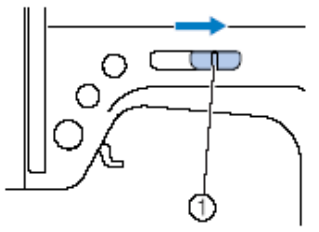

1. regulator prędkości szycia

Naciśnij jednokrotnie (przycisk 13. "Start/Stop"), aby rozpocząć nawijanie nici na szpulkę.

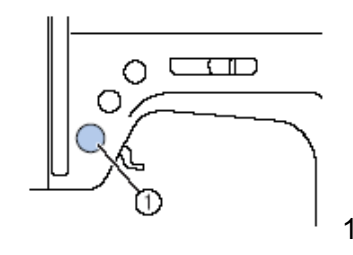

1) przycisk "Start/Stop"

14. Obetnij nożyczkami końcówkę nawiniętej na szpulkę nitki. Przesuń wałek nawijacza w lewo i zdejmij szpulkę z wałka.

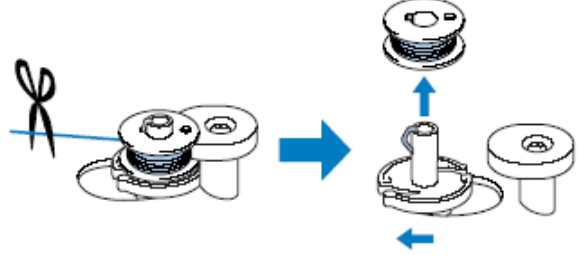

#### UWAGA!

Jeżeli chcesz spowolnić nawijanie szpulki, zatrzymaj maszynę. W przeciwnym wypadku możesz uszkodzić maszynę.

## Zakładanie szpulki

Załóż nawiniętą szpulkę.

#### UWAGA!

Używaj tylko szpulek prawidłowo nawiniętych nićmi, w innym przypadku może dojść do złamania igły lub nieprawidłowego naprężenia nici.

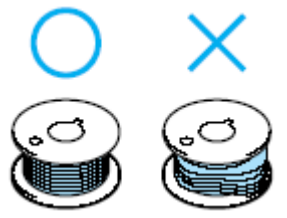

 Naciśnij <sup>(±)</sup> (przycisk pozycji igły) jedno- lub dwukrotnie, aby podnieść igłę, a następnie ustawić dźwignie stopki w górnej pozycji.

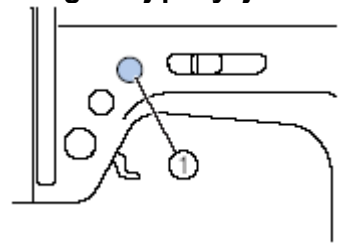

1) przycisk pozycji igły

końcówkę 3. Przesuń zatrzask pokrywy szpulki w prawo.

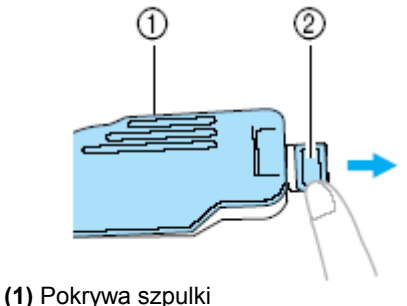

(2) Zatrzask pokrywy szpulki

4. Umieść szpulkę wewnątrz bębenka tak, aby nić rozwijała się w lewą stronę (patrz rys.)

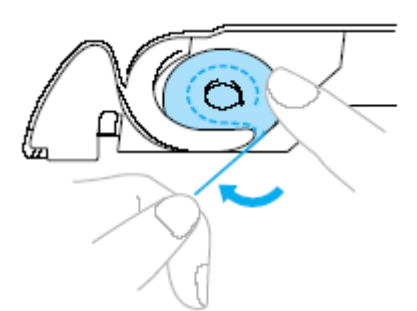

Zwróć uwagę, aby prawidłowo włożyć szpulkę.

#### UWAGA!

Pamiętaj, aby szpulka była tak włożona, aby nitka odwijała się we właściwym kierunku.

5. Wciśnij lekko prawą ręką szpulkę do dołu,

a lewą ręką poprowadź nitkę zgodnie z rysunkiem. Przeprowadź nić przez rowek, następnie pociągnąć ją do siebie.

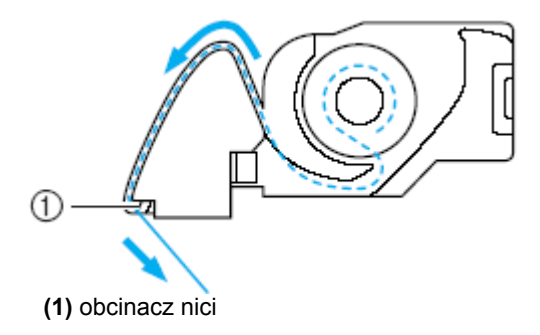

2. Wyłącz maszynę (pozycja wyłącznika "O"). Nitka zostanie obcięta przez obcinacz nici.

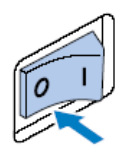

#### Wskazówka

Upewnij się, że nitka jest poprowadzona prawidłowo przez sprężynkę naprężenia w bębenku. Jeżeli nie – poprowadź nitkę ponownie.

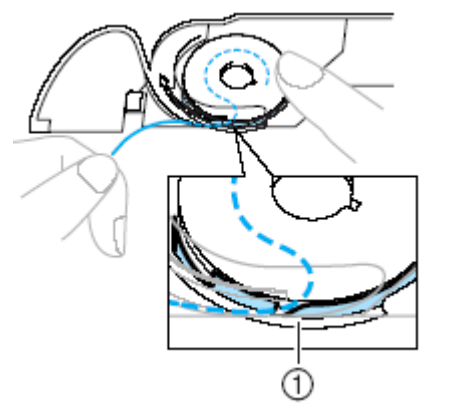

6. Zamontuj z powrotem pokrywę szpulki, wsuwając ją z lewej strony (1) i naciskając lekko w prawej strony tak, aby zatrzasnęła się (2).

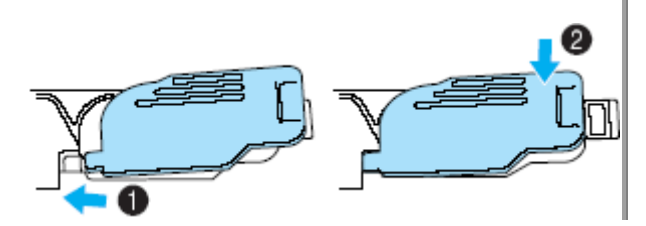

## Nawlekanie górnej nici

### UWAGA!

Podczas nawlekania nici górnej postępuj uważnie zgodnie ze wskazówkami. Jeżeli nić górna jest nawleczona nieprawidłowo, może się zaplątać lub doprowadzić do wykrzywienia lub złamania igły.

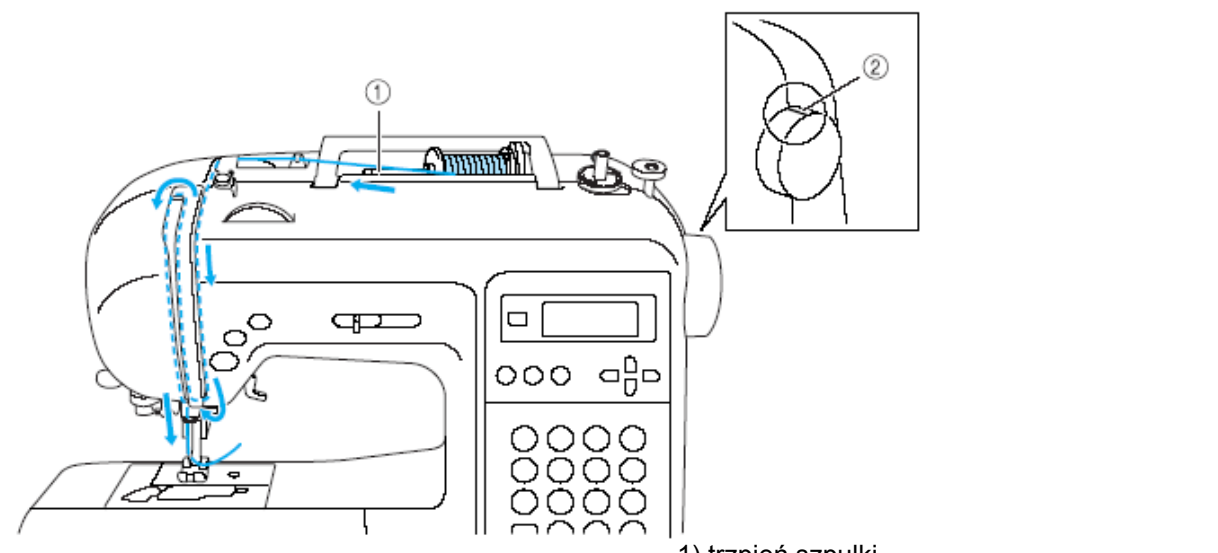

1. Włącz maszynę.

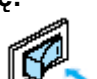

2. Podnieś stopkę za pomoca dźwigni podnoszenia stopki.

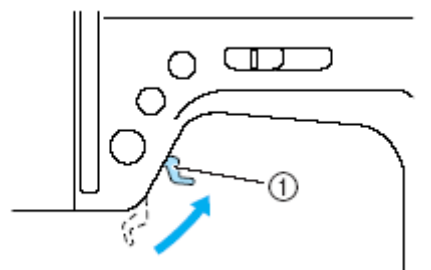

1) dźwignia podnoszenia stopki

#### WSKAZÓWKA

Górna nitka może być nawleczona tylko przy podniesionej stopce.

Naciśnij 🤇 3. podniesienia igły.

(przycisk "Pozycja igły") jedno- lub dwukrotnie w celu

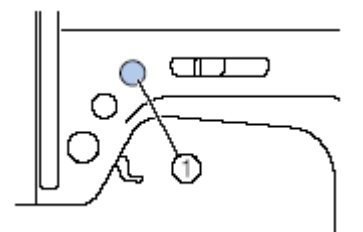

Igła jest prawidłowo podniesiona, jeżeli oznaczenie na pokrętle znajduje się na górze (patrz rysunek). Sprawdź na +) pokrętle, ewentualnie naciskaj (przycisk "Pozycja igły") aż oznaczenie

znajdzie się u góry pokrętła.

1) trzpień szpulki

2) oznaczenia na pokrętle

4. Zdejmij nasadkę szpulki, będącą na trzpieniu szpulki.

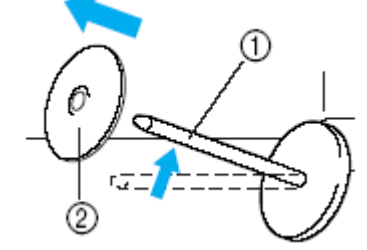

- (1) trzpień szpulki
- (2) nasadka szpulki

#### 5. Załóż szpulkę na trzpień.

Nasuń szpulkę na trzpień horyzontalnie tak, aby nitka odwijała się od dołu w swoim kierunku.

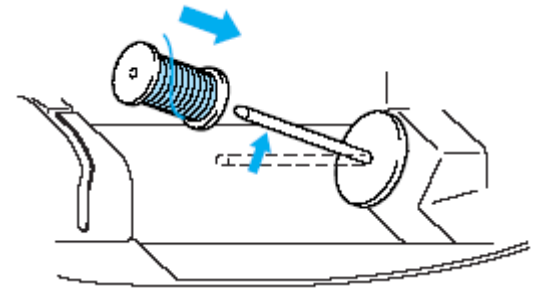

#### **UWAGA!**

Jeżeli szpulka lub nasadka zostana nieprawidłowo założone, nić może się plątać wokół trzpienia lub igła może się złamać.

#### 6. Załóż nasadkę na szpulkę.

Wsuń nasadkę okrągłą stroną w lewo możliwie jak najbliżej w prawo (patrz rysunek).

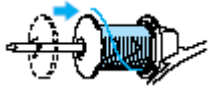

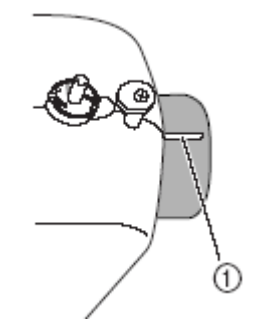

(1) oznaczenie na pokrętle

Jeżeli stosujesz nitkę, która szybka odwija się, np. transparentna nić nylonowa lub nitka metaliczna, załóż na nią siatkę, zanim umieścisz ją na trzpieniu szpulki. Jeżeli siatka jest za długa, złóż ją do rozmiaru szpulki.

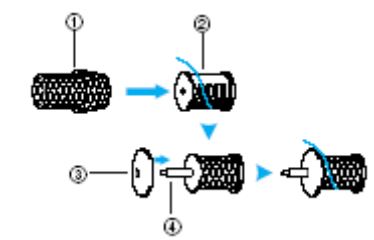

- 1. siatka szpulki
- 2. szpulka nici
- 3. nasadka szpulki
- 4. trzpień szpulki
- ją lewą ręką i poprowadź nić za nasadka wzdłuż prowadnika nici.

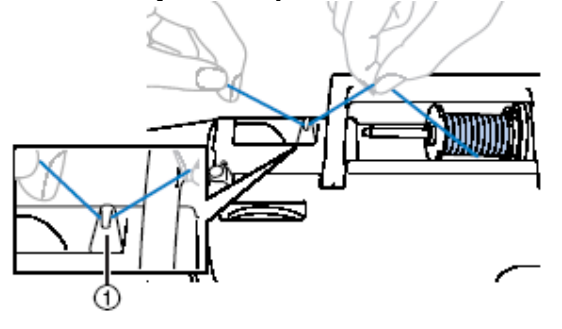

1) prowadnik nici

8. Poprowadź nitkę od tyłu do przodu pod prowadnikiem nici. Trzymając naprężoną nitkę prawą ręką, lewą ręką WSKAZÓWKA poprowadź ją następnie pod tarczą . prowadnika nici.

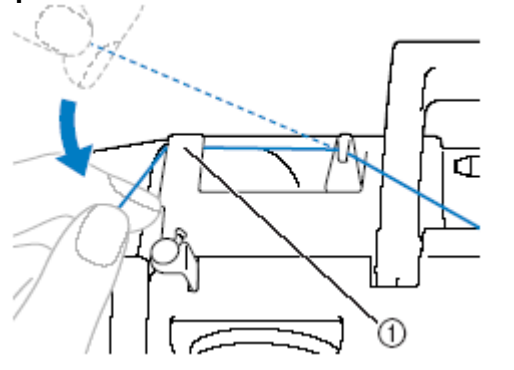

1) tarcza prowadnika nici

9. Poprowadź nitkę zgodnie z numeracją przebiegu nici górnej.

7. Trzymając lewą prawą ręką, pociągnij 10. Przewlecz nitkę przez dźwignię z prawej strony na lewa.

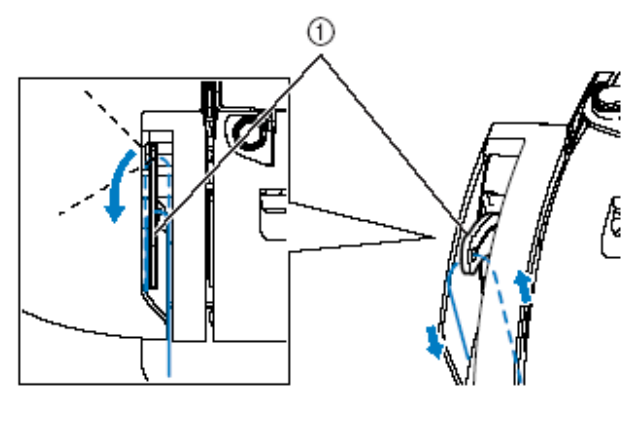

1) dźwignia

- Jeżeli igła jest opuszczona, nie nawleczesz dźwigni. Zwróć więc uwagę, aby nacisnąć przycisk pozycji igły, aby podnieść igłę, zanim nawleczesz dźwignię.
- 11. Przeprowadź nić prowadnicę przez igielnicy.

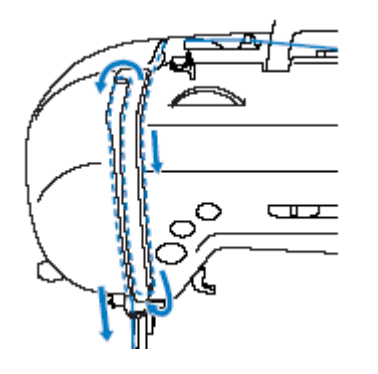

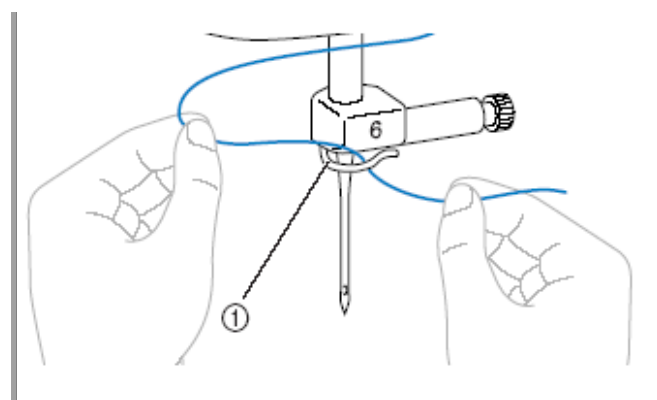

(1) Prowadnica igielnicy

## 12. Opuść dźwignię stopki.

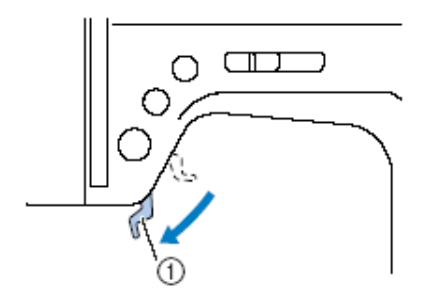

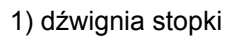

## Nawlekanie igły

### WSKAZÓWKA

lgły nadające się do tej maszyny - od 75/11 do 100/16.

Nici o grubości 130/20 lub grubsze nie mogą być nawlekane za pomocą nawlekacza. Jeżeli nie możesz zastosować nawlekacza igieł, patrz "Ręczne nawlekanie igły".

 Przeciągnij w lewo (A) koniec nici, poprowadzonej przez prowadnicę igielnicy, a następnie nawlecz ją z przodu (B) przez tarczę prowadnika nici.

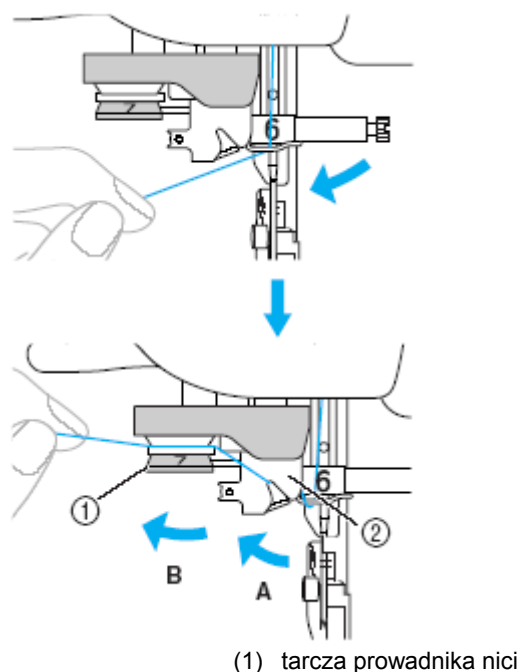

- (2) prowadnik nici
- 2. Obetnij nitkę za pomocą obcinacza, znajdującego z lewej strony maszyny.

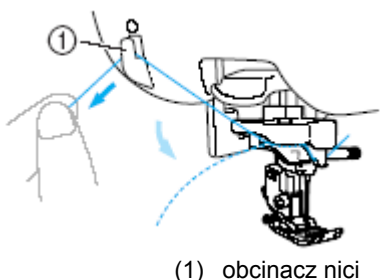

#### Wskazówka

Przy użyciu nici szybko odwijającej się, np. nici metalicznej, nie obcinaj jej za pomocą obcinacza nici. Wyciągnij ją na ok. 8 cm po przeprowadzeniu przez tarczę prowadnika nici (oznaczenie "7").

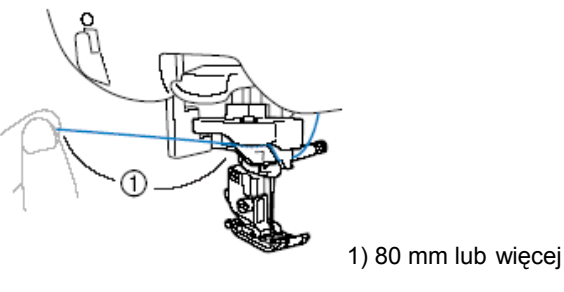

3. Opuść dźwignię nawlekacza igły po lewej stronie maszyny, a następnie ustaw powoli dźwignię do pierwotnej pozycji.

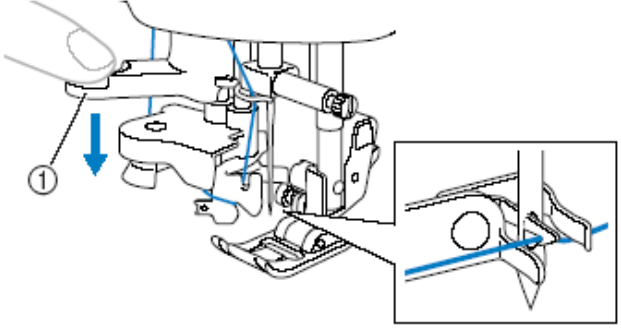

1) dźwignia nawlekacza igły

 Podnieś dźwignię nawlekacza igły i wyciągnij koniec nitki przez oczko igły.

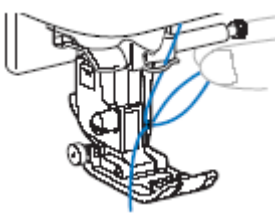

5. Podnieś dźwignię podnoszenia stopki i przewlecz koniec nitki przez dziurkę stopki.

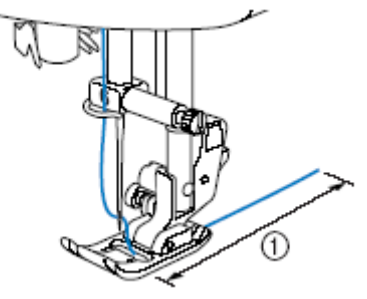

5 cm (2 Zoll)
 Nawlekanie górnej nici jest zakończone.

# Ręczne nawlekanie igły (bez nawlekacza igły)

Jeżeli używasz nici specjalnych, o grubości 130/20 lub grubszych, nawlekacz igły nie może być użyty. Nawlecz igłę, jak opisano poniżej.

- Nawlecz maszynę zgodnie z opisaną wcześniej kolejnością do momentu nawleczenia przez prowadnicę igielnicy, a następnie opuść dźwignię podnoszenia stopki.
- 2. Wyłącz maszynę.

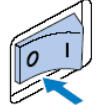

 Przeciągnij nitkę z przodu do tyłu przez oczko igły.

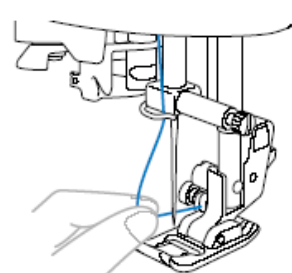

 Podnieś dźwignię podnoszenia stopki i przeciągnij koniec nitki przez dziurkę stopki.

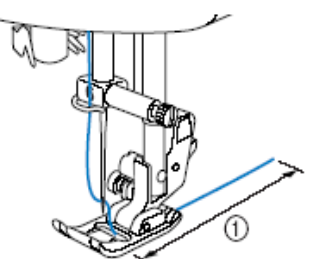

① 5 cm (2 Zoll)

## Użycie igły podwójnej

Za pomocą igły podwójnej możesz szyć równoległe linie tym samym ściegiem. Chociaż jest używana ta sama nić dolna, możesz szyć ciekawą kompozycję dzięki nawleczeniu różnych kolorów nici. Obydwie górne nitki powinny posiadać tę samą grubość i jakość.

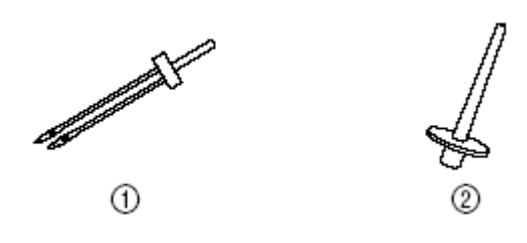

1) igła podwójna

2) dodatkowy trzpień szpulki

#### UWAGA

Używaj tylko igły podwójnej (nr art. X59296-121). Zastosowanie innej igły może prowadzić do złamania lub uszkodzenia maszyny.

Nie używaj igieł wykrzywionych. Igła taka może się złamać lub prowadzić do obrażeń.

Nie używaj nawlekacza igły po włożeniu igły podwójnej. Może to spowodować uszkodzenie maszyny.

Wybierz szerokość ściegu 5,0 mm lub mniejszą, w przeciwnym razie igła może się wykrzywić lub złamać.

Po ustawieniu szerokości ściegu pokręcaj powoli pokrętłem w swoim kierunku i zwróć uwagę, czy igła nie zawadza o stopkę.

1. Załóż igłę podwójną.

2. Nawlecz górną nitką lewe oczko igły.

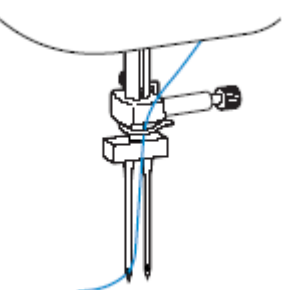

Nie używaj nawlekacza igły po włożeniu igły podwójnej. Może to spowodować uszkodzenie maszyny.

#### 3. Ustaw dodatkowy trzpień szpulki.

Dodatkową szpulkę nici umieść na trzpieniu.

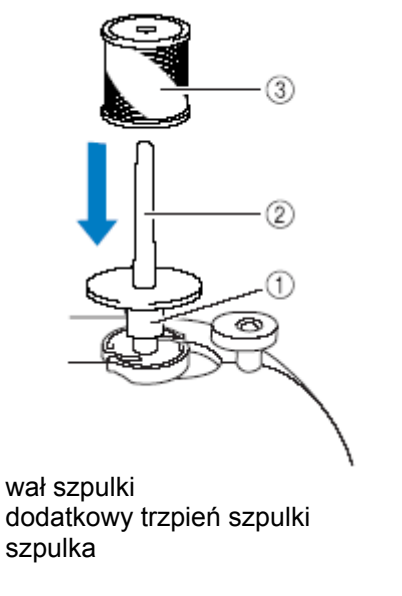

- Załóż szpulkę z nićmi i nawlecz górną > nitkę.
- Nawlecz górną nitkę dla prawej strony w ten sam sposób co górną nitkę dla lewej strony.

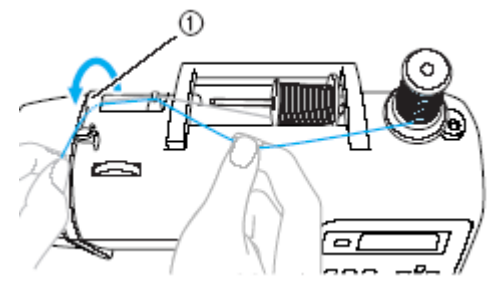

- 1) tarcza prowadnika nici
- 6. Nawlecz prawą igłę, nie prowadząc jej przez prowadnik igielnicy.

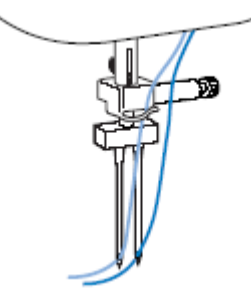

7. Załóż stopkę "J".

### UWAGA

1)

2)

3)

Przy zastosowaniu igły podwójnej używaj tylko stopki "J".

8. Włącz maszynę.

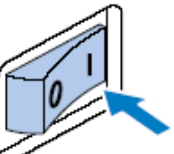

- 9. Wybierz ścieg.
- 10. Naciśnij <sup>(II)</sup> (przycisk wyboru trybu igły).

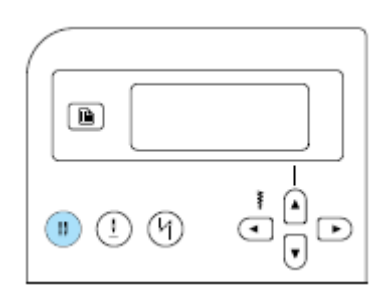

- H lub (symbol igły podwójnej) pojawi się na ekranie. Możesz zastosować igłę podwójną.
- Aby powrócić do trybu igły pojedynczej,
- Po wyłączeniu maszyny tryb igły podwójnej nie zostanie skasowany.

### UWAGA

Przy użyciu igły podwójnej musi być wybrany tryb igły podwójnej. W przeciwnym przypadku może dojść do uszkodzenia maszyny lub złamania igły.

11. Rozpocznij szycie dwoma równoległymi szwami.

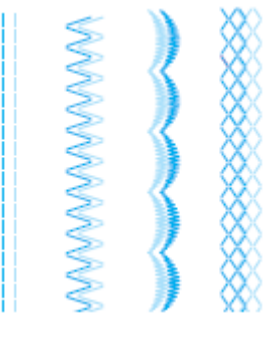

## Wyciąganie dolnej nici

Niekiedy może wystąpić konieczność wyciągnięcia dolnej nitki, np. wykonując zakładki lub pikowania. W tym celu wykonaj poniższe czynności.

- 1. Umieść szpulkę w bębenku.
- Dolną nitkę poprowadź przez szczelinę. Nie obcinaj nitki za pomocą obcinacza nici.

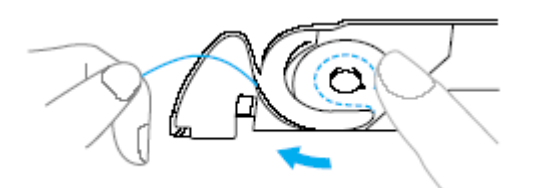

 Przytrzymaj górną nitkę lekko lewą ręką, a następnie naciśnij dwukrotnie przycisk (przycisk pozycji igły) w celu podniesienia igły.

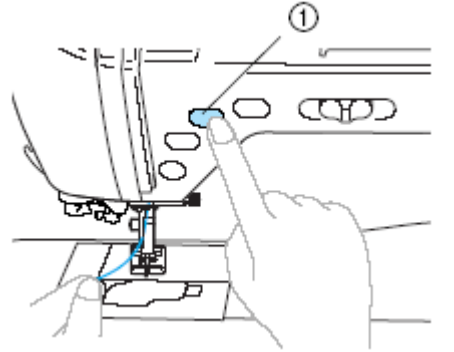

1. przycisk pozycji igły

 Wyciągnij ostrożnie górną nitkę, aby wyciągnąć koniec dolnej nici.

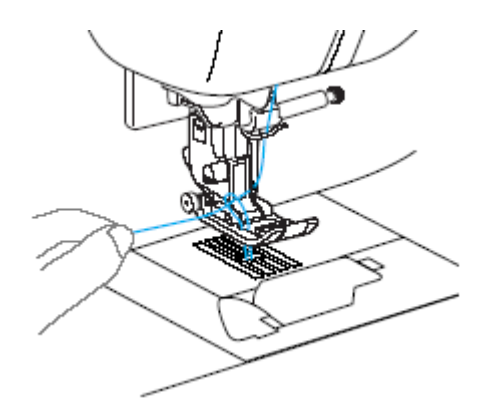

5. Wyciągnij ok. 10-15 cm nitki dolnej pod stopką w kierunku tyłu maszyny.

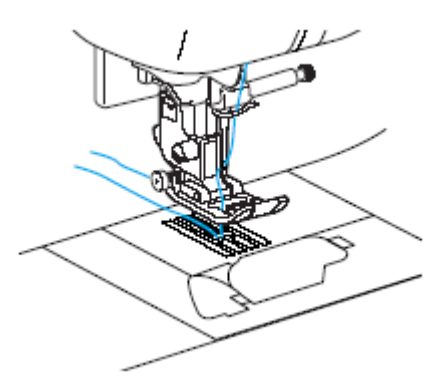

6. Załóż pokrywę szpulki.

Włóż zatyczkę w dolne lewe naroże pokrywy szpulki, a następnie wciśnij ją lekko po prawej stronie.

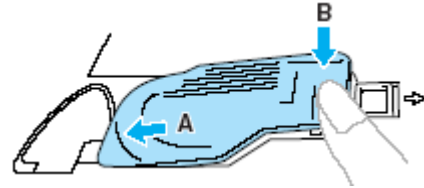

## Wymiana igły

## Środki ostrożności w obchodzeniu się z igłą

Przestrzegaj zaleceń związanych z użyciem igieł. Zaniedbanie tych wskazówek jest wyjątkowo niebezpieczne, np. gdy igła się złamie, a jej fragmenty rozproszą. Przeczytaj uważnie poniższe instrukcje.

#### UWAGA!

Używaj tylko oryginalnych igieł do maszyny, zalecanych przez producenta. Używanie innych może doprowadzić do wykrzywienia igieł lub uszkodzenia maszyny. Nigdy nie używaj wykrzywionych igieł, gdyż łatwo mogą ulec złamaniu w wyniku czego może dojść do obrażeń.

## Sprawdzanie igły

Szycie z wykrzywioną igłą jest wyjątkowo niebezpieczne, gdyż igła może się złamać w czasie pracy maszyny. Przed użyciem igły połóż ją płaską stroną na równej powierzchni, aby sprawdzić, czy nie jest krzywa.

(1) płaska strona igły(2) oznaczenie typu igły

#### UWAGA!

Jeżeli odstęp między igła i powierzchnią nie jest równy, oznacza to, że igła jest krzywa. Nie używaj krzywych igieł do pracy maszyny.

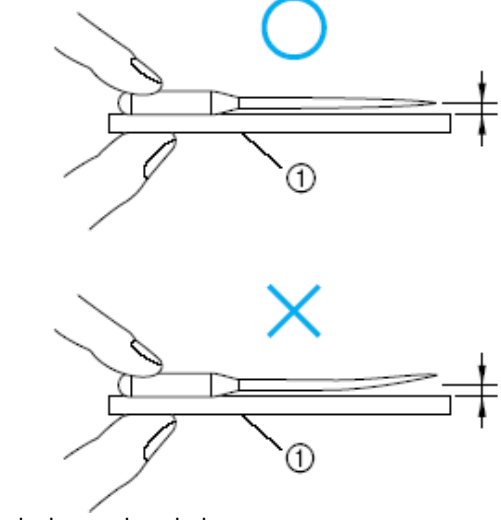

(1) płaska powierzchnia

## Wymiana igły

lgłę należy wymieniać według poniższego opisu. Używaj śrubokrętu i prostej igły, sprawdzonej zgodnie z zaleceniami powyżej.

 Naciśnij przycisk (przycisk "Pozycja igły") jedno- lub dwukrotnie w celu podniesienia igły.

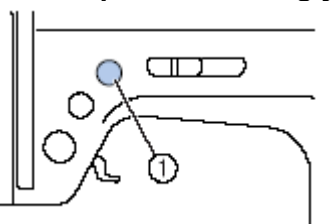

- 1) przycisk "Pozycja igły"
- 2. Wyłącz maszynę.

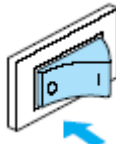

#### UWAGA!

Upewnij się, że maszyna podczas wymiany igły jest wyłączona. Jeżeli przy włączonej maszynie naciśniesz przycisk "Start/Stop", maszyna zacznie szyć, co może spowodować obrażenia.

#### 3. Opuść dźwignię podnoszenia stopki.

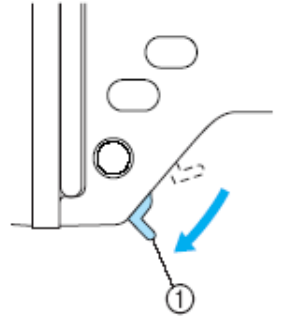

1) dźwignia podnoszenia stopki

#### UWAGA

Podłóż materiał lub papier pod stopkę, aby przykryć otwór płytki ściegowej.

 Trzymając igłę lewą ręką użyj śrubokręta, aby odkręcić śrubę mocującą w kierunku odwrotnym do ruchu wskazówek zegara.

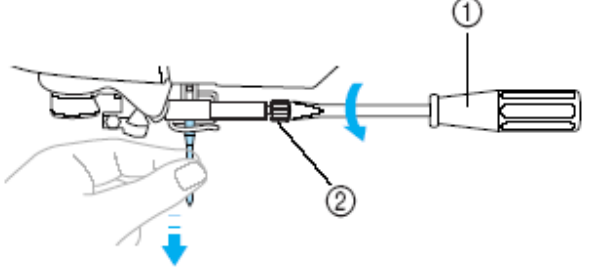

(1) śrubokręt(2) śruba mocująca (śruba docisku igły)

Nie używaj zbyt dużej siły, wkręcając lub wykręcając śrubę dociskową, gdyż może to spowodować jej uszkodzenie.

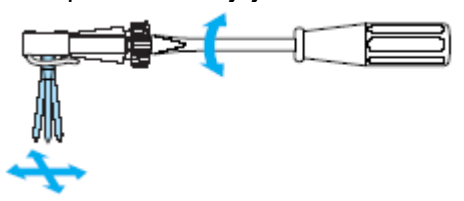

 Wsuń igłę płaską stroną do tyłu jak najgłębiej do uchwytu igielnicy aż do napotkania punktu oporu.

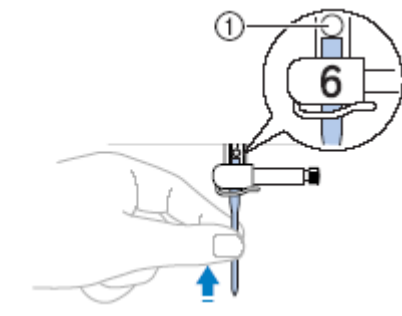

(1) punkt oporu igły

 Trzymając igłę w lewej ręce, użyj śrubokręta, aby dokręcić śrubę mocującą.

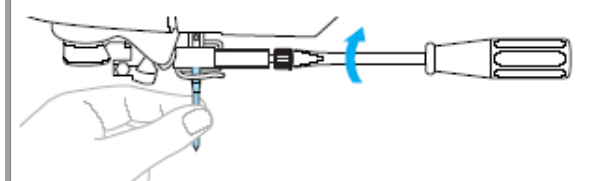

#### UWAGA!

Zwróć uwagę, aby igła została prawidłowo osadzona (aż dotknie punktu oporu), a śruba docisku wystarczająco mocno dokręcona. Nieprawidłowo osadzona igła może się złamać lub spowodować uszkodzenie maszyny.

## Wymiana stopki

#### **UWAGA**

Używaj zawsze prawidłowej stopki do każdego ściegu. W przypadku zastosowania niewłaściwej stopki, igła może uderzać w stopkę, powodując uszkodzenia. Używaj tylko stopek wyprodukowanych dla tego modelu.

## Wymiana stopki

1. Naciśnij przycisk 🌐 (przycisk pozycji iqly) jedno- lub dwukrotnie, aby podnieść igłę.

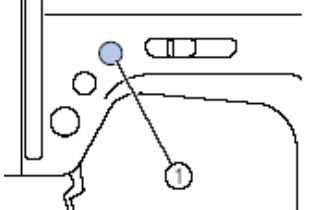

(1) przycisk pozycji igły

2. Wyłącz maszynę.

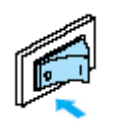

#### UWAGA

Zanim wymienisz stopkę, upewnij się, czy maszyna jest wyłączona. W przypadku włączonej maszyny, może się zdarzyć uruchomienie maszyny poprzez naciśnięcie 0 (przycisk "Start/Stop"), co przvcisku może prowadzić do obrażeń.

3. Podnieś stopkę.

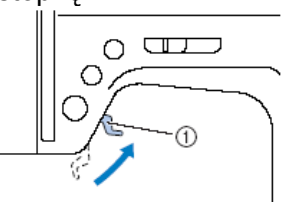

1) dźwignia stopki

4. Naciśnij czarny przycisk tyłu Ζ uchwytu stopki.

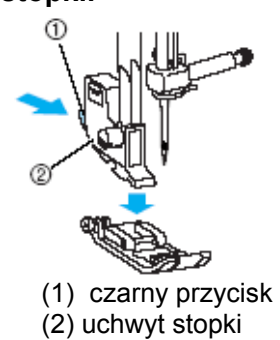

5. Podłóż inną stopkę pod uchwyt tak, aby sztyft stopki nałożył się ze szczeliną uchwytu. Ułóż stopkę tak, aby można było przeczytać literę na stopce (A, G, I, J, M, N lub R).

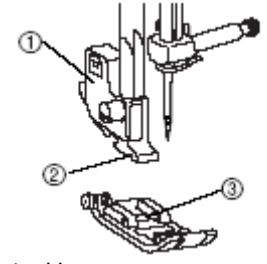

- uchwyt stopki 1.
- 2. szczelina 3.
- sztyft
- 6. Opuszczaj dźwignię stopki powoli, aby stopka zaskoczyła w szczelinę uchwytu.

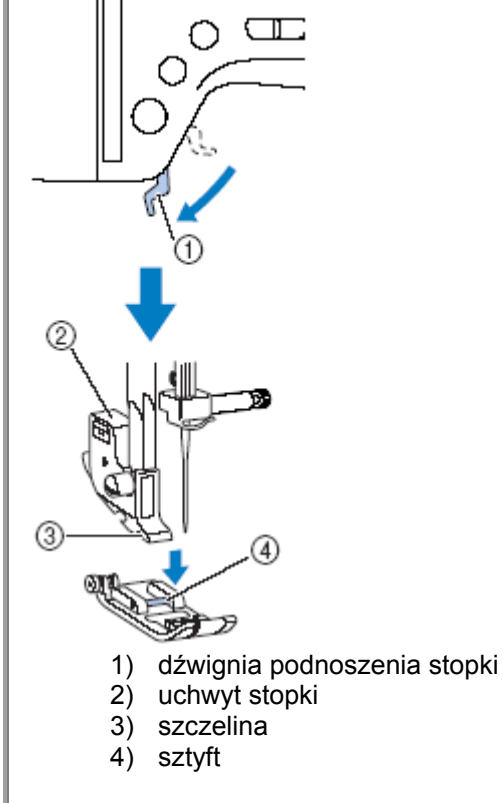

Stopka jest założona

7. Podnieś stopkę, aby sprawdzić, czy 6. Umocuj stopka jest prawidłowo założona. i przykręć

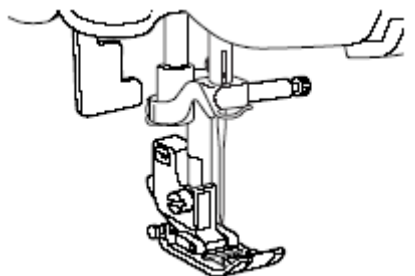

# Zakładanie i zdejmowanie uchwytu stopki

Zdejmij uchwyt stopki, jeżeli chcesz wyczyścić maszynę lub umocować stopkę do górnego transportu materiału.

- 1. Zdejmij stopkę.
- 2. Za pomocą śrubokręta odkręć śrubkę uchwytu.

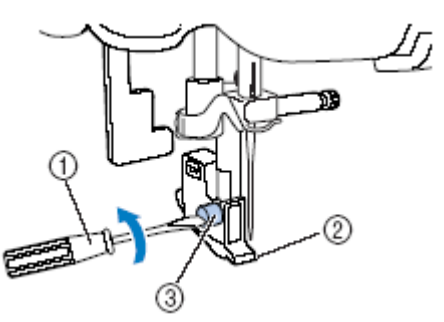

1)śrubokręt

- 2) uchwyt stopki
- 3) śrubka uchwytu stopki

## Mocowanie uchwytu stopki

- 1. Podnieś dźwignię stopki
- 2. Skieruj uchwyt stopki w kierunku igielnicy.

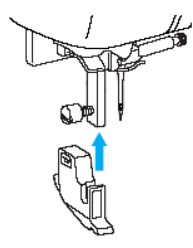

 Umocuj uchwyt stopki prawą ręką i przykręć śrubkę śrubokrętem.

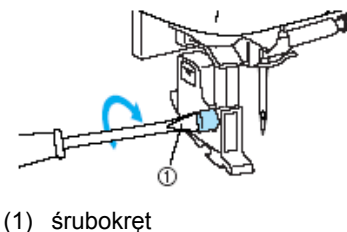

#### UWAGA!

Błędnie założony uchwyt stopki prowadzi do niewłaściwego naprężenia nici.

# Zastosowanie opcjonalnej stopki górnego transportu materiału

Przy zastosowaniu tej stopki obie części materiału są przesuwane równo przez zaczepy transportera i ząbki stopki. Stopka jest użyteczna przy szyciu materiałów trudnych do przesuwania np. z tworzyw sztucznych i skóry oraz gdy materiał ślizga się, np. aksamit. Do montażu stopki z transporterem należy użyć śrubokręta.

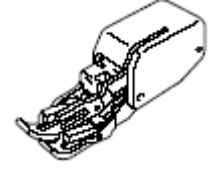

- Montaż stopki
- 1. Zdejmij uchwyt stopki.

#### 2. Zahacz widelec złącza stopki o śrubę zacisku igły.

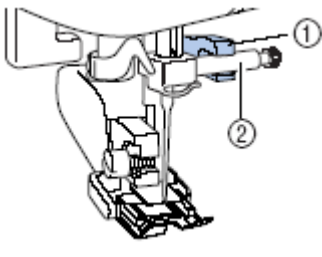

- 1) Widelec złącza
- 2) Śruba zacisku igły

 Opuść dźwignię stopki, włóż śrubę mocującą uchwyt stopki, a następnie dokręć śrubę za pomocą śrubokręta.

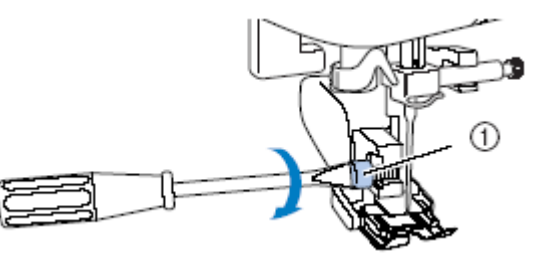

1) Śruba uchwytu stopki

## Demontaż stopki

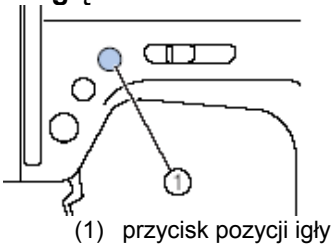

2. Włącz maszynę.

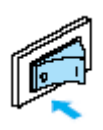

3. Podnieś stopkę.

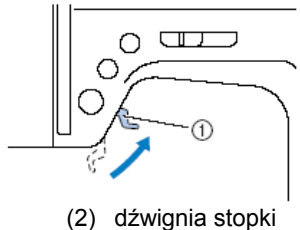

 Za pomocą śrubokręta poluzuj śrubkę mocującą stopkę i wyjmij stopkę górnego transportu materiału.

#### Wskazówka

Przy zastosowaniu stopki z transporterem można szyć tylko ściegiem prostym lub zygzakowym.

## Szycie materiałów cylindrycznych lub dużych kawałków materiału

## Szycie materiałów cylindrycznych

Wolne ramię czyni prostszym szycie cylindrycznych rękawów.

1. Wysuń w lewo pojemnik na akcesoria.

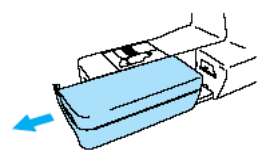

2. Nasuń rękaw na ramię.

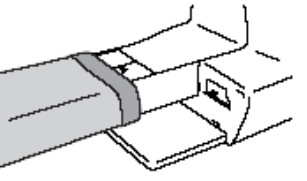

3. Jeżeli nie potrzebujesz szyć na wolnym ramieniu, załóż pojemnik na akcesoria.

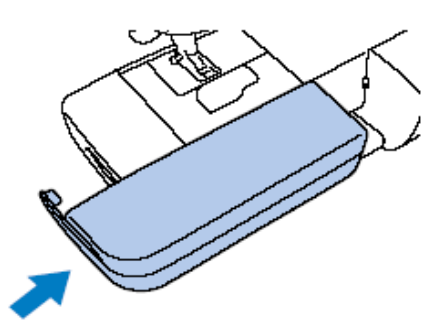

## Szycie dużych kawałków materiału

Opcjonalny szeroki stół ułatwia szycie dużych kawałków materiału.

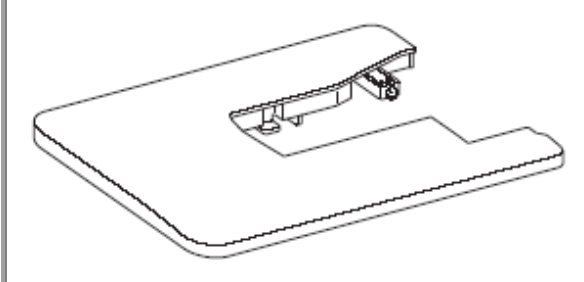

1. Otwórz nóżki pod spodem szerokiego 4. Ustaw wysokość nóżek tak, aby stół stołu.

Wysuń 4 nogi aż wskoczą na miejsce.

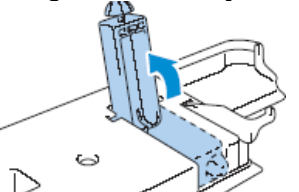

2. Wyciągnij w lewą stronę pojemnik na akcesoria.

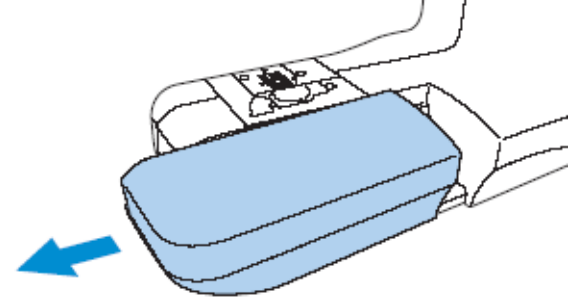

3. Zamontuj szeroki stół. Utrzymując stół poziomo, wsuń go.

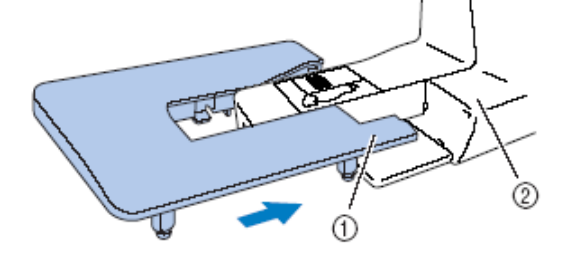

znajdował się na wysokości łoża maszyny.

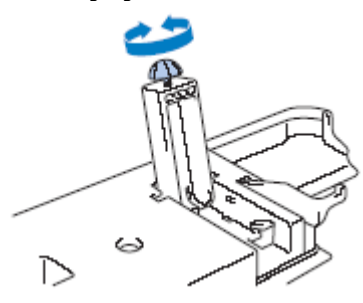

5. Po wykonaniu pracy zdejmij stół i załóż ponownie pojemnik na akcesoria.

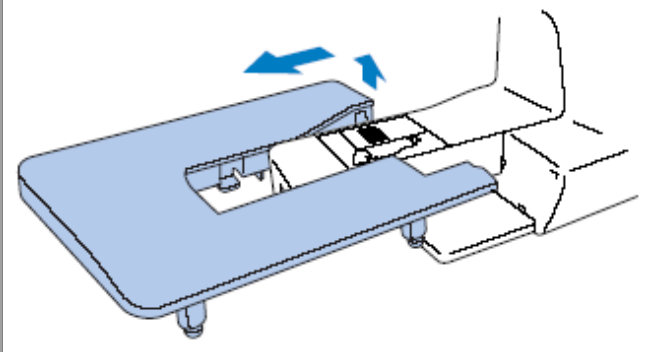

## Podstawy szycia

## Szycie

Poniżej podstawowe kroki dot. szycia:

| 1 | Włączanie maszyny                 | Włącz maszynę.                             |  |  |
|---|-----------------------------------|--------------------------------------------|--|--|
|   |                                   | $\downarrow$                               |  |  |
| 2 | Wybór ścieg                       | Wybierz ścieg.                             |  |  |
|   |                                   | $\downarrow$                               |  |  |
| 3 | Zakładanie stopki                 | Załóż stopkę stosowną do wybranego ściegu. |  |  |
|   |                                   | $\downarrow$                               |  |  |
| 4 | Podkładanie tkaniny<br>pod stopkę | Podłóż materiał pod stopkę                 |  |  |
|   |                                   | $\downarrow$                               |  |  |
| 5 | Rozpoczęcie szycia                | Rozpocznij szycie.                         |  |  |
|   |                                   | $\downarrow$                               |  |  |
| 6 | Obcinanie nitek                   | Obetnij nitkę na końcu szwu.               |  |  |

## Zakładanie materiału

1. Włącz maszynę.

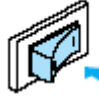

 Naciśnij przycisk (przycisk pozycji igły) jedno- lub dwukrotnie, aby podnieść igłę.

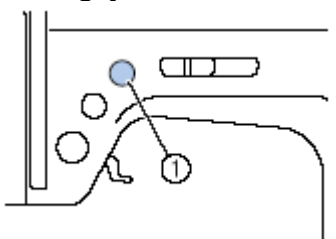

1) przycisk pozycji igły

- 3. Podłóż tkaninę pod stopkę.
- Przytrzymaj lewą ręką koniec nitki i materiał i pokręć pokrętłem prawą ręką w swoim kierunku, aby wkłuć igłę w materiał.

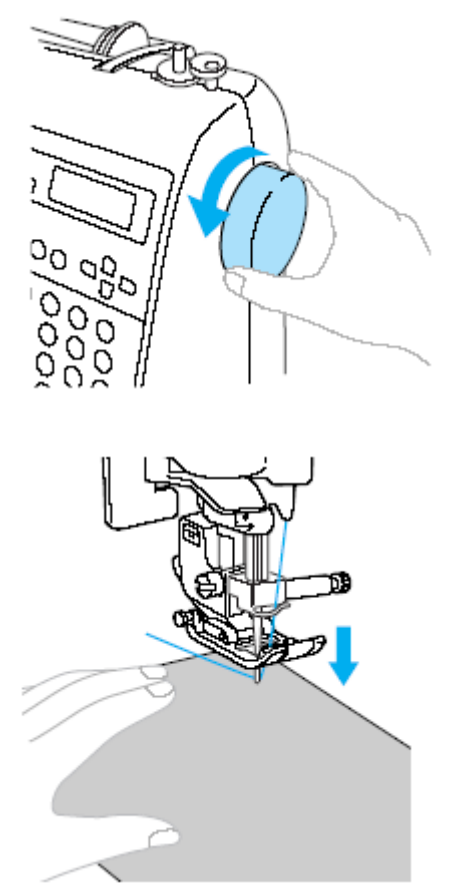

5. Opuść dźwignię stopki.

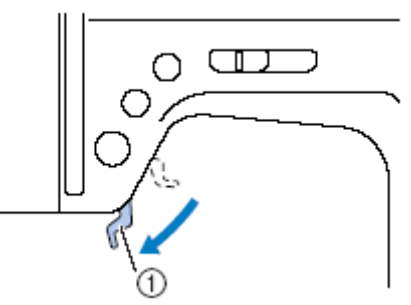

1. dźwignia stopki Materiał jest teraz przygotowany do szycia.

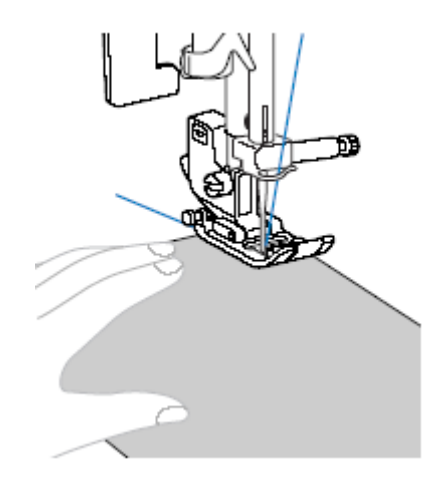

## Rozpoczęcie szycia

Predkość szycia może być regulowana albo regulatorem prędkości szycia albo za pomocą rozrusznika nożnego.

#### Uwaga

Jeżeli jest podłączony rozrusznik, proces szycia może nie być aktywowany/zdezaktywowany za pomoca 1 Wyłącz maszynę. przycisku Start/Stop.

#### Zastosowanie przycisków funkcyjnych

Szycie możesz rozpocząć lub zakończyć za pomocą przycisku 🔍 (Start/Stop).

1. Przesuń regulator prędkości szycia w prawo (wyższa prędkość) lub w lewo prędkość), (wolna aby wybrać odpowiednią prędkość szycia.

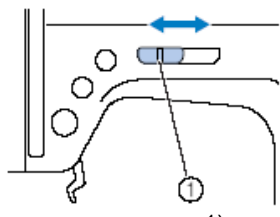

1) regulator prędkości szycia

2. Naciśnij jednokrotnie przycisk Start/Stop.

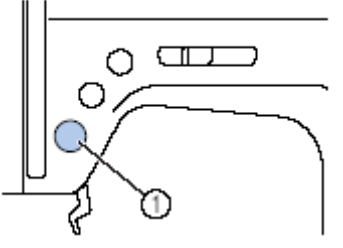

1) przycisk Start/Stop

Maszyna rozpocznie szycie.

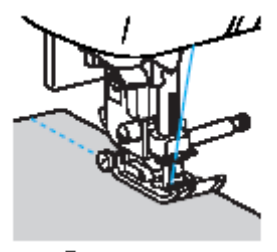

- zakończenie 3. Na szwu wciśnij jednokrotnie przycisk Start/Stop.
- 4. Na zakończenie szycia podnieś stopkę i obetnij nitki.

#### Zastosowanie rozrusznika nożnego

Szycie możesz rozpocząć lub zakończyć przy pomocy rozrusznika nożnego.

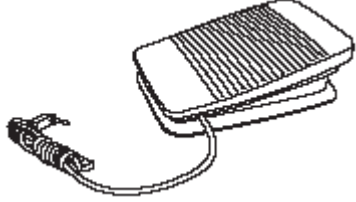

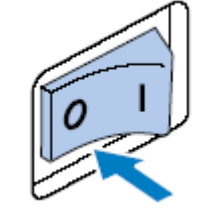

2. Włóż wtyczkę rozrusznika w odpowiednie gniazdko po prawej stronie maszyny.

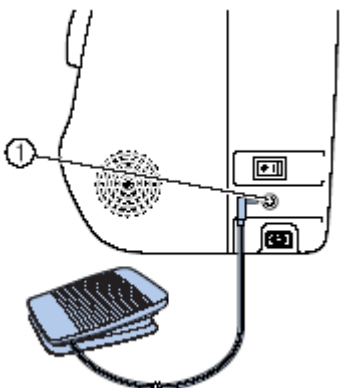

gniazdko do podłączenia rozrusznika 1) nożnego

#### 3. Włącz maszynę.

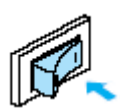

4. Przesuń regulator prędkości szycia w prawo (wysoka prędkość) lub w lewo (mała prędkość), aby ustawić wybraną prędkość szycia dla rozrusznika.

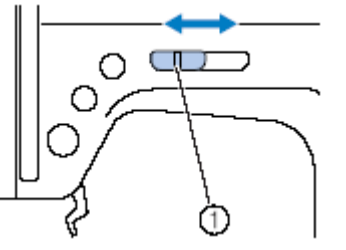

1) Regulator prędkości szycia
szycie, naciskaj powoli na rozrusznik.

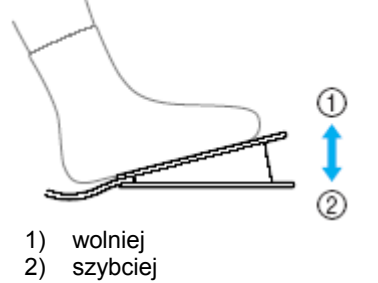

- 6. Zwolnij rozrusznik, jeżeli skończyłeś wstecz/przeszywanie). szycie, a następnie podnieś igłę. Obetnij nitkę.

### Zabezpieczanie ściegu

Możesz zabezpieczyć zakończenie szwu za pomocą ściegu szycia wstecz lub ściegiem wzmocnionym.

1. Ustaw igłę w materiale na początku szwu i opuść stopkę.

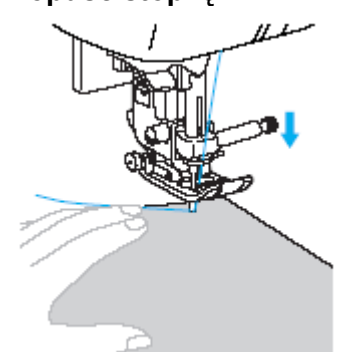

2. Naciśnij przycisk Start/Stop lub naciskaj powoli na rozrusznik nożny.

Jeżeli w tym czasie naciśniesz przytrzymując przycisk Start/Stop, maszyna będzie szyła z mniejszą prędkością.

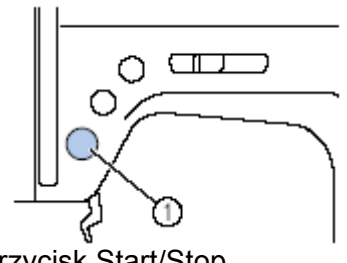

1) przycisk Start/Stop

Maszyna rozpocznie szycie.

5. Jeżeli jesteś już gotowy rozpocząć 3. Po przeszyciu od 3 do 5 ściegów naciśnij (ft) przycisk (Szycie wstecz/przeszywanie).

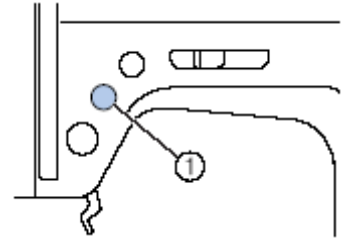

przycisk (Szycie Przytrzymaj naciśnięty

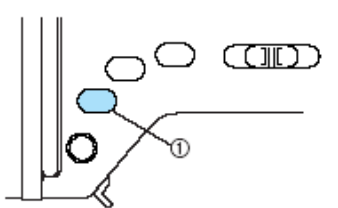

1) przycisk "Szycie wstecz/przeszywanie

Jak długo będzie wciśnięty przycisk "Szycie wstecz/przeszywanie", tak długo będzie szyty ścieg wstecz.

- 4. Po powrocie do początku szwu, zwolnij przycisk "Szycie wstecz/przeszywanie".
- 5. Naciśnij przycisk Start/Stop lub powoli na rozrusznik nożny.

Maszyna szyje ponownie w normalnym kierunku.

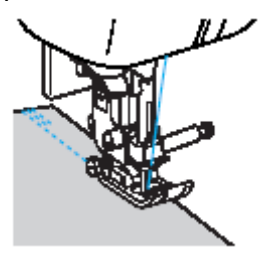

6. Naciśnij na zakończenie szwu przycisk "Szycie wstecz/przeszywanie".

7. Trzymaj wciśnięty przycisk "Szycie wstecz/przeszywanie" na czas przeszycia od 3 do 5 ściegów do tyłu, a następnie zwolnij przycisk.

7. Naciśnij przycisk Start/Stop lub zwolnij rozrusznik.

- 8. Po osiągnięciu końca szwu, zatrzymaj 2. maszynę.
- 9. Puść przycisk Start/Stop lub zwolnij rozrusznik.

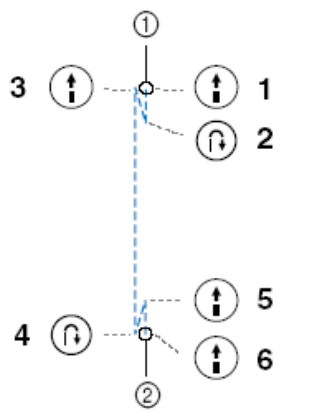

- 1) początek szwu
- 2) koniec szwu

#### Szycie ściegów wzmocnionych

Dla ściegu prostego i zygzakowego są ustawione ściegi wstecz. Jeżeli dla innych ściegów naciśniesz przycisk "Szycie wstecz/przeszywanie", zostaną użyte ściegi wzmocnione.

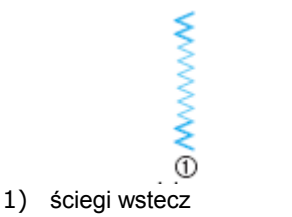

ściegi wzmocnione

## Obcinanie nici

Po zakończeniu szycia obetnij nitkę.

 Po zakończeniu szycia naciśnij jednokrotnie przycisk (przycisk pozycji igły)

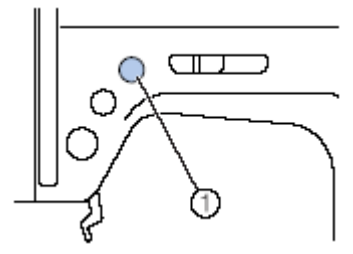

1) przycisk pozycji igły

Podnieś stopkę i wyjmij materiał.

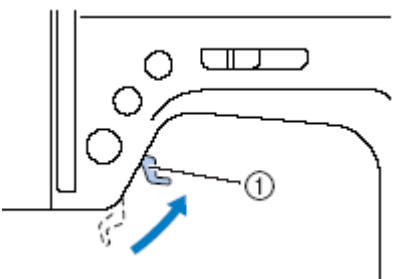

1) dźwignia stopki

 Wyjmij materiał z lewej strony maszyny i poprowadź nitkę przez obcinacz nici w celu obcięcia.

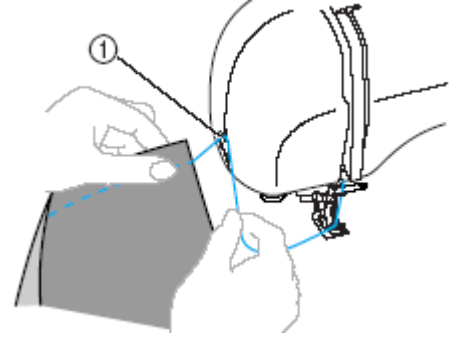

1) obcinacz nici

## Regulacja naprężenia nici

W zależności od zastosowanego materiału oraz założonej igły wymagane jest ustawienie naprężenia nici.

#### Właściwe naprężenie nici

Nić górna i dolna powinny się przecinać blisko środka materiału. Powinna być widoczna tylko nić górna na wierzchu materiału a pod jego spodem tylko nić dolna.

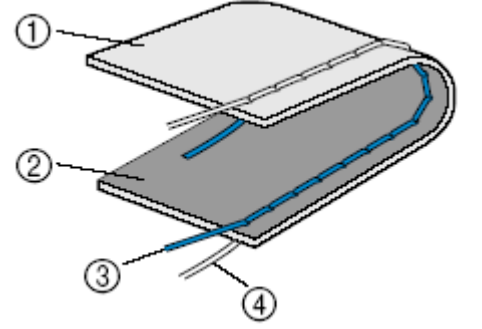

- 1. Spodnia strona materiału
- 2. Wierzchnia strona materiału
- 3. Nić górna
- 4. Nić dolna

#### Zbyt mocne naprężenie nici górnej

Jeśli na wierzchu materiału widoczna jest nić dolna oznacza to, że nić górna jest zbyt napięta.

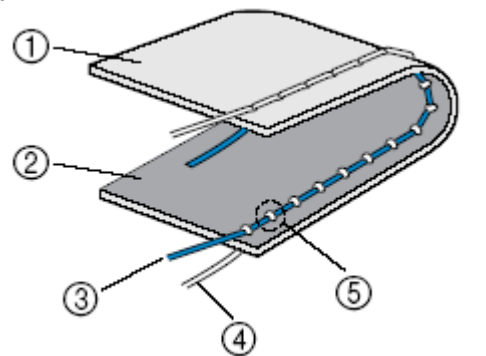

- 1. Spodnia strona materiału
- 2. Wierzchnia strona materiału
- 3. Nić górna
- 4. Nić dolna
- 5. Nić dolna jest widoczna na wierzchu materiału

Pokręć pokrętłem naprężenia nici w lewo, aby ustawić luźniejsze naprężenie nici.

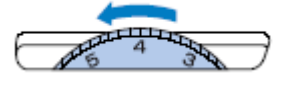

#### Nić górna jest zbyt słabo napięta

Jeśli nić górna jest widoczna pod spodem materiału oznacza to, że nić górna jest zbyt słabo napięta.

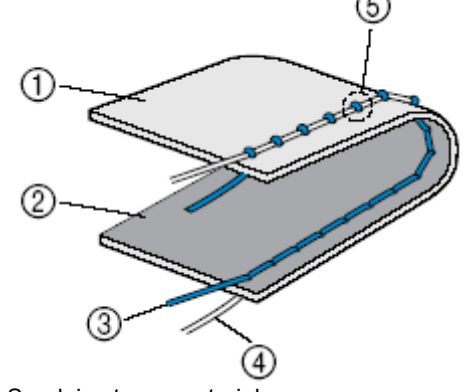

- 1. Spodnia strona materiału
- 2. Wierzchnia strona materiału
- 3. Nić górna
- 4. Nić dolna
- 5. Nić górna jest widoczna pod spodem materiału

Pokręć pokrętłem naprężenia nici w prawo, aby ustawić mocniejsze naprężenie nici.

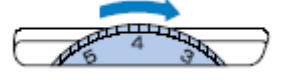

## Ustawienie szerokości i długości ściegu

Możesz ustawić szerokość zygzaka i długość ściegów użytkowych. Normalnie odpowiednia szerokość i długość ściegu jest ustawiona automatycznie przy wyborze ściegu.

## Ustawienie szerokości ściegu

Możliwe jest ustawienie szerokości ściegu (szerokość zygzaka), szerszej lub węższej.

#### 1. Włącz maszynę.

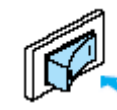

#### 2. Wybierz ścieg.

Pojawi się ekran z ustawieniami dla wybranego ściegu.

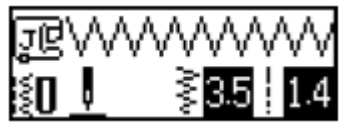

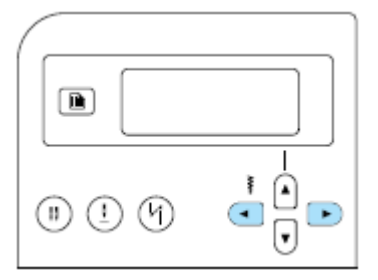

Szerokość ściegu została zmieniona.

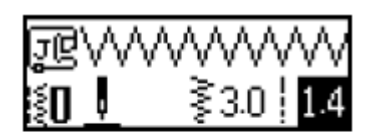

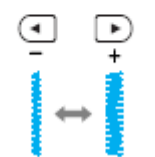

Po zmianie ustawień zostanie skasowane oznaczenie.

#### Wskazówka

- Aby przywrócić szerokość do standardowej wartości, wybierz ponownie ten sam ścieg i zmień ustawienie na zaznaczoną wartość.
- > Po wybraniu ściequ prostego (lewe igły lub ustawienie potrójnego ściequ elastycznego) przy zmianie szerokości ściegu zostanie również zmienione ustawienie igły. Zwiększenie szerokości ściegu spowoduje przesunięcie igły w prawo, zmniejszenie szerokości ściegu przesunie igłę w lewo.
- Image: oznacza, że ustawienie nie może być zmienione.

#### UWAGA

Po ustawieniu szerokości ściegu przekręć pokrętłem powoli w swoją stronę, aby sprawdzić, czy igła nie uderza w stopkę. Może to bowiem spowodować złamanie lub skrzywienie igły.

## Ustawienie długości ściegu

Możliwe jest ustawienie szerokości ściegu (szerokość zygzaka), szerszej lub węższej.

1. Włącz maszynę.

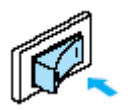

2. Wybierz ścieg.

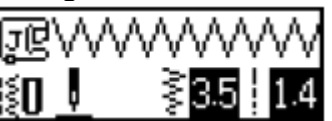

3. Naciskając 🔽, ścieg staje się krótszy. Naciskając 🌔 ścieg staje się dłuższy. 

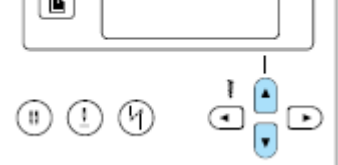

Długość ściegu została zmieniona.

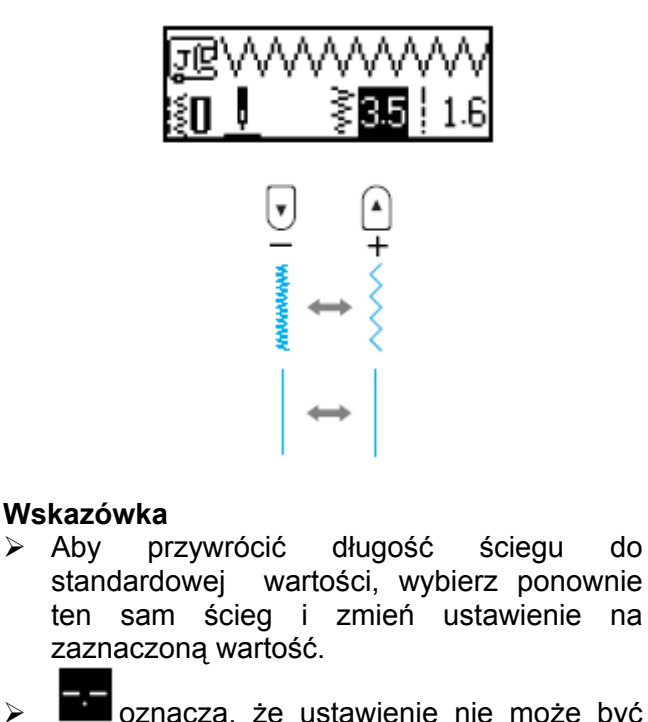

oznacza, że ustawienie nie może być zmienione.

 $\triangleright$ 

do

## Przydatne funkcje

## Zmiana pozycji zatrzymania igły

Maszyna jest ustawiona fabrycznie tak, że igła po zatrzymaniu maszyny pozostaje w materiale. Możesz jednak zmienić to ustawienie tak, aby igła znajdowała się na górze.

1. Włącz maszynę.

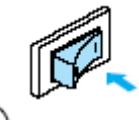

2. Naciśnij 🕛 (przycisk pozycji igły).

lub 🛄 (przycisk zatrzymania igły) zaświeci się, a igła po zatrzymaniu maszyny znajdzie się w górnej pozycji.

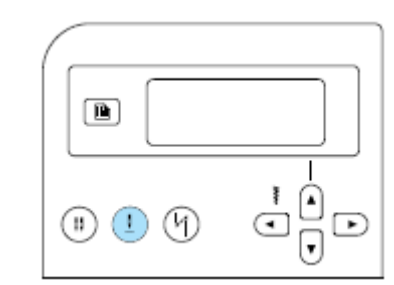

- > Aby powrócić do pierwotnej ustawienia,  $(\underline{1})$ naciskaj (przycisk pozycji igły) aż do pojawienia się symbolu lub
- Ustawienie pozycji zatrzymania ≻ igły pozostanie również po wyłączeniu maszyny.

### Automatyczne wykonywanie ściegów wstecznych/wzmacniających

Maszyna może automatycznie wykonywać ściegi wsteczne i wzmacniające na początku i końcu szycia.

Szycie ściegów wstecznych i wzmacniających zależy od wybranego ściegu. Zob. szczegóły w rozdziale "Ustawienia ściegów"

1. Włącz maszynę.

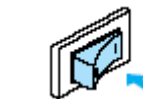

2. Wybierz ścieg.

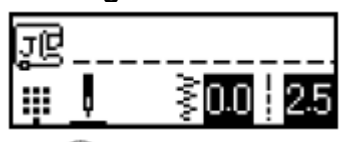

3. Naciśnij <sup>(1)</sup> (przycisk "Automatyczne przeszywanie").

Krok ten nie jest konieczny przy wyborze np. dziurki do guzików lub ściegu ryglowego.

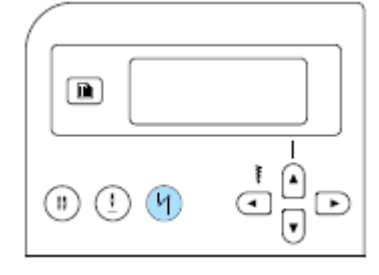

- (symbol "Automatyczne przeszywanie") zaświeci się, a maszyna ustawi się w funkcji automatycznego przeszywanie.
- Aby wyłączyć tę funkcję, naciskaj <sup>(1)</sup> aż do zniknięcia symbolu.
- Wyłączenie maszyny spowoduje deaktywację przycisku "Automatyczne przeszywanie".

Umieść materiał pod stopką a następnie naciśnij raz<sup>(1)</sup> (przycisk start/stop).

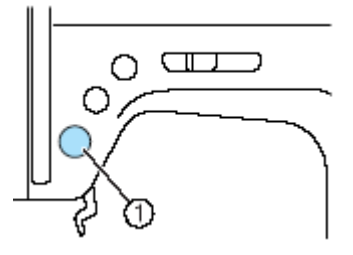

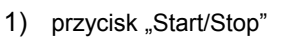

Po wykonaniu ściegów wstecznych/ wzmacniających maszyna rozpoczyna szycie.

 Po dojściu do końca szycia naciśnij raz (przycisk ściegów wstecznych/ wzmacniających).

Krok ten nie jest konieczny w przypadku, gdy wybrano ścieg służący do szycia dziurek guzikowych i wzmocnień.

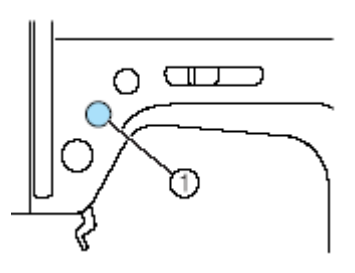

1. przycisk "Szycie wstecz/przeszywanie)

Po wykonaniu ściegów wstecznych/ wzmacniających maszyna zatrzyma się.

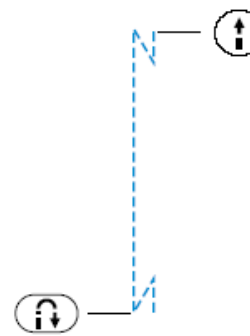

### Wskazówka

Jeśli na początku lub końcu szycia użytkownik nacisnął przycisk start/stop, ściegi wsteczne/wzmacniające nie będą szyte. Należy się upewnić, czy na początku i końcu szycia został naciśnięty przycisk ściegów wstecznych/wzmacniających.

## Przydatne wskazówki podczas szycia

Poniżej są opisane różne metody osiągania lepszych rezultatów podczas szycia. Podczas szycia danego projektu stosuj się do poniższych wskazówek.

### Szycie próbne

Po nawleczeniu maszyny odpowiednią do materiału nicią maszyna automatycznie ustawi naprężenie nici oraz długość i szerokość ściegu do wybranego ściegu. Zaleca się jednakże wykonanie szycia próbnego. Należy użyć materiału i nici identycznych z wykonywanym projektem, a także sprawdzić naprężenie nici oraz długość i szerokość ściegu. Ponieważ wygląd szycia zależy od rodzaju ściegów i liczby warstw materiału zaleca się wykonanie próby szycia w takich samych warunkach jak szycia właściwego.

## Zmiana kierunku szycia

1. Po dojściu do naroża materiału zatrzymaj maszynę.

Pozostawić igłę opuszczoną (w materiale). Jeśli po zatrzymaniu maszyny igła będzie uniesiona,

nacisnąć (przycisk pozycji igły) w celu jej opuszczenia.

# 2. Podnieś dźwignię stopki, a następnie obróć materiał.

Podczas obracania materiału igłę można potraktować jak oś obrotu.

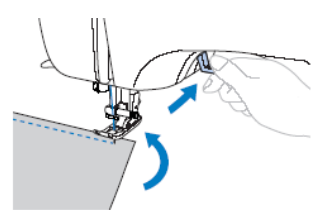

3. Opuść dźwignię stopki i kontynuuj szycie.

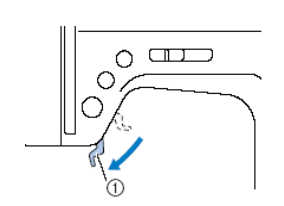

## Szycie krzywych

Zatrzymać szycie a następnie delikatnie zmienić kierunek szycia wzdłuż krzywej. Zob. szczegóły nt. szycia z równym naddatkiem szwu w rozdziale "Szycie z równym naddatkiem szwu).

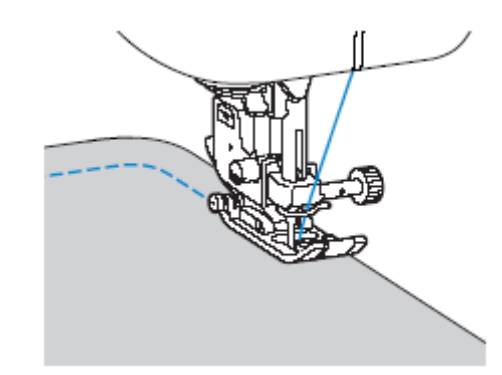

Podczas szycia krzywych z wykorzystaniem ściegu zygzakowego należy skrócić ścieg, aby uzyskać jego ładniejszy (drobniejszy) wygląd.

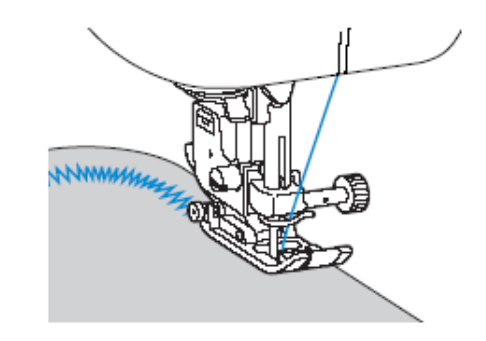

## Szycie grubych materiałów

 Jeśli nie można łatwo położyć materiału pod stopką

W przypadku kłopotów z umieszczeniem materiału pod stopką należy unieść stopkę nieco wyżej niż zwykle, by unieść igłę do najwyższej pozycji.

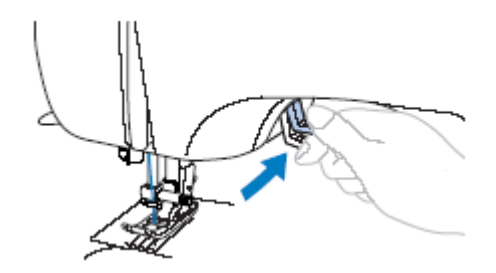

#### Jeśli materiał nie przesuwa się na początku szycia szwów

Stopka ściegu zygzakowego "J" jest wyposażona w funkcję, która ułatwia utrzymanie stopki w pozycji poziomej.

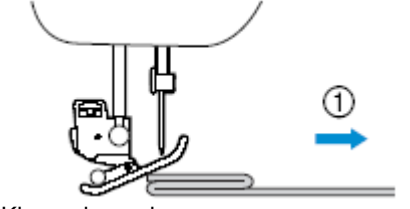

- 1. Kierunek szycia
- W razie napotkania zbyt grubego szwu pod stopką należy podnieść dźwignię stopki.
- Naciśnij czarny przycisk z lewej strony stopki. Trzymając wciśnięty przycisk opuść stopkę.

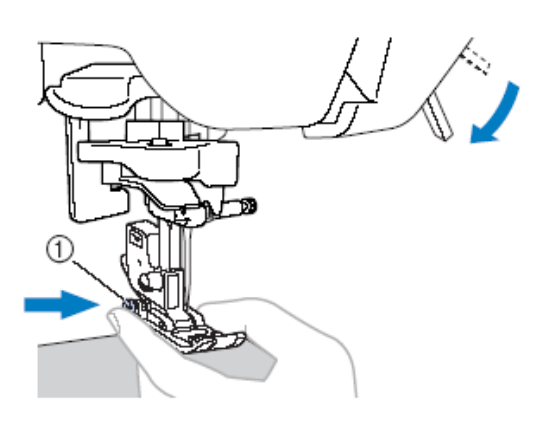

1) czarny przycisk

3. Zwolnij przycisk. Stopka zablokuje się równo ze szwem umożliwiając przesuw materiału.

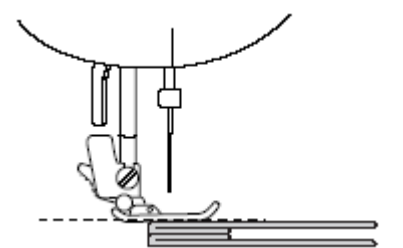

► Po przejściu kłopotliwego miejsca stopka powróci do normalnej pozycji.

#### UWAGA

Jeśli materiał jest grubszy niż 6mm lub jest pchany zbyt mocno może dojść do zgięcia lub złamania igły.

## Szycie cienkich materiałów

Podczas szycia cienkich materiałów mogą powstać ściegi krzywe lub materiał może się źle przesuwać. W takim przypadku należy umieścić pod materiałem cienki papier lub materiał stabilizujący i szyć je razem z materiałem właściwym. Po zakończeniu pracy trzeba oderwać papier lub materiał stabilizujący.

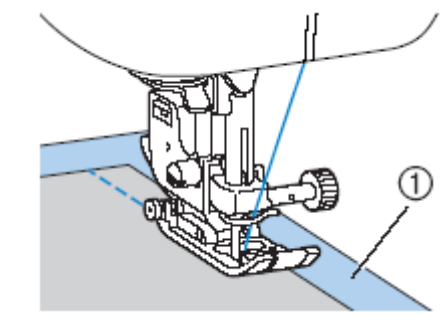

1. Materiał stabilizujący lub papier

## Szycie materiałów elastycznych

Najpierw należy sfastrygować razem oba kawałki materiału a następnie zszyć je bez rozciągania materiału.

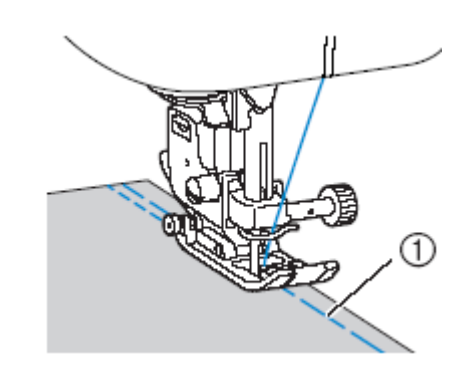

1. Fastryga

## Szycie z równym naddatkiem szwu

Aby szyć z równym naddatkiem szwu należy rozpocząć szycie tak, aby naddatek szwu znajdował się po prawej stronie stopki, a krawędź materiału była zrównana albo za prawą krawędzią stopki albo z oznaczeniem na płytce ściegowej.

#### Zrównanie materiału ze stopką •

Szyć zachowując stały odstęp między brzegiem materiału a prawą krawędzi stopki.

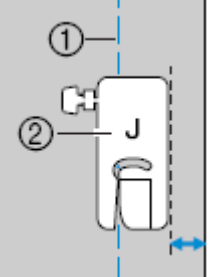

- 1. Szew
- 2. Naddatek szwu

#### Zrównanie materiału z oznaczeniem • na płytce ściegowej

Oznaczenia na płytce ściegowej pokazują odległość szytego szwu od igły przy zastosowaniu ściegu prostego (lewa pozycja igły). Szyjąc należy dbać, aby brzeg materiału był zrównany z oznaczeniami na płytce ściegowej. Odległość między oznaczeniami na górnej skali wynosi 3mm, zaś odległość między oznaczeniami na siatce wynosi 5mm.

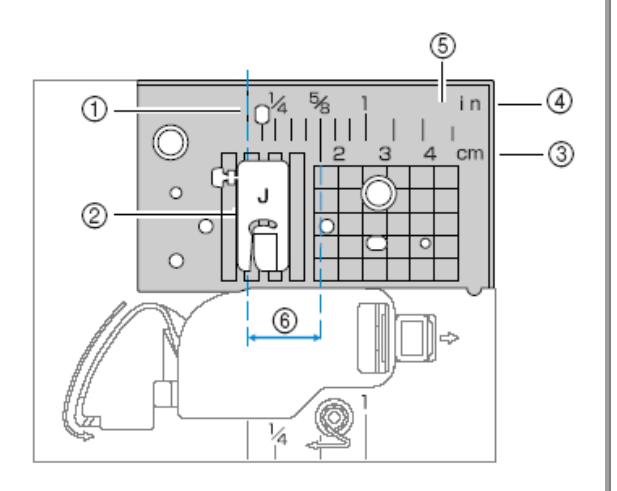

- szew 1.
- 2. stopka
- 3. centymetry
- 4. cale
- 5. płytka ściegowa
  6. 16 mm
- 6. 16 mm

## Ściegi użytkowe

### Wybór rodzajów ściegów i wzorów

Możesz wybrać ścieg z dostępnych rodzajów ściegów. Wzór możesz wybrać bezpośrednio (naciskając przycisk dla określonego ściegu) lub wprowadzając numer dla wybranego wzoru.

#### Bezpośredni wybór

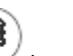

Naciśnij najpierw (przycisku "standardowy ścieg użytkowy / zapisany wzór")

w celu wyboru trybu ściegu, a następnie przycisk numeryczny przypisany wybranemu ściegowi.

Przy wyborze bezpośrednim masz do dyspozycji dwa tryby ściegów: "standardowe

ściegi użytkowe "♥♥ i "Zapisany wzór" ♥. Po włączeniu maszyny lub po naciśnięciu

przycisku (standardowy ścieg użytkowy/zapisany wzór) maszyna jest w trybie "standardowy ścieg użytkowy", co jest zaznaczone poprzez pojawienie się symbolu

w lewym dolnym rogu ekranu. Aby przełączyć na tryb "zapisany wzór",

oznaczony przez 🗁 w lewym dolnym rogu

ekranu, naciśnij przycisk e (standardowy ścieg użytkowy/zapisany wzór). Każdorazowe naciśnięcie tego przycisku przełącza tryb.

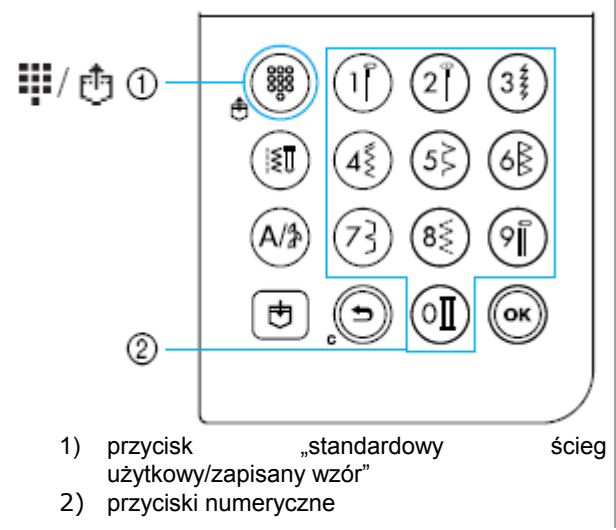

# Standardowy ścieg użytkowy

Najczęściej używanym ściegom użytkowym zostały przypisane przyciski numeryczne. W prosty sposób możesz więc wybrać ściegi użytkowe, naciskając przycisk.

# 。 Zapisany wzór 🛈

Możesz zapisać w pamięci maszyny najczęściej używane wzory lub kombinacje wzorów i w prosty sposób ponownie wywołać przyciskiem

("standardowy ścieg użytkowy / zapisany wzór") i przyciskami numerycznymi.

#### 1. Wprowadzanie numeryczne

Naciśnij najpierw (przycisk ściegów

użytkowych) lub ("litery/ozdobne ściegi użytkowe) w celu wybrania trybu ściegu i na koniec wprowadź numer wybranego ściegu za pomocą klawiszy numerycznych.

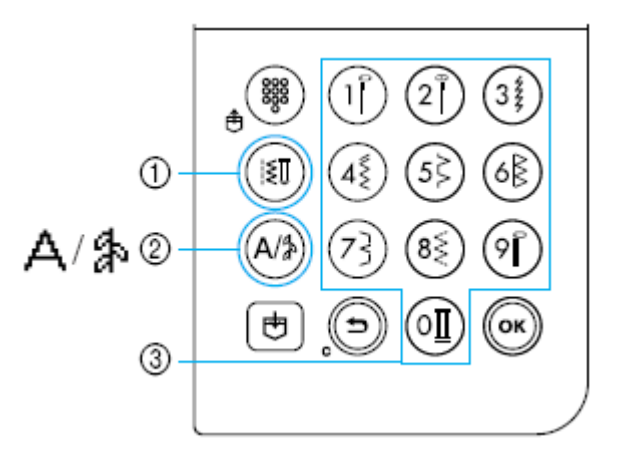

- 1) przycisk ściegów użytkowych
- 2) przycisk "litery/ozdobne ściegi użytkowe"
- a) klawisze numeryczne
- -, - , - , -
- Sciegi użytkowe (nr 01-80) <sup>I</sup>U

Masz do dyspozycji 80 ściegów użytkowych: ściegi proste, ściegi owerlokowe, dziurki do guzików, ściegi ozdobne, ściegi satynowe i ściegi krzyżykowe

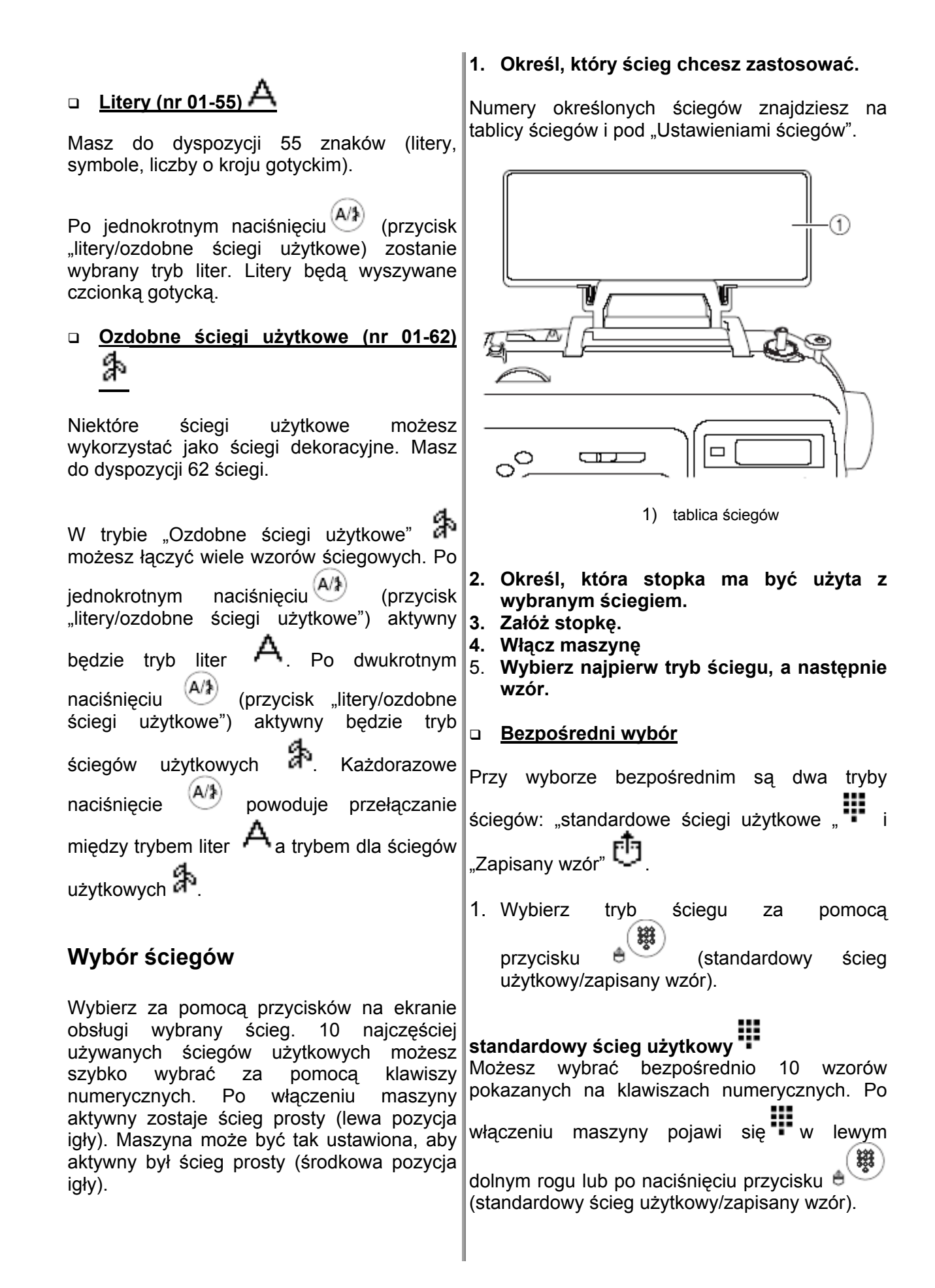

A Ozdobne ściegi użytkowe Zapisany wzó Możesz wybrać 3 wzory. Po naciśnieciu Dostępne są 62 ozdobne ściegu użytkowe po naciśnieciu ("litery/ozdobne dwukrotnym przycisku (standardowy ścieg ściegi użytkowe). użytkowy/zapisany wzór) pojawi się lewym dolnym rogu ekranu.

Kiedy symbol dla wybranego trybu ściegu pojawi się na środku ekranu, zostanie wyświetlony w lewym dolnym rogu ekran do wyboru trybu ściegu i symbol dla trybu ściegu. Po włączeniu maszyny pojawi się

tylko w lewym dolnym rogu, a nie iednak na środku ekranu.

Przykład: standardowy ścieg użytkowy

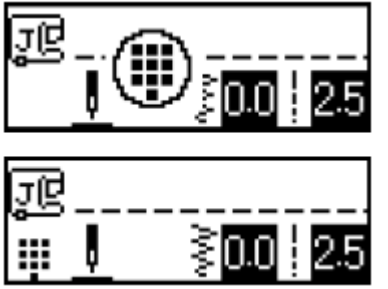

2. W celu wybrania ściegu naciśnij przycisk przypisany do ściegu.

#### Wprowadzanie numeryczne

Dostępne są tryby ściegów: ściegi 3

użytkowe **RU** . litery A i ozdobne ściegi użvtkowe 🏠

- 1. Wybierz ścieg za pomocą przycisku trybu ściegu.

# Sciegi użytkowe

Masz do dyspozycji 80 ściegów użytkowych ze ściegami ozdobnymi, satynowymi i krzyżykowymi.

## .iterv

Masz do dyspozycji 55 znaków, symboli i liczb o kroju gotyckim po jednokrotnym ("litery/ozdobne naciśnięciu ściegi użytkowe).

Kiedy symbol dla wybranego trybu ściegu pojawi się na środku ekranu, zostanie wyświetlony w lewym dolnym rogu ekran do wyboru wzoru i symbol dla trybu ściegu.

Przykład:

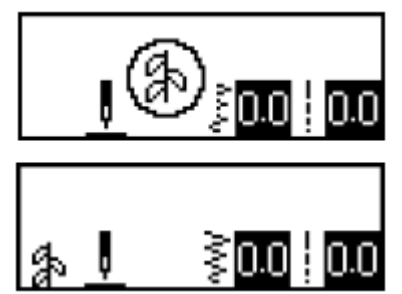

### Wskazówka

Jeżeli wielokrotnie naciśniesz przycisk trybu ściegu, naciskaj w dalszym ciągu przycisk aż do pojawienie się symbolu dla trybu ściegu w lewym dolnym rogu ekranu.

#### 2. Wprowadź pomoca klawiszy za numerycznych dwucyfrowy numer dla wybranego ściegu.

Ściegi od 01 do 09 możesz wprowadzić również przez wprowadzenie jednocyfrowych numerów za pomocą przycisków, a na koniec naciśnii OK

Jeżeli wprowadzony numer pojawi się na środku ekranu, to ścieg jest wybrany.

Przykład

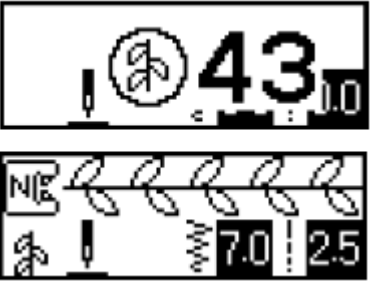

Numery różnych ściegów znajdziesz na tablicy ściegów i pod "Ustawienia ściegu"

Jeżeli błędnie wprowadziłeś cyfrę, naciśnij Aby wykasować ścieg i wybrać inny, naciśnij

Ð

Jeżeli konieczne, ustaw funkc automatycznego przeszywania.

#### Wskazówka

Po wybraniu ściegu na ekranie wyświetli się symbol stopki, którą powinieneś użyć dla wybranego ściegu. Sprawdź, czy masz założoną prawidłową stopkę. Jeżeli masz złą stopkę, wyłącz maszynę i załóż prawidłową, a następnie wybierz jeszcze raz wybrany ścieg.

#### W ten sposób wybierzesz inny ścieg

Sprawdź w lewym dolnym rogu ekranu wyświetlony symbol aktualnego trybu.

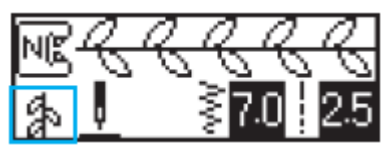

Wyświetlony zostanie aktualny tryb

#### W ten sposób wybierzesz ścieg przypisany aktualnemu trybowi

Wprowadź w trybie ściegów użytkowych numer wybranego ściegu.

W trybie ściegów ozdobnych i liter naciśnij

, aby wykasować ścieg, a następnie wprowadź numer wybranego ściegu.

Po co najmniej jednokrotnym przeszyciu wybranym ściegiem możesz wprowadzić numer nowego ściegu, również, jeżeli ścieg standardowy nie został wykasowany.

#### W ten sposób wybierzesz ścieg przypisany do innego trybu

Wybierz najpierw inny tryb, a następnie wprowadź numer wybranego ściegu.

Przełączanie z trybu ściegów użytkowych na tryb ściegów ozdobnych i liter i odwrotnie kasuje wszystkie wybrane ściegi, aby mógł być ustawiony nowy ścieg. Pojawi się ekran (podobny do poniższego, w którym możesz potwierdzić kasowanie lub przerwanie procesu kasowania.

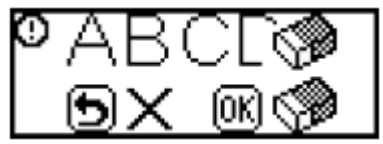

przycisk <sup>(1)</sup>, a następnie zmień tryb.

funkcje Aby przerwać kasowanie aktualnego ściegu,

naciśnij 🤍, aby powrócić do poprzedniego ekranu.

## Ściegi obrzucające

Nadają się do szycia brzegów materiału lub miejsc jego cięcia i zabezpieczają materiał przed postrzępieniem. Do dyspozycji masz 6 takich ściegów. Sposób postępowania przy szyciu ściegów obrzucających jest uzależniony od wybranej stopki.

| Nazwa<br>ściegu      | Wzór<br>IS∏      |     | Zastosowanie                                                                                                    | Szero<br>ściegu | Szerokość<br>ściegu (mm) |      | Długość<br>ściegu<br>(mm) |   |
|----------------------|------------------|-----|----------------------------------------------------------------------------------------------------|-----------------|--------------------------|------|---------------------------|---|
|                      | .<0              | 335 |                                                                                                    | auto            | ręczni<br>e              | auto | ręczni<br>e               |   |
| Ścieg<br>obrzucający | ⁰ <sup>8</sup> ∠ | 5\$ | Zabezpieczanie<br>przed<br>postrzępieniem<br>materiałów Stretch<br>Zabezpieczanie<br>przed<br>postrzępieniem<br>materiałów grubych i<br>łatwo strzępiących<br>sie | 3.5             | 2.5 –<br>5.0             | 2.0  | 1.0 -<br>4.0              |   |
|                      | 09<br>09         | 6   |                                                                                                    | 5.0             | 2.5 –<br>5.0             | 2.5  | 1.0 -<br>4.0              | G |
|                      |                  | _   |                                                                                                    | 5.0             | 3,5-5,0                  | 2,5  | 1,0-4,0                   |   |

## Szycie ściegów obrzucających przy zastosowaniu stopki "G"

- 1. Włącz maszynę
- 2. Wybierz ścieg.
- 3. Zamontuj stopkę "G".

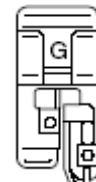

4. Umieść materiał pod stopką brzegiem naprzeciwko stopki, a następnie opuścić dźwignię stopki.

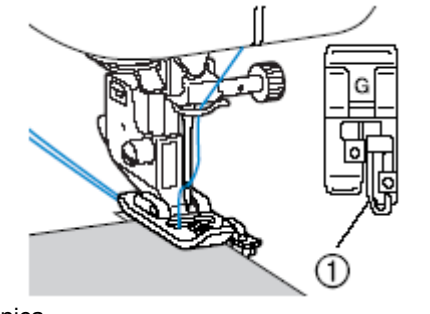

1. Prowadnica

5. Szyj tak, aby brzeg materiału znajdował się naprzeciw prowadnicy stopki.

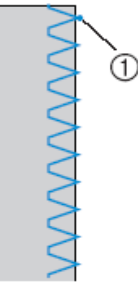

1) Miejsce wkłucia igły

Po ustawieniu szerokości ściegu pokręcaj pokrętłem powoli w swoim kierunku, aby skontrolować, czy igła nie uderza w stopkę.

## Szycie ściegów obrzucających przy zastosowaniu stopki "J"

| Nazwa                                | Wzór             | Przycisk<br>numeryczny | isk<br>czny<br>Zastosowanie                                                                    |      | ść ściegu<br>1m) | Długoś<br>(n | stopka    |   |
|--------------------------------------|------------------|------------------------|------------------------------------------------------------------------------------------------|------|------------------|--------------|-----------|---|
| ściegu                               | UI\$U            |                        |                                                                                                | auto | ręcznie          | auto         | ręcznie   |   |
| Zygzak<br>(środkowa<br>pozycja igły) | 05 ₹             | 45                     | Zabezpieczenie<br>przed<br>postrzępieniem<br>(ścieg wstecz)                                    | 3,5  | 0,0-7,0          | 1,4          | 0,0-4,0   |   |
| 2-punktowy<br>zygzak                 | <sup>06</sup> 关  | -                      | Zabezpieczanie<br>przed<br>postrzępieniem                                                      | 5,0  | 1,5-7,0          | 1            | 0.2 – 4.0 |   |
| 3-punktowy<br>zygzak                 | 07 <             | 83                     | materiałów grubych<br>Stretch                                                                  | 5,0  | 1,5-7,0          | 1,0          | 0,2-4,0   |   |
|                                      | 11<br>11         | -                      | Zabezpieczanie<br>przed<br>postrzępieniem<br>materiałów Stretch                                | 5,0  | 0,0-7,0          | 2,5          | 0,5-4,0   | J |
| Ścieg<br>owerlokowy                  |                  | -                      | Zabezpieczanie<br>przed<br>postrzępieniem<br>materiałów grubych<br>Stretch                     | 5.0  | 0,0-7,0          | 2.52         | 0,5 – 4.0 |   |
|                                      | <sup>13</sup> XX | -                      | Zabezpieczenie<br>przed<br>postrzępieniem<br>materiałów grubych<br>i łatwo strzępiących<br>się | 4,0  | 0,0-7,0          | 4,0          | 1,0-4,0   |   |

- Włącz maszynę
  Wybierz ścieg.
  Zamontuj stopkę "J".

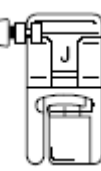

4. Szyj wzdłuż brzegu materiału z igłą wkłuwającą się poza prawą jego krawędzią.

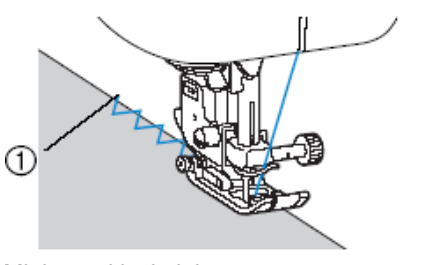

1. Miejsce wkłucia igły

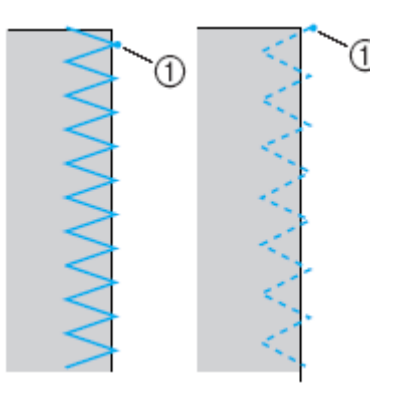

1) Miejsce wkłucia igły

## Szycie ściegów obrzucających przy zastosowaniu obcinacza krawedzi

Zastosowanie obcinacza krawędzi pozwala na wykończenie naddatków szwów po obcięciu brzegów materiału. Dostępne są tu 4 ściegi. Po zamontowaniu obcinacza krawędzi należy się upewnić, że maszyna jest ustawiona wg poniższej tabeli.

| Nazwa                | Wzór                                                                                       | Zastosowanie                                                                       | Szeroko:<br>(m | Szerokość ściegu<br>(mm) |      | ć ściegu<br>m) | stopka |
|----------------------|--------------------------------------------------------------------------------------------|------------------------------------------------------------------------------------|----------------|--------------------------|------|----------------|--------|
| sciegu               | 22                                                                                         |                                                                                    | auto           | ręcznie                  | auto | ręcznie        |        |
| Ścieg<br>obrzucający | 01 D                                                                                       | Szycie ściegów<br>prostych podczas<br>obcinania materiału                          | 0.0            | 0.0 – 2.5                | 2.5  | 0.2 – 5.0      |        |
|                      | 08 Zabezpieczanie<br>przed<br>postrzępieniem<br>materiałów cienkich i<br>średniej grubości |                                                                                    | 3.5            | 3.5 – 5.0                | 2.0  | 1.0 - 4.0      |        |
|                      | <sup>09</sup>                                                                              | Zabezpieczanie<br>przed<br>postrzępieniem<br>materiałów grubych<br>przed obcięciem | 5.0            | 3.5-5.0                  | 2.5  | 1.0-4.0        | S      |
|                      | 21 5                                                                                       | Szycia zygzakiem<br>podczas obcinania<br>materiału                                 | 3.5            | 0.0-7.0                  | 1.4  | 0.0-4.0        |        |

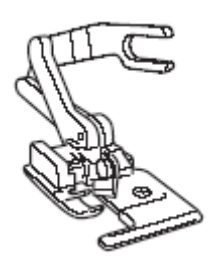

- 1. Wyjmij stopkę.
- 2. Zahacz zaczep łączący obcinacz krawędzi o śrubę zacisku igły.

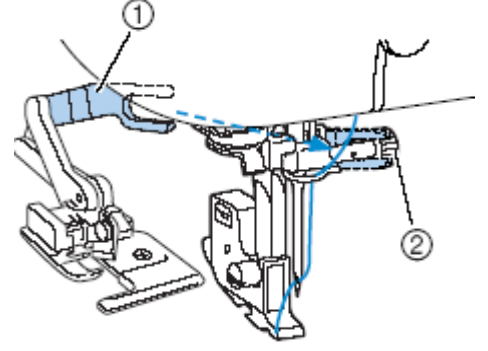

- zaczep przyłącza
  śruba zacisku igły

3. Umieść obcinacz tak, aby sworzeń zrównał się z wycięciem w uchwycie stopki a następnie powoli opuścić dźwignię stopki.

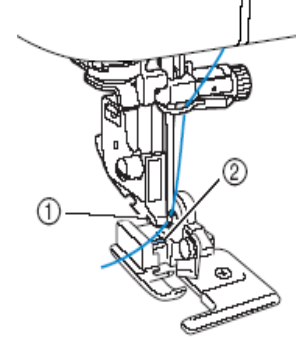

- 1. Wycięcie w uchwycie stopki
- 2. Sworzeń
- 4. Podnieś dźwignię stopki celu w sprawdzenia stabilności obcinacza krawędzi.

5. Przeprowadź nić górną pod obcinaczem, następnie pociągnij ją wstecz maszyny.

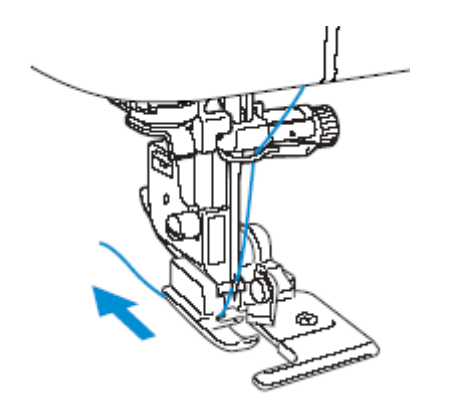

- 6. Wybierz ścieg.
- 7. Wykonaj w materiale cięcie ok. 2cm na początku szycia.

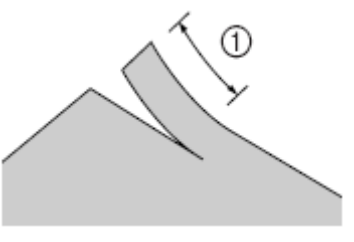

1) 2cm

8. Umieść materiał pod obcinaczem krawędzi.

Cięcie materiału powinno przebiegać nad płytką prowadnicy obcinacza krawędzi.

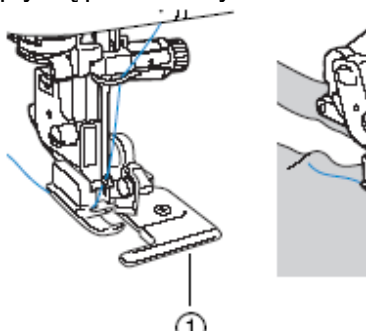

1. Płytka prowadnicy

 W przypadku niewłaściwego położenia materiału nie zostanie on obcięty.

pod 9. Opuść dźwignię stopki i rozpocznij szycie.

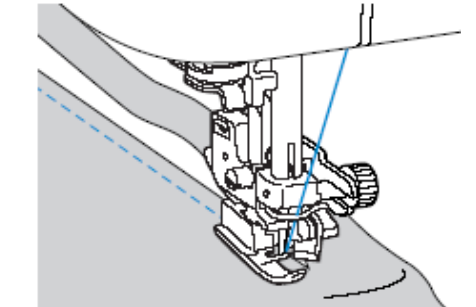

- Naddatek szwu jest obcinany podczas szycia.
  - W przypadku szycia w linii prostej naddatek szwu będzie mieć ok. 5mm.

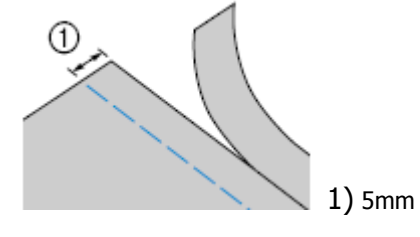

#### Wskazówka

- Obcinacz może przeciąć więcej niż 1 warstwę jeansu.
- Po użyciu obcinacz należy oczyścić z kurzu i ścinków.
- W przypadku kłopotów z cięciem należy zwilżyć szmatką z olejem ostrze obcinacza.

Obcinacz krawędzi dostępny jest u sprzedawcy.

## Ściegi podstawowe

Ściegi proste służą do zwykłego szycia. Dostępne są 3 ściegi.

| Nazwa<br>ściegu                            | Wzór  | or Przycisk<br>nu <u>meryc</u> zny | Zastosowanie                                                                                        | Szerokość<br>ściegu (mm) |           | Długość ściegu<br>(mm) |           | stopka |
|--------------------------------------------|-------|------------------------------------|----------------------------------------------------------------------------------------------------|--------------------------|-----------|------------------------|-----------|--------|
|                                            |       |                                    | Zastosowanie                                                                                        | auto                     | ręcznie   | Auto                   | ręcznie   |        |
| Ścieg prosty<br>(lewa pozycja<br>igły)     | 01 0= | 1                                  | Szycie proste i<br>szycie marszczeń<br>oraz zakładek (lewa<br>linia bazowa/ szycie<br>wstecz)       | 0.0                      | 0.0-7.0   | 2.5                    | 0.2-5.0   |        |
| Ścieg prosty<br>(środkowa<br>pozycja igły) | 02 0= |                                    | Szycie proste i<br>szycie marszczeń<br>oraz zakładek<br>(środkowa linia<br>bazowa/szycie<br>wstecz) | 3.5                      | 0.0-7.0   | 2.5                    | 0.2 – 5.0 | J      |
| Potrójny<br>ścieg<br>elastyczny            | 03 D  | 9                                  | Wzmacnianie szwów<br>i szycie materiałów<br>elastycznych                                            | 0.0                      | 0.0 – 7.0 | 2.5                    | 1.5 – 4.0 |        |

## Ściegi podstawowe

- 1. Przyfastryguj lub połącz razem kawałki materiału.
- 2. Włącz maszynę.
- 3. Wybierz ścieg
- 4. Załóż stopkę "J".

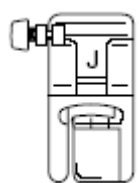

- 5. Wbij igłę w materiał na początku ściegów.
- 6. Rozpocznij szycie.
- 7. Po zakończeniu szycia obetnij nici.

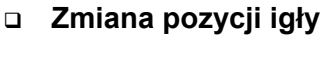

Ustawienie igły jest dla ściegu prostego (lewa pozycja igły) inne niż dla ściegu prostego (środkowa pozycja igły).

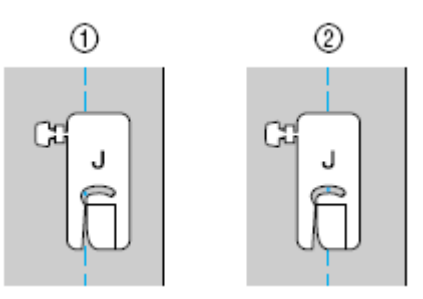

- 1. ścieg prosty (lewa pozycja igły)
- 2. ścieg prosty (środkowa pozycja igły)

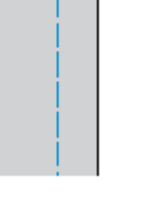

Jeśli szerokość ściegu prostego (lewa pozycja igły) jest ustawiona standardowo, występuje odstęp pozycji igły do prawej części stopki. Jeżeli zostanie zmieniona szerokość ściegu (między 0 a 7,0 mm), zmienia się również pozycja igły.

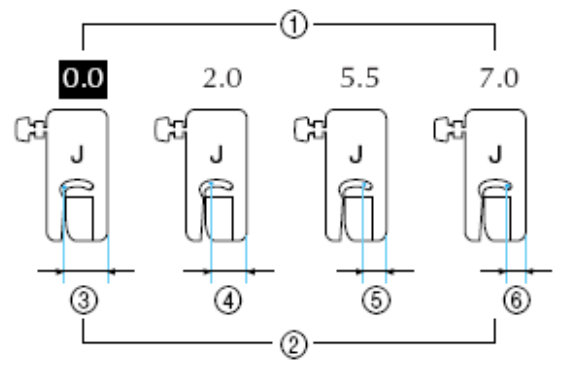

- ustawienie szerokości ściegu
- odstęp ustawienia igły do prawej strony stopki 12,0 mm
- 1) 2) 3)
- 4) 10,0mm
- 5) 6,5 mm
- 6) 5,0 mm

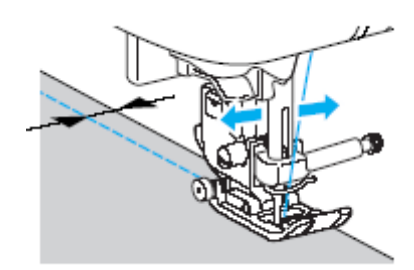

## Ścieg ślepy

Zabezpiecza zakończenia koszul i spodni. Dostępne są 2 ściegi.

| Nazwa       | Wzór<br>numeryczny  |      | Zastosowanie                                      | Szeroko<br>(r | ość ściegu<br>nm) | Długość ściegu<br>(mm) |           | stopka |
|-------------|---------------------|------|---------------------------------------------------|---------------|-------------------|------------------------|-----------|--------|
| sciegu      | isu .               |      |                                                   | Auto          | ręcznie           | auto                   | ręcznie   |        |
| Ścieg ślepy | 14 / <b>~</b> V~\   | (73) | Ścieg ślepy do<br>materiałów<br>średniej grubości | 0.0           | 3                 | 2.0                    | 10-35     | P      |
|             | <sup>15</sup> /m/m/ | -    | Ścieg ślepy do<br>materiałów<br>elastycznych      | 0.0           | 50-1-75           | 2.0                    | 1.0 - 3.5 | K      |

- 1. Podwiń materiał wzdłuż krawędzi 2. Włącz maszynę. szwu następnie sfastrygować szew 3. Wybierz ścieg. materiału.

  - w odległości 5mm od brzegu 4. Załóż stopkę do ściegu ślepego "R".

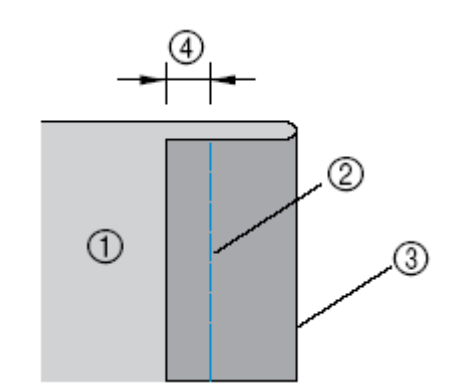

- 1. Spodnia strona materiału
- 2. Fastryga
- 3. Krawędź
- 4. 5mm

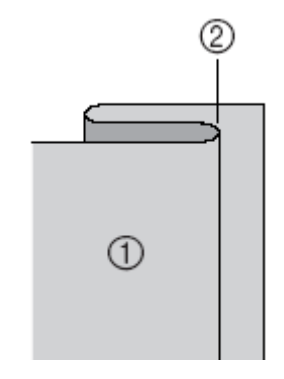

- 1. Spodnia strona materiału
- 2. Fastryga

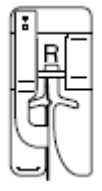

5. Umieść materiał pod stopką tak, aby jego podwinięty brzeg znajdował naprzeciw prowadnicy stopki, następnie opuścić dźwignię stopki.

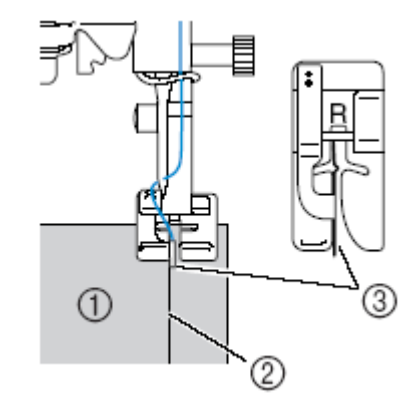

- 1. Spodnia strona materiału
- 2. Podwinięcie brzegu
- 3. Prowadnica

 Wyreguluj szerokość ściegu tak, aby igła lekko złapała podwinięcie brzegu materiału.

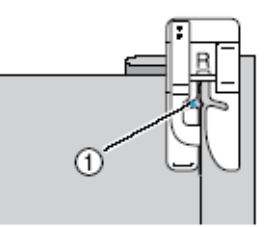

1. Punkt wkłucia się igły

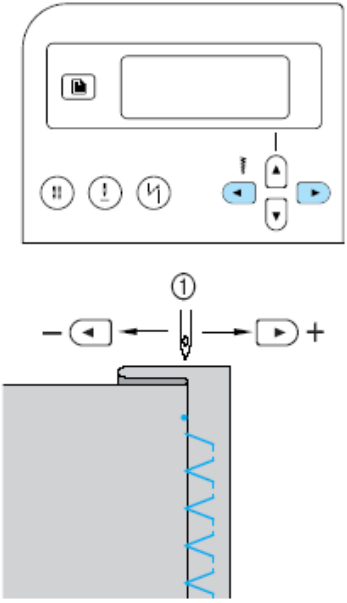

- 1. Szerokość ściegu
- Jeśli igła obejmuje zbyt dużą część podwinięcia

W takim przypadku należy nacisnąć przycisk szerokości ściegu D. W wyniku tego ścieg będzie węższy.

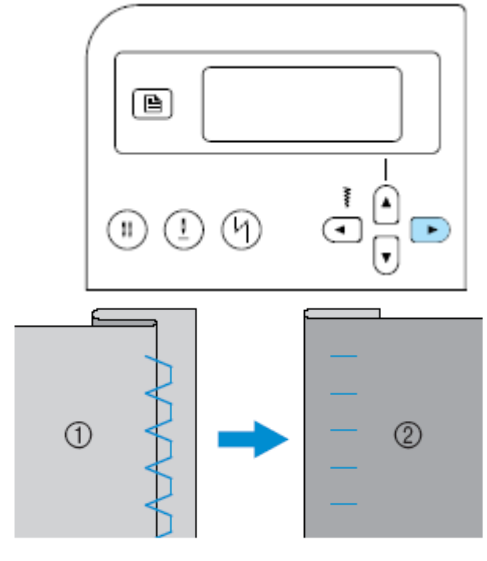

- 1. Spodnia strona materiału
- 2. Wierzchnia strona materiału

 Jeśli igła nie obejmuje podwinięcia materiału

W takim przypadku należy nacisnąć przycisk

szerokości ściegu <a>.</a> To poszerzy ścieg i przesunie igłę na podwinięcie.

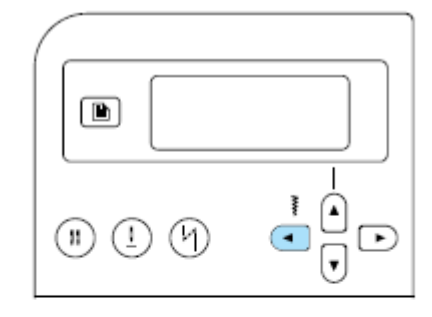

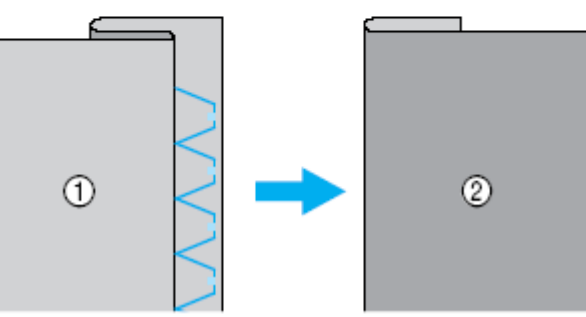

- 1. Spodnia strona materiału
- 2. Wierzchnia strona materiału
  - Zob. szczegóły w rozdziale "Regulacja szerokości i długości ściegu".
- 7. Przeszyj podwinięcie naprzeciwko prowadnicy stopki.
- 8. Wyciągnij fastrygę.

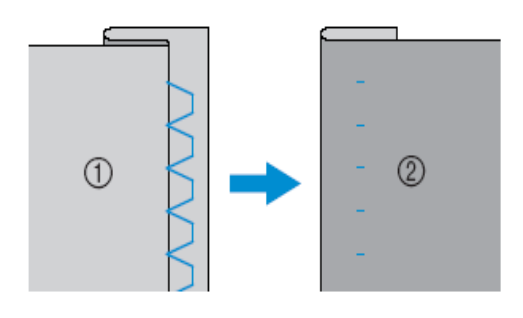

- 1. Spodnia strona materiału
- 2. Wierzchnia strona materiału

## Automatyczna dziurka/przyszywanie guzików

Za pomocą tej maszyny możesz wykonać dziurki guzikowe i przyszywać guziki. Dostępnych jest 10 rodzajów automatycznej dziurki, do przyszywania guzików dostępny jest 1 ścieg.

| Nazwa                               | Wzór Pi<br>nun  | Przycisk<br>numeryczny | Zastosowanie                                                                              | Szeroko<br>(n | ść ściegu<br>nm) | Długość ściegu<br>(mm) |           | stopka |
|-------------------------------------|-----------------|------------------------|-------------------------------------------------------------------------------------------|---------------|------------------|------------------------|-----------|--------|
| sciegu                              | (ISU)           |                        |                                                                                           | Auto          | ręcznie          | auto                   | ręcznie   |        |
|                                     | <sup>42</sup>   | -                      | Poziome dziurki<br>guzikowe w<br>materiałach cienkich<br>lub średniej<br>grubości         | 5.0           | 3.0 - 5.0        | 0.5                    | 0.2-1.0   |        |
|                                     | 43              | _                      | dziurka                                                                                   | 5.0           | 3.0 – 5.0        | 0.5                    | 0.2-1.0   |        |
|                                     | 44              | -                      | Dziurki do<br>materiałów grubych                                                          | 5.0           | 3.0 – 5.0        | 0.5                    | 0.2-1.0   |        |
| Dziurka<br>guzikowa                 | <sup>45</sup>   |                        | Dziurki guzikowe z<br>rygielkami po obu<br>stronach do<br>materiałów ze<br>stabilizatorem | 5.0           | 3.0 - 5.0        | 0.5                    | 0.2-1.0   |        |
|                                     | 46              | _                      | Dziurki do<br>materiałów<br>elastycznych lub do<br>dzianin                                | 6.0           | 3.0 - 6.0        | 1.0                    | 0.5 – 2.0 | A      |
|                                     | 47              | _                      | Dziurki guzikowe w<br>materiałach<br>elastycznych                                         | 6.0           | 3.0 - 6.0        | 1.5                    | 1.0-3.0   |        |
|                                     | 48              | _                      | Dziurki guzikowe w<br>materiałach<br>elastycznych lub<br>dzianinach                       | 5.0           | 0.0 - 6.0        | 2.0                    | 0.2-4.0   |        |
|                                     | 49              | _                      | Dziurki guzikowe w<br>kształcie klucza do<br>materiałów grubych<br>lub pluszów            | 7.0           | 3.0 – 7.0        | 0.5                    | 0.3-1.0   |        |
|                                     | 50              | -                      | Dziurki do<br>materiałów średnich<br>i grubych                                            | 7.0           | 3.0 – 7.0        | 0.5                    | 0.3 – 1.0 |        |
|                                     | 51              | -                      | Dziurki guzikowe do<br>materiałów grubych<br>lub pluszów                                  | 7.0           | 3.0-7.0          | 0.5                    | 0.3-1.0   |        |
| Ścieg do<br>przyszywania<br>guzików | <sup>53</sup> 😔 | -                      | Przyszywanie<br>guzików                                                                   | 3.5           | 2.5-4.5          | -                      | -         | М      |

## Szycie dziurek guzikowych

Maksymalna długość dziurki wynosi ok. 28 mm (średnica + grubość guzika). Dziurki szyje się od przodu stopki wstecz (patrz: tabela poniżej).

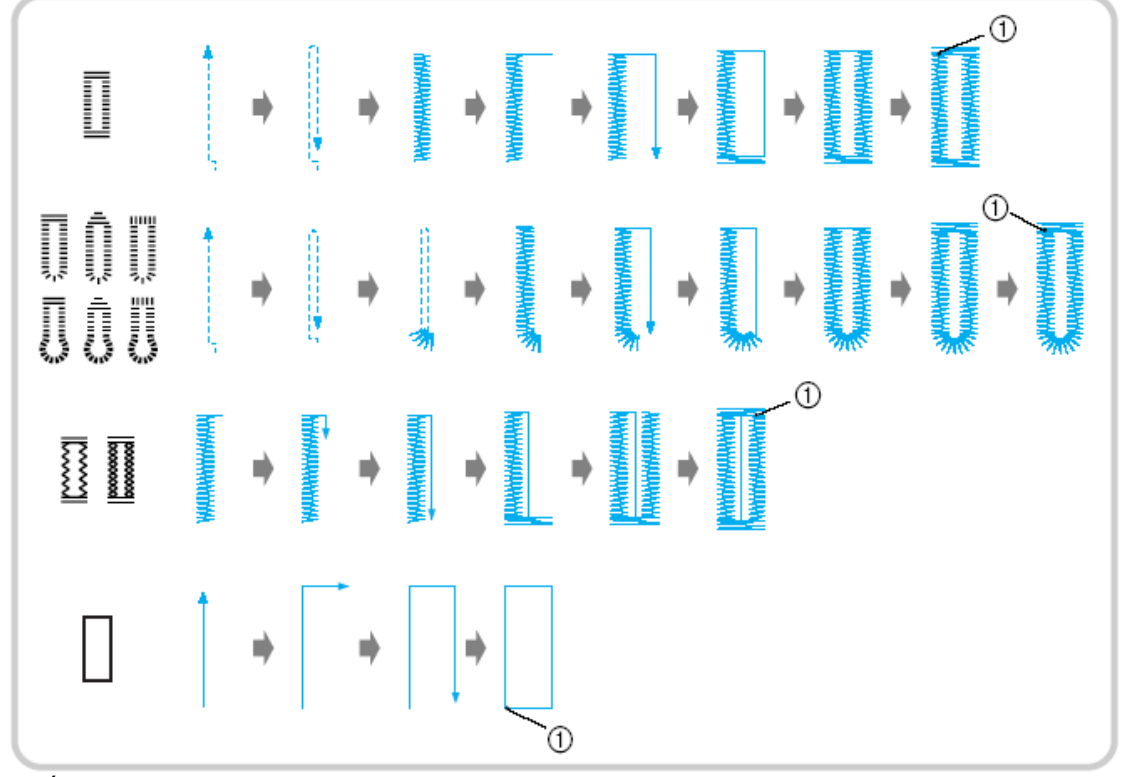

1. Ściegi wzmacniające

Oznaczenia części stopki do szycia dziurek guzikowych

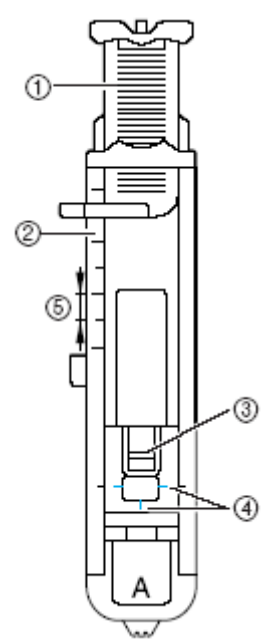

- 1. Płytka prowadnicy guzika
- 2. Skala na stopce
- 3. Sworzeń
- 4. Oznaczenia na stopce
- 5. 5mm

1. Użyj kredy do zaznaczenia na materiale pozycji i długości dziurki guzikowej.

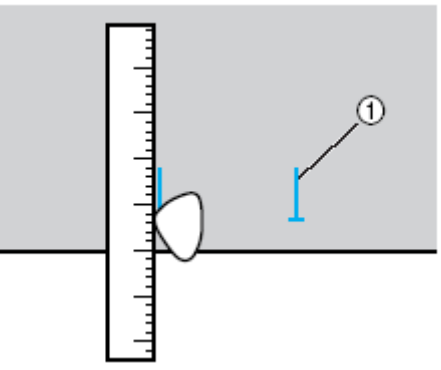

- 1. Oznaczenia na materiale
- Pociągnij płytkę prowadnicy guzika w stopce "A", a następnie wsuń guzik, który będzie przeciągnięty przez dziurkę.

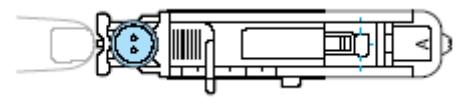

#### Jeśli guzik nie pasuje do płytki prowadnicy guzika

Należy dodać razem średnicę guzika i jego grubość a następnie ustawić płytkę prowadnicy guzika na obliczoną długość (odległość między oznaczeniami na stopce wynosi 5mm).

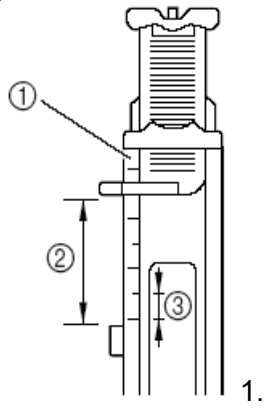

- 1. Skala na stopce
- 2. Długość dziurki
- 3. 5mm

Przykład: dla guzika o średnicy 15mm i grubości 10mm płytki prowadnicy guzika powinna być ustawiona na 25mm.

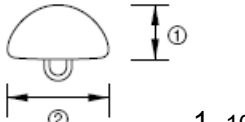

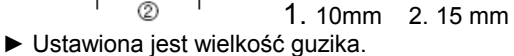

- 3. Zamontuj stopkę "A".
  - Zob. szczegóły w rozdziale "Wymiana stopki"
- 4. Wybierz ścieg.
  - Zob. szczegóły w rozdziale "Wybór ściegów"
- Połóż materiał z zakończeniem dziurki zrównanym z czerwonymi oznaczeniami z boku stopki, opuść dźwignię stopki.

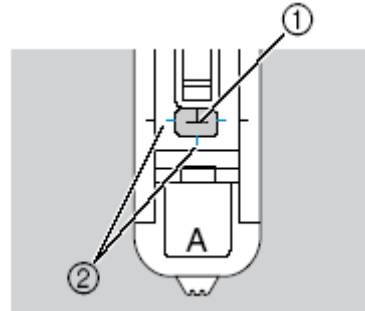

- 1. Oznaczenie na materiale
- 2. Czerwone oznaczenia na stopce

Przeprowadź nić górną przez otwór w stopce. Podczas opuszczania stopki nie pchać przodu stopki, w przeciwnym razie dziurka nie będzie wyszyta we właściwym miejscu.

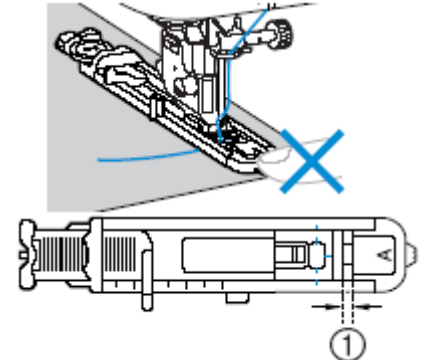

- 1. Nie zmniejszać szczeliny
- 6. Całkowicie opuść dźwignię stopki.

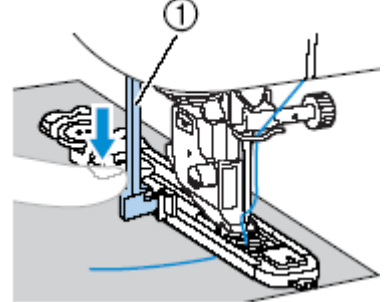

1. Dźwignia stopki

Dźwignia stopki znajduje się za wspornikiem na stopce.

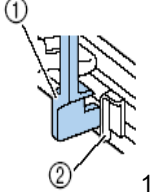

1. Dźwignia stopki 2. Wspornik

7. Lekko trzymaj koniec górnej nici w lewej ręce, a następnie rozpocznij szycie.

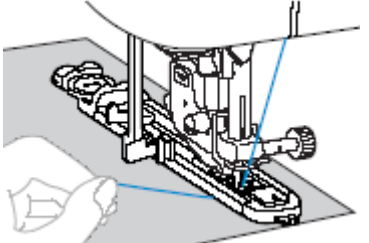

8. Podnieś dźwignię stopki i wyjmij materiał.

- Podnieś dźwignię stopki do pierwotnej pozycji.
- Wsuń szpilkę w jedną część rygielka na końcu dziurki guzikowej, aby zabezpieczyć ścieg przed przecięciem.

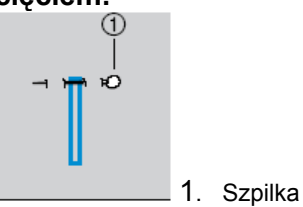

11. Zastosuj przecinak do przecięcia dziurki w kierunku szpilki.

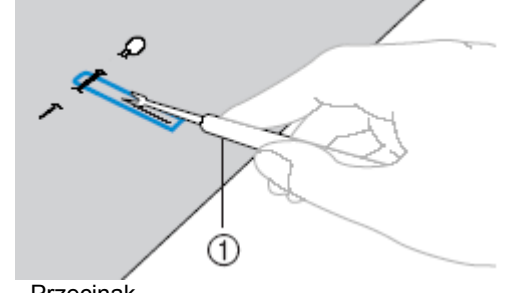

1. Przecinak

Do dziurek w kształcie klucza należy użyć dziurkacza, aby wykonać zaokrąglony otwór, a następnie użyć przecinaka do rozcięcia otwarcia dziurki.

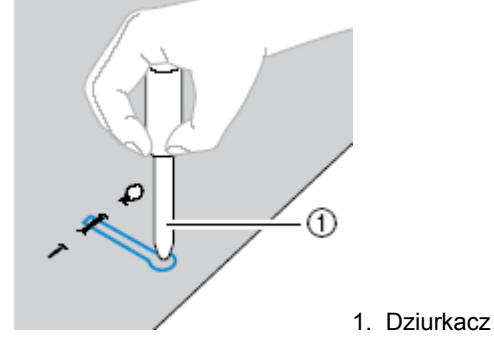

 Przy użyciu dziurkacza przed wykonaniem otworu należy pod materiał położyć gruby papier lub arkusz zabezpieczający.

#### UWAGA!

Podczas wykonywania cięcia przecinakiem nie wolno trzymać palców na linii cięcia. Może dojść do zranienia.

Zmiana gęstości ściegów

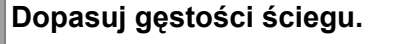

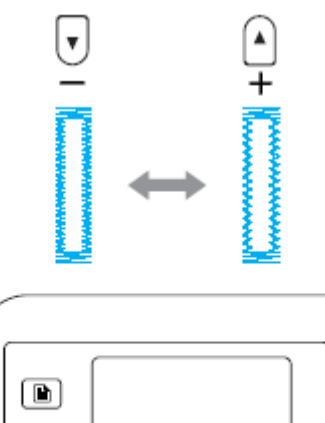

| ()) (!) (Y) |  |
|-------------|--|

#### Zmiana szerokości ściegu

#### Zmień szerokość ściegu.

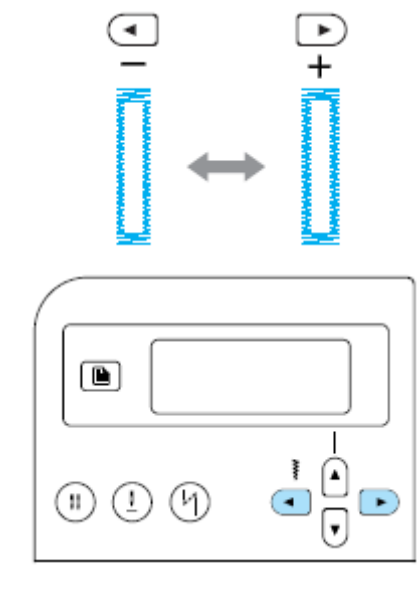

#### Wskazówka

Przed rozpoczęciem szycia dziurki zaleca się wykonanie próby szycia.

 Szycie dziurek guzikowych w materiałach elastycznych

Podczas szycia dziurek w materiałach elastycznych należy użyć kordonka.

 Zahacz kordonek o część stopki A pokazanej na rysunku tak, aby wszedł w rowki a potem luźno go zwiąż.

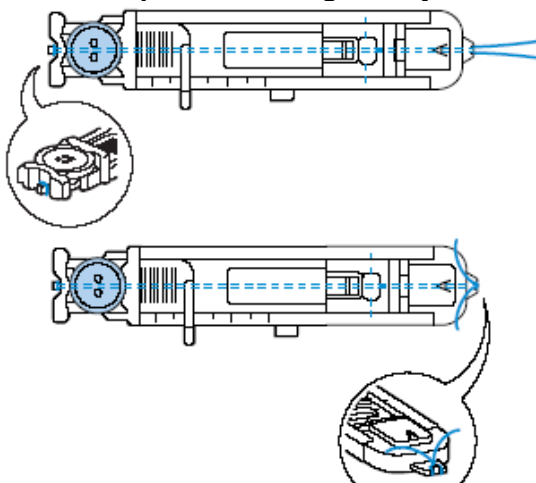

- 2. Włącz maszynę.
- 3. Zamontuj stopkę "A".
- 4. Wybierz ścieg
- 5. Ustaw szerokość ściegu do grubości nici kordonkowej.
- 6. Opuść dźwignię podnoszenia stopki i dźwignię mechanizmu dziurkowania, rozpocznij szycie.
- 7. Po zakończeniu szycia delikatnie pociągnij kordonek.

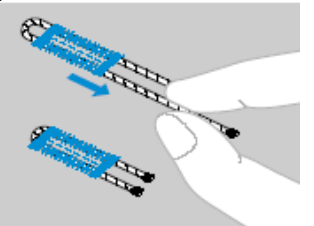

8. Za pomocą igły przeciągnij nić na spód materiału i zawiąż ją.

 Za pomocą przecinaka rozetnij środkową część kordonka pozostającą na wierzchu dziurki.

Obetnij wystającą nić.

## Przyszywanie guzików

 Zmierz odległość między otworami w guziku.

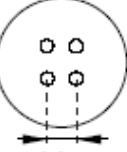

- 2. Podnieś dźwignię stopki, a następnie przesunąć suwak dźwigni znajdującą się z
  - tyłu maszyny w pozycję **AA** (w lewo jak pokazano na rysunku).

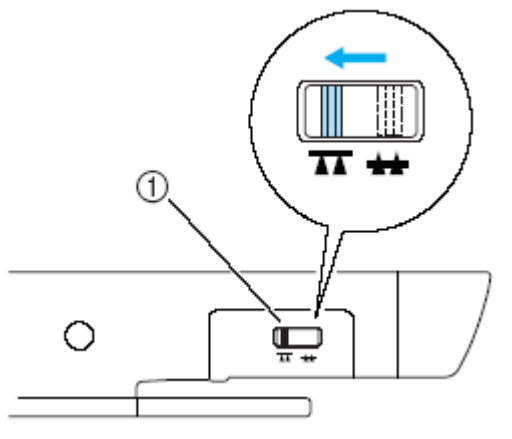

- 1. Dźwignia dolnego transportu (tył maszyny)
  - ► Zaczepy maszyny są opuszczone.
- 3. Włącz maszynę.
- 4. Zamontuj stopkę do przyszywania guzików "M".

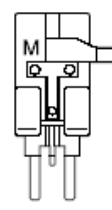

- 5. Wybierz ścieg
- Ustaw szerokość ściegu tak, aby była identyczna z odległością między otworami guzika.

53

7. Umieść guzik w stopce "M".

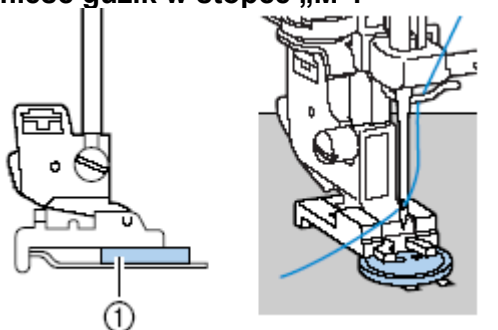

1. Guzik

 Przyszywając guzik z 4 otworami najpierw należy przyszyć 2 otwory najbliższe szyjącego. Potem przesunąć przycisk tak, aby igła wchodziła w 2 tylne otwory guzika i przyszyć je w taki sam sposób.

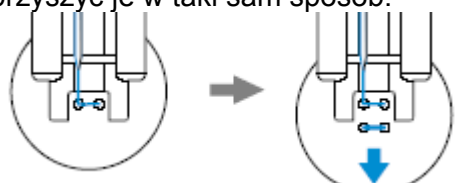

 Obrócić pokrętło w swoim kierunku w celu sprawdzenia, czy igła właściwie wchodzi w otwory guzika.

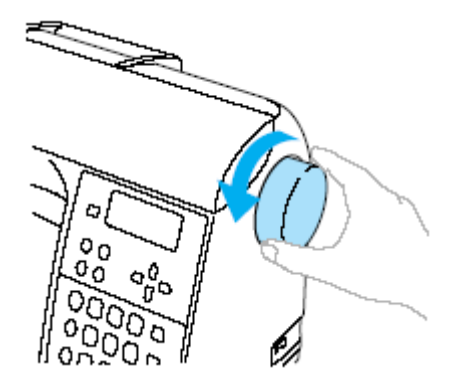

9. Rozpocznij szycie.

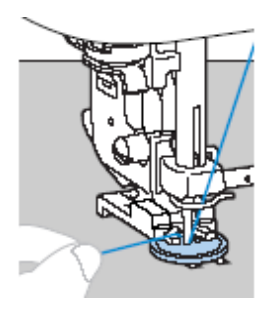

Ustaw małą prędkość szycia.

10. Przeciągnij nić na końcu ściegów na spód materiału i zwiąż ją z nicią dolną.

Do przecięcia nici możesz użyć nożyczek.

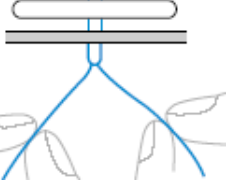

11. Po zakończeniu przyszywania guzika przesuń dźwignię dolnego transportu do pozycji , by podnieść dolny transporter.

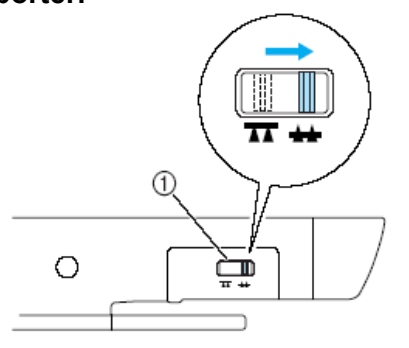

1) Dźwignia dolnego transportu (tył maszyny)

#### Mocowanie trzonka do guzika

•

Aby przyszyć do materiału guzik z trzonkiem

 Połóż guzik w stopce do przyszywania guzików "M", a następnie pociągnij dźwignię trzonka do siebie.

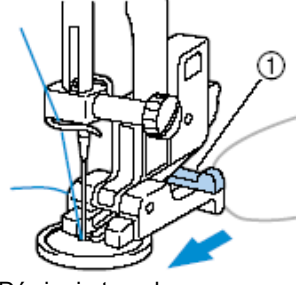

- 1) Dźwignia trzonka
- Po zakończeniu szycia obetnij nić górną z odpowiednim zapasem, owiń ją wokół nici między guzikiem a materiałem, a potem zwiąż z nicią górną.

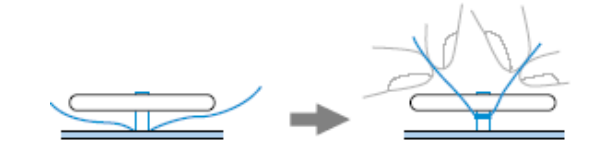

3. Obetnij nadmiar nici.

## Wszywanie zamków błyskawicznych

Maszyna umożliwia wszywanie zamków błyskawicznych.

| Nazwa<br>ściegu                             | Wzór     | Przycisk<br>numeryczny<br>Zastosowanie | Zastosowanie                                                                | Szerokoś<br>(mm) | ć ściegu | Długość ściegu<br>(mm) |           | stopka |
|---------------------------------------------|----------|----------------------------------------|-----------------------------------------------------------------------------|------------------|----------|------------------------|-----------|--------|
|                                             | (ISU)    | (355<br>355                            |                                                                             | auto             | ręcznie  | auto ręc:              | ręcznie   |        |
| Ścieg prosty<br>(centralna<br>pozycja igły) | 02 0<br> | 2                                      | Wszywanie zamków<br>błyskawicznych.<br>Szycie ukrytych<br>szwów i zaszewek. | 3.5              | 0.0-7.0  | 2.5                    | 0.2 – 5.0 | ( 에 -  |

Jest wiele metod wszywania zamków. Poniżej opisano sposób wszywania zamka położonego centralnie i bocznego.

# Wszywanie zamka położonego centralnie

Ściegi są wykonywane na obu kawałkach materiału przylegających do siebie.

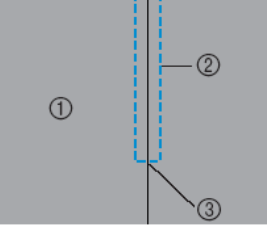

- 1. Wierzchnia strona materiału
- 2. Ściegi
- 3. Koniec otwarcia zamka
- Włącz maszynę, załóż stopkę do ściegu zygzakowego "J" i przeszyj ściegi do otwarcia zamka. Ułożywszy obie wierzchnie strony materiału obok siebie, po dojściu do

materiału obok siebie, po dojściu do otwarcia zamka przeszyć ściegi wsteczne.

2. Przyfastryguj razem do brzegu materiału oba kawałki materiału.

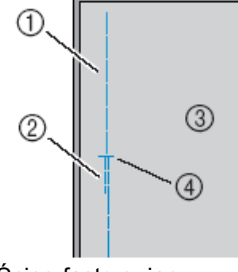

- 1. Ścieg fastrygujący
- 2. Ściegi wsteczne
- Spód materiału
  koniec otwarcia zamka

3. Rozchyl naddatek szwu od spodu materiału.

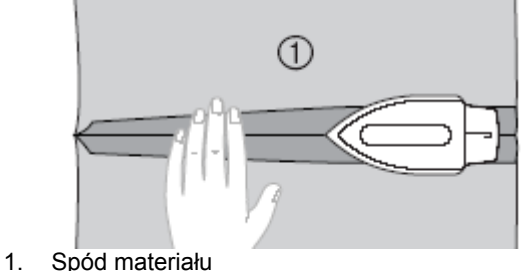

 Zrównaj szew ze środkiem zamka, a następnie przyfastryguj zamek do materiału.

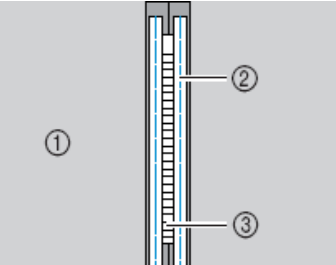

- 1. Spód materiału
- Ścieg fastrygujący
  Zamek
  - Zamek

- 5. Wybierz ścieg
- 6. Zamontuj uchwyt stopki do prawego sworznia stopki do zamków "l".

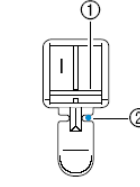

- 1) Sworzeń
- 2) Punkt wkłucia igły

7. Wszyj zamek.

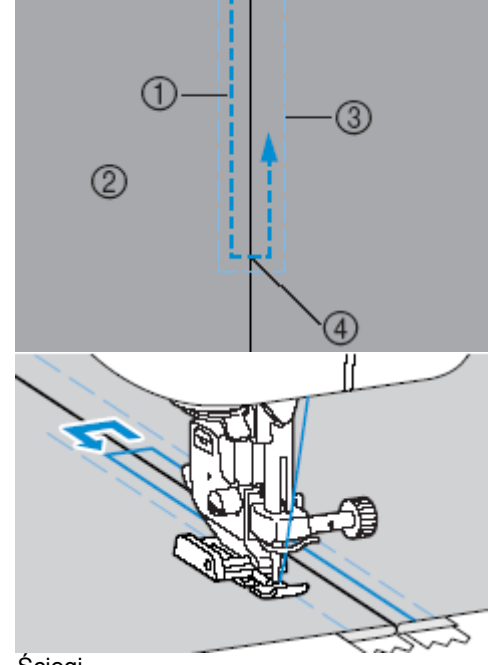

- Ściegi 1.
- Wierzch materiału 2.
- 3. Ściegi fastrygujące
- Koniec otwarcia zamka 4
- 8. Usuń fastrygę.

### Wszywanie zamka bocznego

Ściegi są szyte tylko na jednym kawałku materiału. Zastosować ten typ zamka do bocznych i tylnych otwarć.

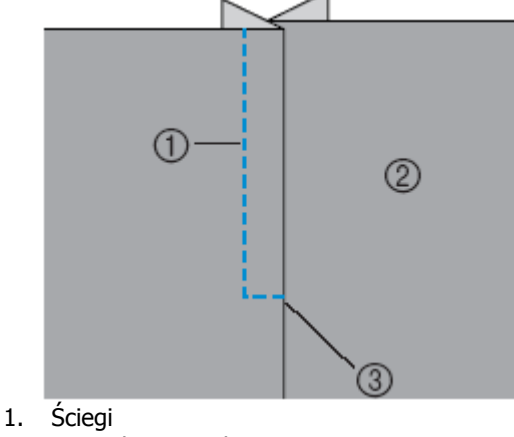

- Wierzch materiału 2.
- Koniec otwarcia zamka 3.

Poniższa procedura pokazuje jak wszywać zamek po lewej stronie.

1. Włącz maszynę i przyfastryguj oba kawałki materiału.

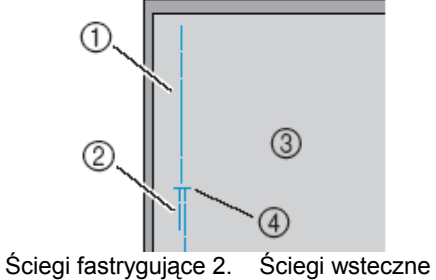

- 1. Spód materiału 3. 4. Koniec otwarcia zamka
- 2. Zamontuj stopkę "J" i wykonaj ściegi proste aż do otwarcia zamka.

Trzymając obok siebie obie wierzchnie strony materiału przeszyj ściegi wsteczne po dojściu do otwarcia zamka.

3. Rozchyl naddatek szwu od spodu.

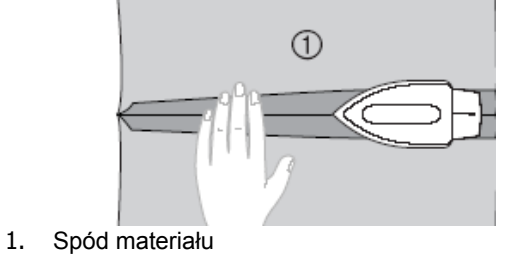

4. Dociśnij naddatek szwu tak, aby prawa strona (ta, która nie będzie szyta) miała dodatkowy margines 3mm.

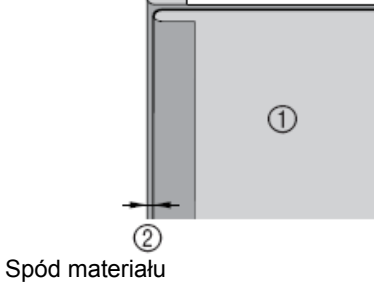

2. 3mm

1.

2.

5. Zrównaj zabki zamka Ζ dociskaną krawędzia materiału, а następnie sfastrygować lub zamek spiać Z materiałem.

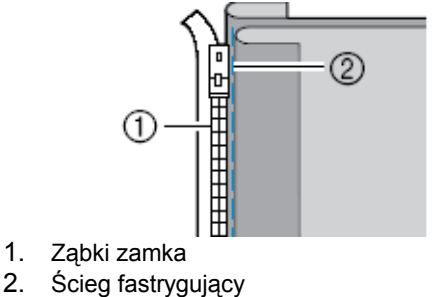

- 6. Wybierz ścieg
- Zamontuj uchwyt stopki do prawego sworznia stopki "I".

Zszywając materiał po prawej stronie należy zamontować uchwyt stopki do lewego sworznia stopki do zamków.

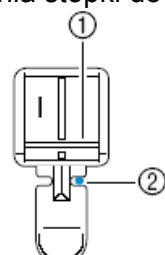

 Przyszyj zamek do kawałka materiału z marginesem 3mm, rozpoczynając od podstawy zamka.

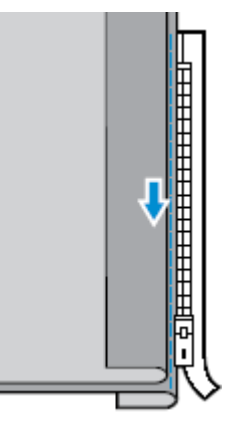

#### UWAGA

Podczas szycia należy upewnić się, że igła nie dotyka zamka. W przeciwnym razie może dojść do zgięcia lub złamania igły.

 Po dojściu ok. 5mm od końca zamka zatrzymaj maszynę z opuszczoną igłą, Podnieś dźwignię stopki, a następnie otwórz zamek i kontynuuj szycie.

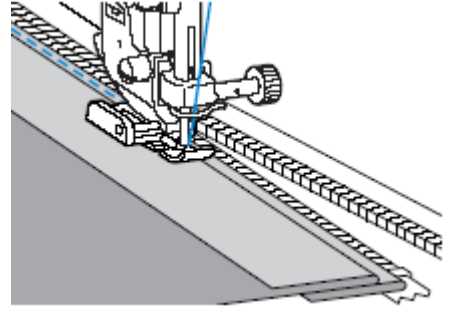

10. Zamknij zamek, obróć materiał, a następnie przyfastryguj drugą stronę zamka do materiału.

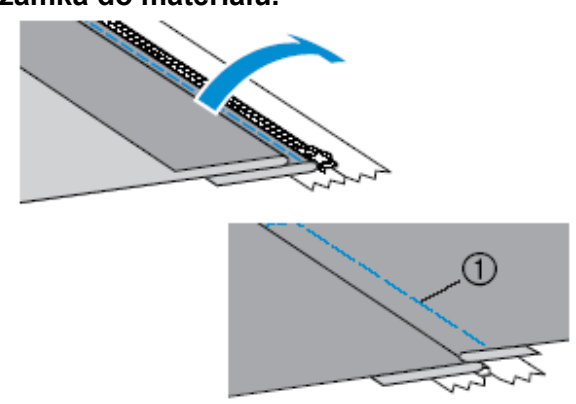

- 1. Ściegi fastrygujące
- 11. Zamontuj uchwyt stopki do drugiego sworznia stopki do zamków "I".

Jeśli uchwyt stopki zamocowano do prawego sworznia (krok 8), to należy go zamontować do lewego.

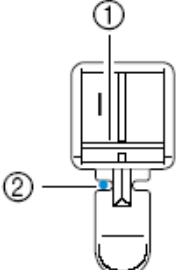

- 1. Sworzeń po lewej stronie
- 2. Punkt wkłucia się igły

#### 12. Wszyj zamek.

Wykonaj ściegi wsteczne na końcu otwarcia zamka i zrównaj jego ząbki z bokiem stopki.

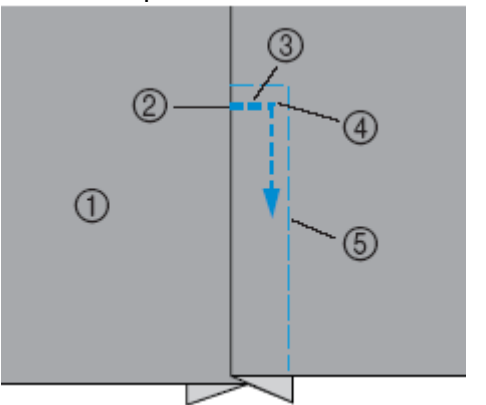

- 1. Wierzch materiału
- 2. Koniec otwarcia zamka
- 3. Ściegi wsteczne
- 4. Początek ściegów
- 5. Ściegi fastrygujące

- 13. Po osiągnięciu punktu ok. 5mm od końca zamka zatrzymaj maszynę z opuszczoną igłą (w materiale), a potem podnieś dźwignię stopki.
- 14. Usuń ściegi fastrygujące, otwórz zamek i kontynuuj szycie.

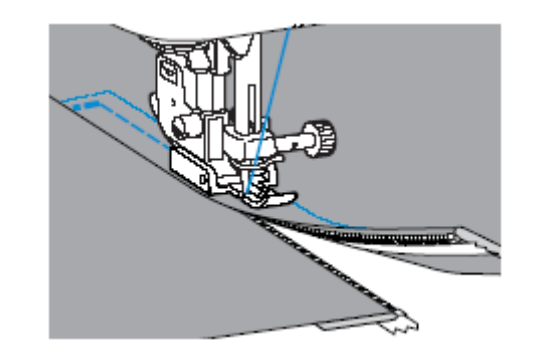

## Szycie materiałów elastycznych i taśmy

Maszyna umożliwia szycie materiałów elastycznych i wszywanie elastycznej taśmy.

| Nazwa                              | Wzór            | Przycisk<br>numeryczny | Zastosowanie                                                    | Szeroko<br>(n | ść ściegu<br>1m) | Długoś<br>(n | ć ściegu<br>1m) | stopka |
|------------------------------------|-----------------|------------------------|-----------------------------------------------------------------|---------------|------------------|--------------|-----------------|--------|
| sciegu                             |                 |                        |                                                                 | auto          | ręcznie          | auto         | ręcznie         |        |
| Ścieg<br>elastyczny                | <sup>04</sup> ¥ | 33                     | Materiały<br>elastyczne                                         | 1.0           | 1.0 - 3.0        | 2.5          | 1.0 - 4.0       |        |
| 2 – punktowy<br>ścieg<br>zygzakowy | <sup>06</sup> ₩ | _                      | Przyszywanie                                                    | 5.0           | 1.5-7.0          | 1.0          | 0.2-4.0         | J      |
| 3 – punktowy<br>ścieg<br>zygzakowy | 07 ≶            | 83                     | taśmy elastycznej                                               | 5.0           | 1.5-7.0          | 1.0          | 0.2-4.0         |        |
| Ścieg do<br>przyszywania<br>taśmy  | 31              | _                      | Wszywanie taśmy<br>elastycznej do<br>materiałów<br>elastycznych | 4.0           | 0.0 - 7.0        | 1.0          | 0.2 - 4.0       |        |

## Szycie materiałów elastycznych

1. Włącz maszynę.

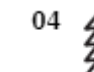

- 2. Wybierz ścieg
- 3. Załóż stopkę "J".

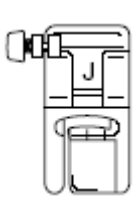

4. Szyj materiał nie naciągając go.

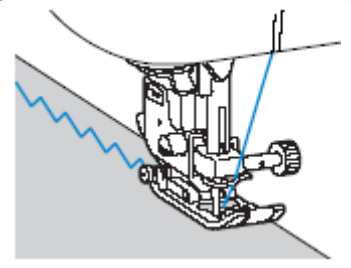

### Przyszywanie taśmy gumowej

Ponieważ po wszyciu taśmy elastycznej do mankietu lub talii spódnicy jej szerokość będzie równa wszytej taśmie, istotne jest dobranie taśmy odpowiedniej długości.

1. Przypnij szpilkami taśmę do spodu materiału.

W celu mocnego przypięcia taśmy należy ją przytwierdzić kilkoma szpilkami.

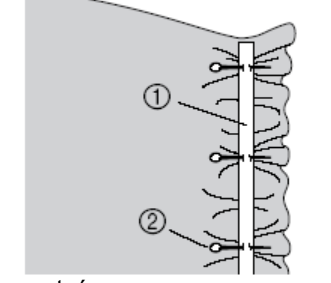

- 1. Elastyczna taśma
- 2. Szpilka
- 2. Włącz maszynę.
- 3. Wybierz ścieg.

4. Załóż stopkę zygzakową "J".

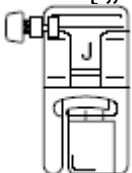

5. Taśma elastyczna powinna być rozciągnięta na taką samą długość jak materiał.

Przeciągając lewą ręką materiał pod stopką, prawą pociągnij materiał przy szpilce najbliższy przodu stopki.

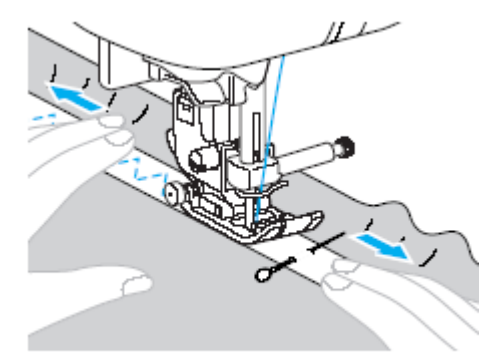

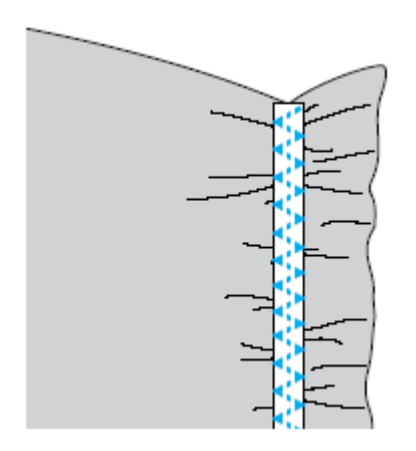

## Aplikacje, patchwork i stebnowanie

Poniżej są opisane ściegi, które można wykorzystać do aplikacji, patchworku i stebnowania.

| Nazwa                     | Wzór                | Przycisk<br>numeryczny | Zastosowanie                                                                              | Szeroko<br>(n | ść ściegu<br>nm) | Długość ściegu<br>(mm) |           | stopka |
|---------------------------|---------------------|------------------------|-------------------------------------------------------------------------------------------|---------------|------------------|------------------------|-----------|--------|
| ściegu                    | 11201               |                        | Lustosowanie                                                                              | auto          | ręcznie          | auto                   | ręcznie   |        |
| Ścieg<br>zygzakowy        | <sup>05</sup> ₹     | 45                     | Mocowanie aplikacji<br>(środkowa linia<br>bazowa/szycie<br>wstecz)                        | 3.5           | 0.0 - 7.0        | 1.4                    | 0.0 - 4.0 |        |
|                           | <sup>21</sup> š     | _                      | Stebnowanie<br>aplikacji, ścieg<br>satynowy                                               | 3.5           | 0.0 – 7.0        | 1.4                    | 0.0 - 4.0 |        |
| Ścieg do                  | <sup>16</sup> 11111 | _                      | Mocowanie aplikacji                                                                       | 3.5           | 2.5 – 7.0        | 2.5                    | 1.6 – 4.0 |        |
| Scieg do<br>aplikacji     | <sup>22</sup>       | _                      | Mocowanie aplikacji<br>i łączenie                                                         | 1.5           | 0.5 –3.5         | 1.8                    | 1.0 – 4.0 |        |
|                           | <sup>23</sup>       | _                      | Mocowanie aplikacji<br>i łączenie                                                         | 1.5           | 0.5 –3.5         | 1.8                    | 1.0 – 4.0 |        |
| Ścieg prosty<br>patchwork | 18 0 <b></b>        | -                      | Łączenie ściegów<br>prostych (z<br>naddatkiem szwu<br>6,5 mm od lewej<br>krawędzi stopki) | 5.5           | 0.0 – 70         | 2.0                    | 0.2-5.0   | J      |
|                           | 19 Q                | _                      | Łączenie ściegów<br>prostych (z<br>naddatkiem szwu<br>6.5mm od prawej<br>krawędzi stopki) | 15            | 0.0 - 7.0        | 2.0                    | 0.2 – 5.0 |        |
|                           | 26                  | _                      |                                                                                           | 4.0           | 0.0 - 7.0        | 1.2                    | 0.2 – 4.0 |        |
| Ścieg łączący             | <sup>27</sup>       | _                      | Ścieg do<br>patchworku                                                                    | 50            | 2.5 – 7.0        | 2.5                    | 1.0 – 4.0 |        |
|                           | 28                  | _                      |                                                                                           | 5.0           | 0.0 - 7.0        | 1.2                    | 0.2 - 4.0 |        |
| Ścieg ręczny              | 20 D                | -                      | Stebnowanie<br>ściegiem prostym o<br>wyglądzie ręcznego<br>stebnowania                    | 0.0           | 0.0 - 7.0        | 2.5                    | 1.0 - 4.0 |        |
| Ścieg<br>punktowy         | 24 8550 G           | _                      | Punktowanie                                                                               | 7.0           | 1.0 – 7.0        | 1.6                    | 1.0 – 4.0 |        |

## Przyszywanie aplikacji

1. Wytnij kształt aplikacji pozostawiając naddatek szwu od 3 do 5 mm.

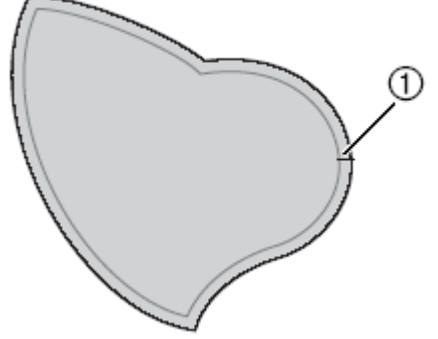

- 1. Naddatek szwu
- Z tyłu aplikacji umieść wzór wykonany z grubego papieru, a następnie podwiń naddatek szwu i przyprasuj go za pomocą żelazka.

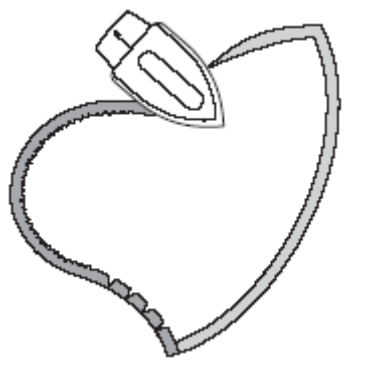

- Wyjmij papier.
- Obróć materiał, a następnie przyfastryguj lub przypnij aplikację do materiału, na którym ma być umieszczona.

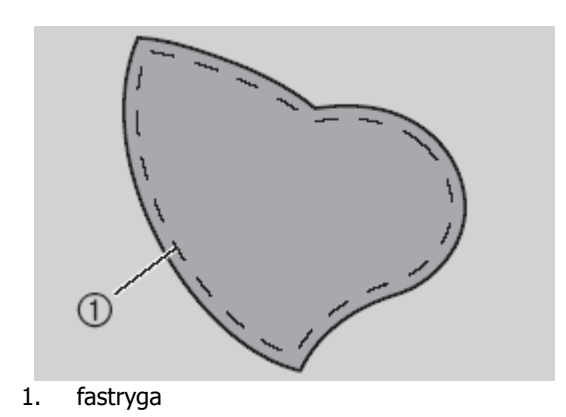

- 4. Włącz maszynę i wybierz ścieg.
- 5. Załóż stopkę otwartą.

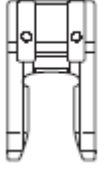

6. Przekręć pokrętłem w swoim kierunku, a następnie rozpocznij obszywanie brzegu aplikacji dookoła, upewniając się, że igła wkłuwa się dokładnie poza aplikacją.

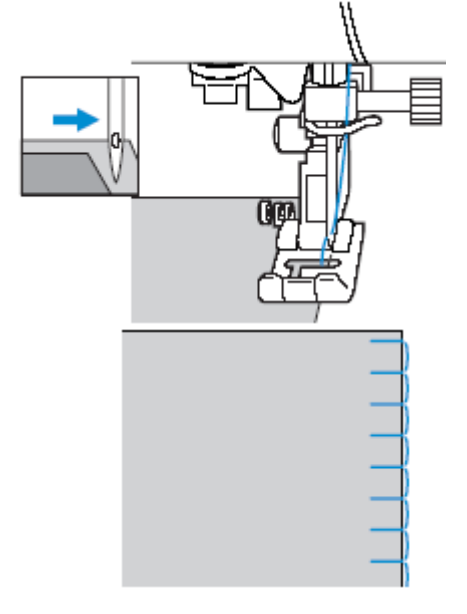

Podczas szycia naroży aplikacji należy zatrzymać maszynę z igłą w materiale poza aplikacją, podnieść dźwignię stopki, a potem z razie potrzeby obrócić materiał i kontynuować szycie.

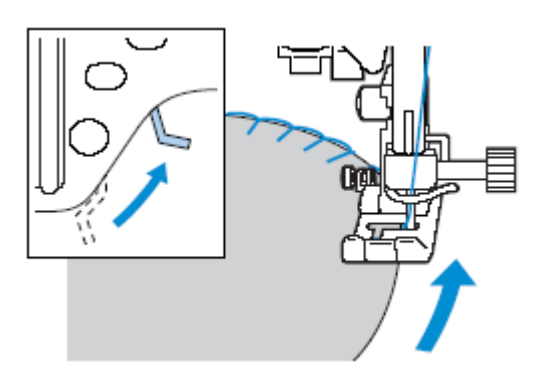

## Patchwork

- 1. Podwiń brzeg materiału na wierzchu i nałóż go na materiał pod spodem.
- Zszyj razem dwa kawałki materiału tak, aby wzór przechodził przez oba materiały.

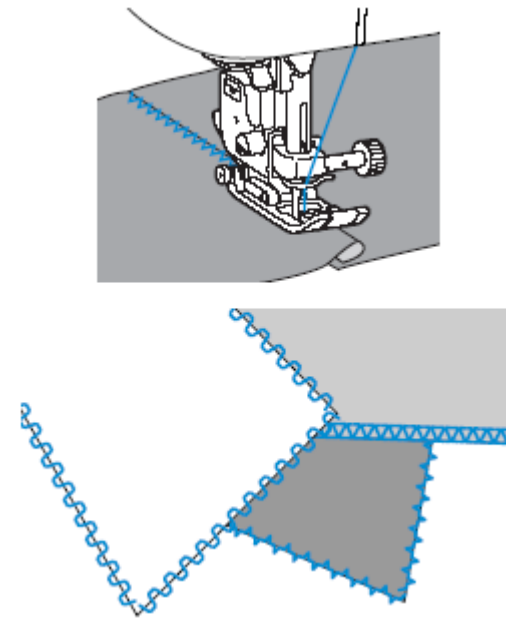

### Sztukowanie

Zszywanie razem dwóch kawałków materiału nazywamy sztukowaniem. Materiały powinny obciete być Ζ naddatkiem szwu 6.5mm. Szyj ściegiem prostym sztukującym 6.5mm albo od lewej albo od prawej strony stopki.

- 1. Przyfastryguj lub przypnij materiał wzdłuż naddatku szwu do drugiego kawałka materiału.
- 2. Włącz maszynę i wybierz ścieg

3. Załóż stopkę zygzakową "J".

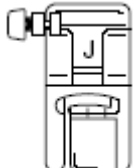

4. Szyj z prawą stroną stopki zrównaną z brzegiem materiału.

Dla naddatku szwu po prawej stronie
 Zrównaj prawą stronę stopki z brzegiem
 18 - 18 - 18

materiału i przeszyj go za pomocą ściegu

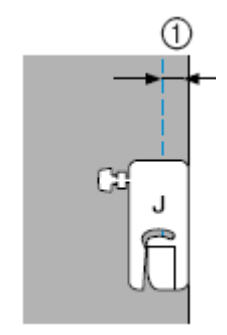

1. 6,5 mm

Dla naddatku szwu po lewej stronie
 Zrównaj lewą stronę stopki z brzegiem materiału

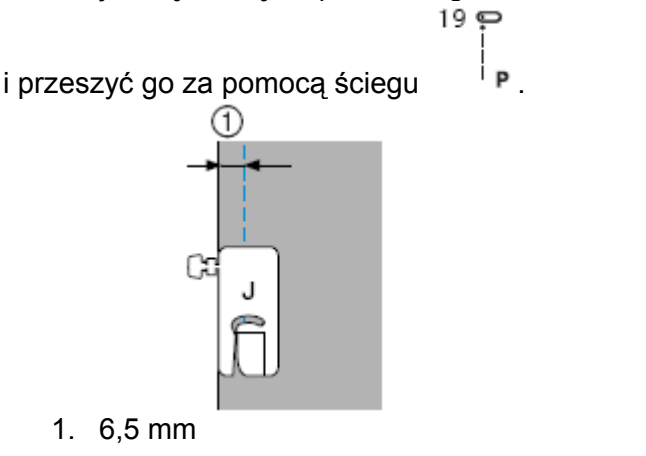

Wskazówka

 Aby zmienić szerokość naddatku szwu (pozycję igły), należy ustawić szerokość ściegu.

## Pikowanie

Układanie i szycie materiału warstwami nazywamy pikowaniem. Tą techniką szycia można się łatwo posługiwać przy zastosowaniu stopki z górnym transporterem i prowadnicy stebnującej.

- Sfastryguj lub przypnij materiał do stebnowania.
- 2. Włącz maszynę
- 3. Wybierz ścieg.
- **4.** Załóż stopkę z górnym transportem.
- Trzymaj materiał z lewej i prawej strony stopki i prowadź go równomiernie podczas szycia.

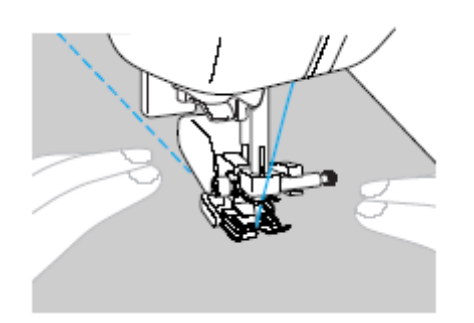

#### Zastosowanie prowadnicy stebnującej Użyj prowadnicy stebnującej do szycia ściegów równoległych rozmieszczonych w równej odległości.

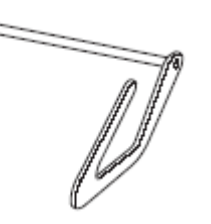

- Wsuń trzonek prowadnicy w otwór z tyłu stopki z górnym transportem lub uchwytu stopki.
- Stopka z górnym transportem

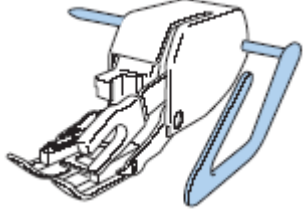

Uchwyt stopki

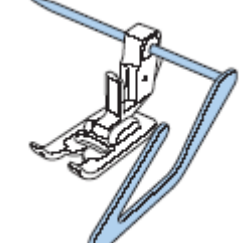

 Ustawi trzonek tak, aby prowadnica zrównała się ze szwem, który jest wyszywany.

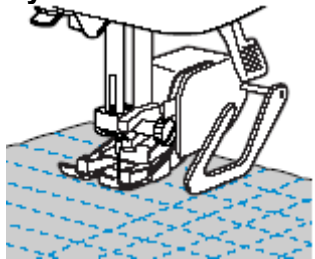

## Wolne stebnowanie (haftowanie)

Za pomocą tej techniki można opuścić zaczepy prowadzące (przy użyciu dźwigni) tak, aby materiał można było łatwo przesuwać.

Do wolnego stebnowania (haftowania) potrzebna jest specjalna stopka.

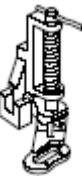

- 1. Wyłącz maszynę.
- 2. Wyjmij stopkę i uchwyt stopki.
- 3. Zrównaj stopkę stebnującą z lewą częścią wspornika stopki.

Sworzeń w stopki powinien być umieszczony nad śrubą zacisku igły.

 Trzymając stopkę jedną ręką należy drugą dokręcić śrubę zacisku uchwytu stopki używając do tego śruboręta.

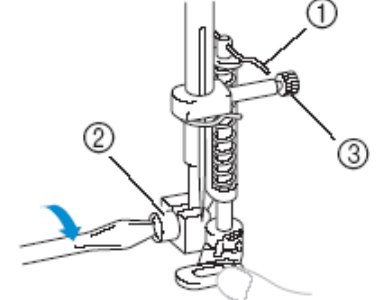

- 1. Sworzeń w stopce
- 2. Śruba uchwytu stopki
- 3. Śruba zacisku igły
Uwaga

- Upewnij się, że śruba jest mocno dokręcona za pomocą śrubokręta.
   W przeciwnym razie igła może uderzać w stopkę, zgiąć się lub złamać.
- Przesuń suwak dźwigni dolnego transportu znajdujący się z tyłu

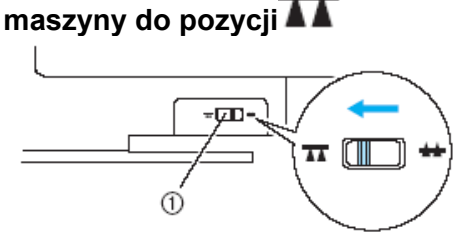

- 6. Włącz maszynę i wybierz ścieg.
- 7. Używając obu dłoni napnij materiał a następnie przesuń materiał odpowiednio do wzoru.

Maszyna wykonuje ściegi wzmacniające na początku i na końcu szycia.

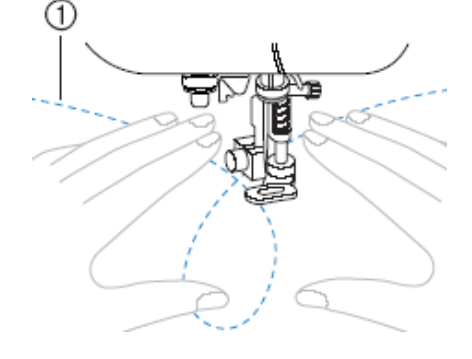

- 1. Wzór
- Po zakończeniu szycia przesuń dźwignię dolnego transportu <sup>+</sup>, aby podnieść dolny transport.

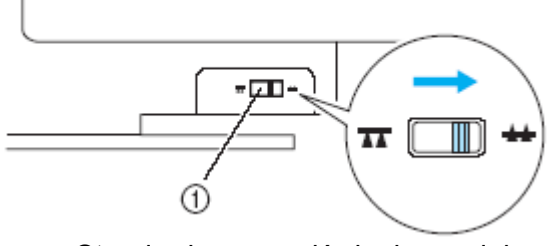

 Standardowo dźwignia dolnego transportu znajduje się po prawej stronie.

# Ściegi satynowe i regulacja prędkości szycia

Używaj rozrusznika nożnego do szycia ściegiem satynowym. Jeżeli ustawiona zostanie regulacja prędkości dla sterowania szerokości ściegu, możesz łatwo i szybko dokonać zmiany przy szerokości ściegu podczas szycia.

- 1. Podłącz rozrusznik nożny.
- 2. Włącz maszynę.
- 3. Załóż stopkę "J".

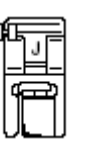

 Naciśnij na ekranie ustawień). (przycisk

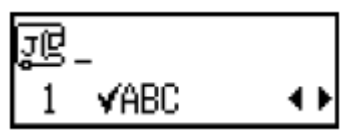

Pojawi się ekran ustawień.

5. Naciśnij ▲ lub 🛡 (przyciski długości

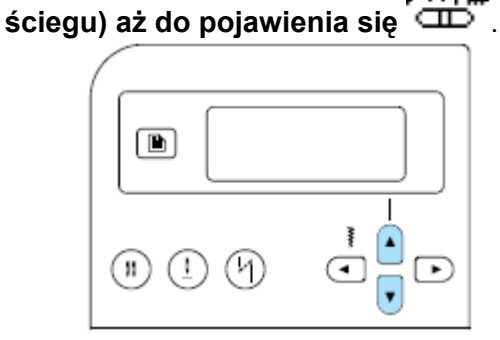

Maszyna zostanie tak ustawiona, aby szerokość ściegu mogła być zmieniana za pomocą regulatora prędkości ściegu.

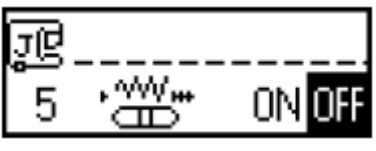

6. Naciśnij 🕙 lub 🕩 w celu wyboru ON.

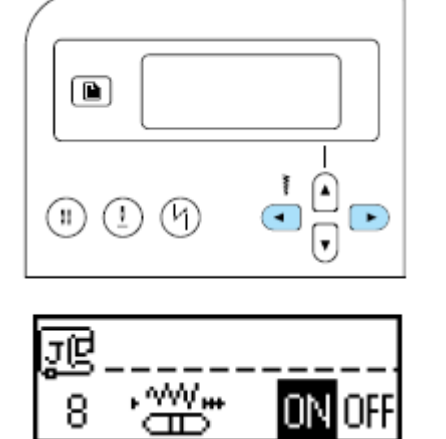

Maszyna zostanie tak ustawiona, aby szerokość ściegu mogła być zmieniana za pomocą regulatora prędkości ściegu.

7. Naciśnij przycisk (przycisk powrotu/kasowania).

Pojawi się poprzedni ekran.

<sup>21</sup> \$

- 8. Wybierz ścieg
- 9. Przesuń regulator prędkości, aby podczas szycia zmienić szerokość ściegu.

Q

Przesuń regulator w lewo w celu zmniejszenia szerokości ściegu, w prawo – zwiększenia szerokości ściegu.

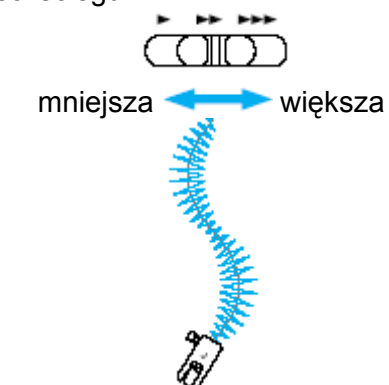

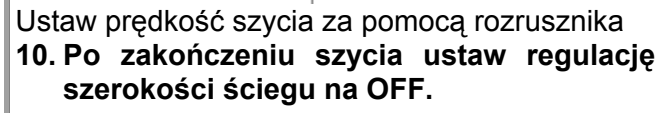

#### Wskazówka

Chociaż efekt szycia zależny jest od używanego materiału i grubości nici, ustaw długość ściegu miedzy 0,3 a 0,5 mm w celu uzyskania optymalnego rezultatu.

# Ściegi wzmocnione

Ściegi te służą do wzmacniania miejsc, które podlegają naprężeniom, np. rogi kieszeni, pętelki pasków.

lub

| Nazwa                     | Wzór | Przycisk<br>numeryczny | Zastosowanie                                | Szerokość ściegu<br>(mm) |         | Długość ściegu<br>(mm) |         | stopka |
|---------------------------|------|------------------------|---------------------------------------------|--------------------------|---------|------------------------|---------|--------|
| sciegu                    |      |                        |                                             | auto                     | ręcznie | auto                   | ręcznie | -      |
| Ścieg stretch<br>potrójny | 03 🛛 | 9                      | Wzmacnianie<br>rękawów                      | 0.0                      | 0.0-7.0 | 2.5                    | 1.5-4.0 | J      |
| Ścieg<br>ryglowy          | 52   | _                      | Wzmacnianie np.<br>przy otwarciach<br>toreb | 2.0                      | 1.0-3.0 | 0.4                    | 0.3-1.0 | A      |

### Potrójny ścieg elastyczny

1. Włącz maszynę.

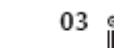

- 2. Wybierz ścieg
- 3. Załóż stopkę J.

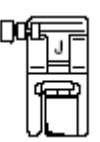

iii

4. Rozpocznij szycie.

# Ścieg ryglowy

Rygiel jest odmianą ściegu wzmacniającego, który służy do wzmacniania takich miejsc, jak np. otwarć toreb, kieszeni.

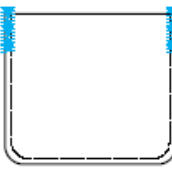

1. Wybierz odpowiednią długość szwu ryglowego.

Ustaw płytkę prowadnika guzika na stopce do guzików na wybraną długość (odstęp między oznaczeniami na skali stopki wynosi 5 mm).

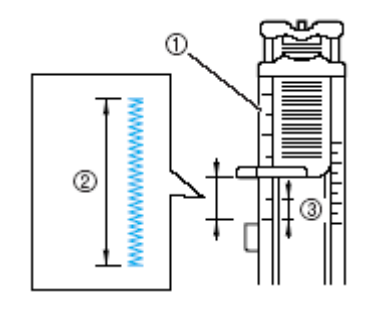

- 1. skala stopki
- 2. długość szwu ryglowego
- 3. 5 mm

Maksymalna długość szwu ryglowego może wynosić ok. 28 mm.

- 2. Włącz maszynę i wybierz ścieg
- 3. Załóż stopkę "A".

 Połóż materiał tak, aby górna część kieszeni znajdowała się w Twoim kierunku, a następnie opuść dźwignię stopki tka, aby igła wkłuła się 2 mm przed otworem kieszeni.

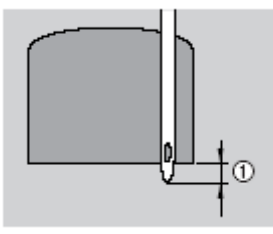

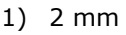

Poprowadź nitkę przez otwór w stopce.

#### Wskazówka

Po opuszczeniu stopki nie naciskaj na przód stopki, w przeciwnym wypadku rygiel nie zostanie wykonany w prawidłowej wielkości.

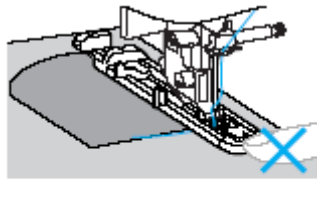

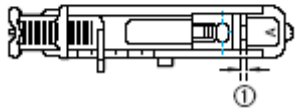

Nie zmniejszaj odstępu.

 Wyciągnij dźwignię stopki guzikowej możliwie jak najdalej.

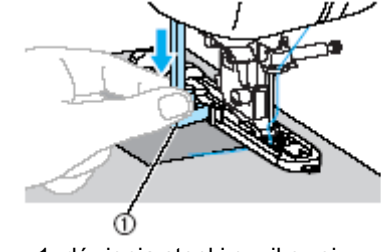

<sup>1.</sup> dźwignia stopki guzikowej

6. Przytrzymaj koniec nitki górnej lewą ręką i rozpocznij szycie.

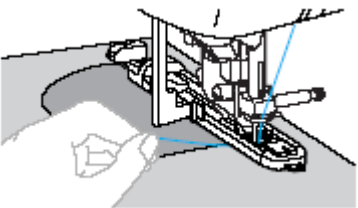

Na zakończenie maszyna automatycznie przeszyje ścieg wzmocniony, a następnie zatrzyma się.

- Podnieś stopkę, obetnij nici i wyjmij materiał.
- Przesuń dźwignię stopki guzikowej do pierwotnej pozycji.

#### Wskazówka

Zwiększ długość ściegu, jeżeli materiał jest trudno transportowany, np. jest za gruby.

# Obszywanie oczek

Ścieg ten stosowany jest do tworzenia oczek, np. w paskach. Możliwe są wielkości oczek: 7 mm, 6 mm i 5 mm.

| Nazwa  | azwa Wzór Zastosowanie |                                           | Szerokoś<br>(mm) | ść ściegu Długość ścieg<br>(mm) |      | ściegu  | stopka |  |
|--------|------------------------|-------------------------------------------|------------------|---------------------------------|------|---------|--------|--|
| sciegu |                        |                                           | auto             | ręcznie                         | auto | ręcznie |        |  |
| oczko  | 54                     | Do wykonywania<br>oczek, np. w<br>paskach | 7.0              | 7.0-6.0<br>lub 5.0              | -    | -       | Ν      |  |

- 1. Włącz maszynę. 54
- 2. Wybierz ścieg
- 3. Załóż stopkę "N"

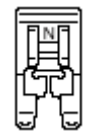

C.

4. Ustaw albo szerokość albo długość ściegu, aby ustawić wybraną wielkość oczka.

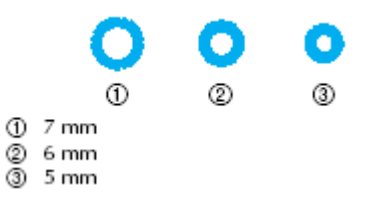

5. Wkłuj igłę w materiał na początek szwu, a następnie opuść stopkę.

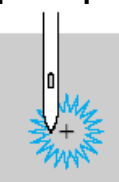

- 6. Rozpocznij szycie.
- 7. Użyj przebijaka do przecięcia otworu na środku oczka.

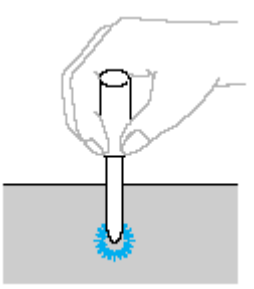

Używając przebijaka, połóż pod materiał gruby papier lub inną ochronę, zanim zrobisz otwór.

# Ściegi ozdobne

| Nazwa ściegu            | Wzór                      | Zastosowanie       | Szerokość ściegu<br>(mm) |         | Długość ściegu<br>(mm) |         | stopka |
|-------------------------|---------------------------|--------------------|--------------------------|---------|------------------------|---------|--------|
|                         |                           |                    | auto                     | ręcznie | auto                   | ręcznie | -      |
|                         | 29                        | Łączenie dwóch     | 5.0                      | 0.0-7.0 | 2.5                    | 1.0-4.0 |        |
| Scieg azurowy           | <sup>30</sup>             | kawałków materiału | 5,0                      | 2,5–7,0 | 2,5                    | 1,0–4,0 |        |
|                         | <sup>26</sup>             |                    | 4.0                      | 0.0-7.0 | 1.2                    | 0.2-4.0 |        |
| Ścieg łączący           | 27                        | Szycie dekoracyjne | 5.0                      | 2.5-7.0 | 2.5                    | 1.0-4.0 |        |
|                         | 28                        |                    | 5.0                      | 0.0-7.0 | 1.2                    | 0.2-4.0 | J      |
| Ścieg<br>muszelkowy     |                           | Szycie dekoracyjne | 4.0                      | 0.0-7.0 | 2.5                    | 0.2-4.0 |        |
|                         | 29                        |                    | 5.0                      | 0.0-7.0 | 2.5                    | 1.0-4.0 |        |
| Ścieg<br>jodełkowy      | <sup>30</sup> <b>XXXX</b> | Szycie dekoracyjne | 5.0                      | 2.5-7.0 | 2.5                    | 1.0-4.0 |        |
| 40 💥                    | **                        |                    | 5.0                      | 0.0-7.0 | 1.6                    | 1.0-4.0 |        |
| Ścieg<br>satynowy (łuk) | <sup>25</sup> )           | Szycie dekoracyjne | 5.0                      | 2.5-7.0 | 0.5                    | 0.1-1.0 |        |
|                         | <sup>36</sup>             | Szycie dekoracyjne | 3.5                      | 1.5-7.0 | 2.5                    | 1.6-4.0 |        |
|                         | <sup>37</sup> <b>**</b>   |                    | 6.0                      | 1.5-7.0 | 3.0                    | 1.5-4.0 |        |
| Ścieg ozdobay           | 38                        |                    | 5.0                      | 1.5-7.0 | 3.5                    | 1.5-4.0 | Ν      |
| Scieg ozdobny           | <sup>39</sup> MMM         |                    | 5.0                      | 1.5-7.0 | 4.0                    | 1.5-4.0 |        |
|                         | 40                        | Szycie dekoracyjne | 5.0                      | 1.5-7.0 | 2.5                    | 1.5-4.0 |        |
|                         | 41 <b>-</b>               |                    | 5.0                      | 1.5-7.0 | 2.0                    | 1.5-4.0 |        |
|                         | <sup>32</sup>             |                    | 4.0                      | 0.0-7.0 | 3.0                    | 2.0-4.0 |        |
| Ścieg ozdobny           | 33                        | Szycie dekoracyjne | 4.0                      | 0.0-7.0 | 2.5                    | 1.0-4.0 | J      |
|                         | 34 100000                 |                    | 5.5                      | 0.0-7.0 | 1.6                    | 1.0-4.0 |        |
| Ścieg ozdobny           | 35 >                      |                    | 5.0                      | 1.5-7.0 | 1.0                    | 0.2-4.0 | Ν      |

### Ścieg ażurowy

Ścieg ten stosowany jest do ozdabiania bluzek i odzieży dla dzieci. Stanie się on bardziej dekoracyjny, jeżeli użyjesz grubszej nitki.

 Podziel dwa kawałki tkaniny z odstępem ok. 4 mm, a następnie przyfastryguj na cienkim papierze lub na materiale rozpuszczalnym w wodzie.

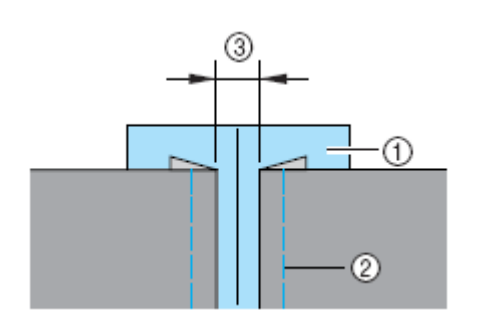

1. cienki papier lub materiał rozpuszczalny w wodzie

29

- 2. fastryga
- 3. 4 mm
- Włącz maszynę i wybierz ścieg
  <sup>30</sup> ⋈

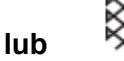

3. Załóż stopkę "J".

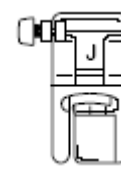

- 4. Ustaw szerokość ściegu na 7,0 mm
- 5. Szyj wzdłuż środka obydwu kawałków tkaniny.

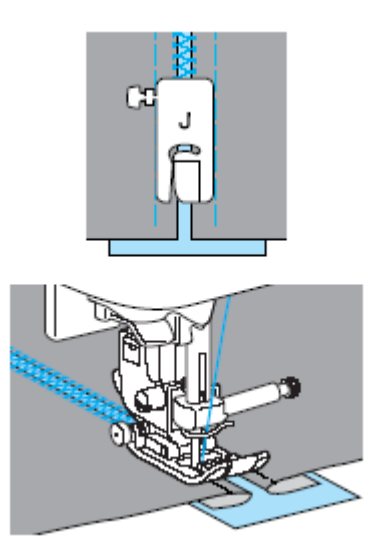

6. Zdejmij papier po przeszyciu.

#### Ścieg łukowy

Ściegi łukowe wykorzystywane są do dekoracji brzegów kołnierzyków, chusteczek itp.

- 1. Włącz maszynę.
  - 25
- 2. Wybierz ścieg
- 3. Załóż stopkę "N".

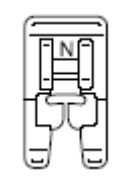

 Przeszyj ściegiem łukowym wzdłuż krawędzi materiału, upewniając się, że ścieg nie znajduje się dokładnie na samej krawędzie tkaniny.

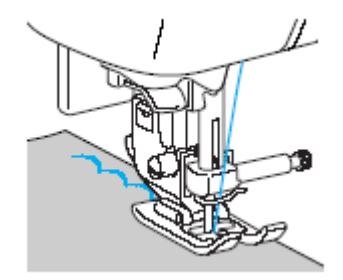

 Wytnij ostrożnie materiał wzdłuż łuków, uważając, aby nie przeciąć ściegów.

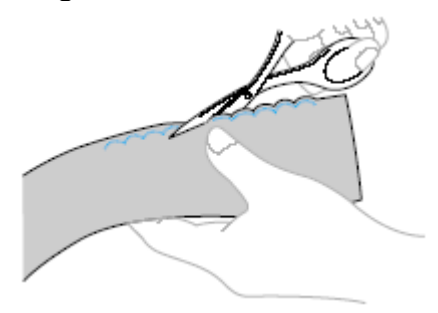

#### Marszczenie

Ścieg ten przydatny jest do dekoracji bluzek lub rękawów.

- 1. Włącz maszynę.
- Wybierz ścieg prosty, ustaw długość ściegu na 4,0 mm i poluzuj naprężenie nici.
- 3. Załóż stopkę "J".

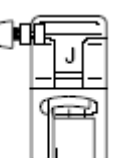

4. Przeszyj kilka równoległych rzędów z odstępami 1 cm.

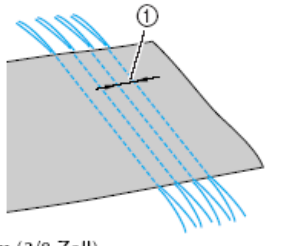

- 1 cm (3/8 Zoll)
- Nie używaj funkcji automatycznego przeszywania ani funkcji automatycznego obcinania nici.
- Na końcu szwu wyciągnij nitkę ok. 5 cm
- 5. Wyciągnij dolną nitkę, aby zmarszczyć materiał.

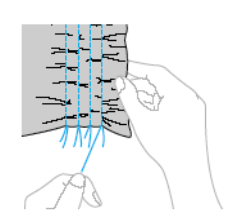

- 6. Wybierz ścieg  $29 \times 7^{30} \bigotimes_{\text{lub}} 40 \bigotimes_{\text{lub}}$
- 7. Przeszyj między ściegami prostymi.

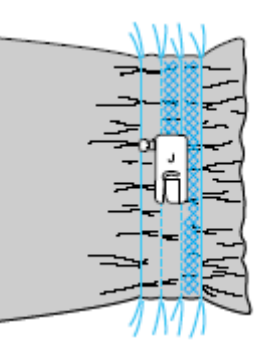

7. Wyciągnij nici dla ściegu prostego.

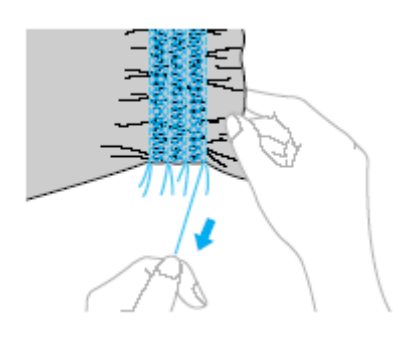

## Ścieg muszelkowy

Ściegi te nadają eleganckie wykończenie brzegom kołnierzyka, rękawów, sukienek i bluzek.

1. Załóż materiał w połowie po skosie.

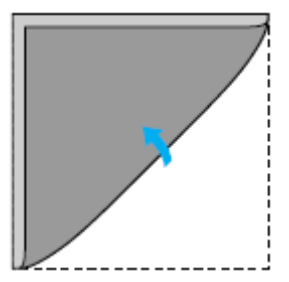

2. Włącz maszynę.

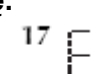

- 3. Wybierz ścieg └ , a następnie zwiększ naprężenie nici.
- 4. Załóż stopkę "J".

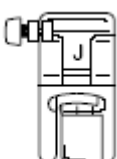

5. Podczas szycia zwracaj uwagę, aby igła wkłuwała się poza brzegiem tkaniny.

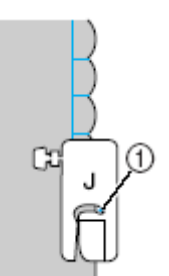

1) punkt wkłucia igły

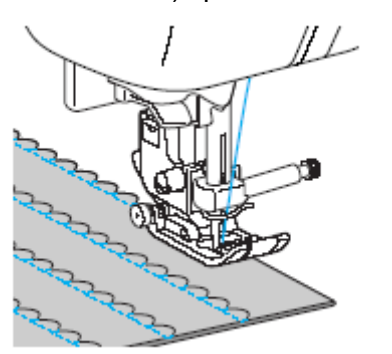

6. Odwiń materiał i zaprasuj fałdy w jednym kierunku.

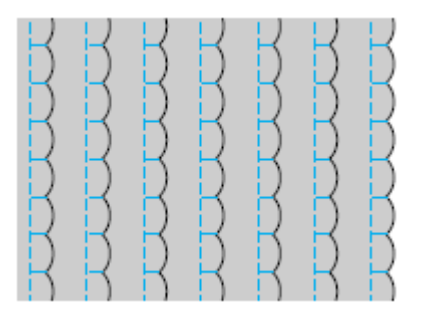

#### Łączenie

Dla uzyskania dekoracyjnego wyglądu możesz wykorzystać poniższe ściegi.

- 1. Włącz maszynę.
- 2. Zszyj dwa kawałki tkaniny (prawe strony), a następnie rozprasuj naddatki materiału.

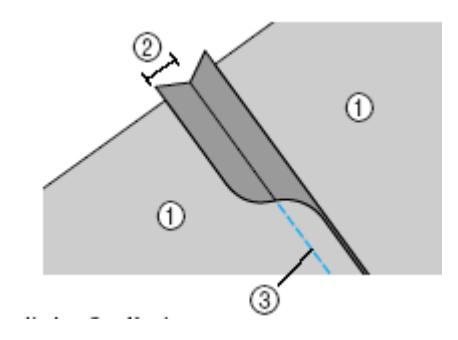

- 1) lewa strona tkaniny
- 2) 7 mm
- 3) ścieg prosty
- 3. Załóż stopkę "J".

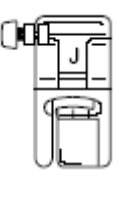

- 4. Wybierz ścieg  $\stackrel{26}{\geq}$ ,  $\stackrel{27}{\geq}$   $\stackrel{28}{\mid}$   $\stackrel{28}{\mid}$
- Umieść materiał w maszynie prawą stroną do góry, a następnie ustaw stopkę w środku szwu.

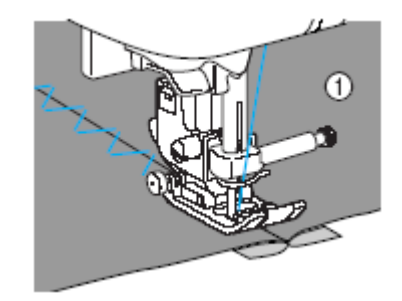

1) prawa strona materiału

### Ściegi ozdobne

Ściegi te stosowane są do dekoracji obrusów, koszul, efektownego wykańczania brzegów.

1. Załóż igłę skrzydełkową (130/705H, rozmiar 100/16).

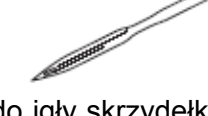

Nie używaj do igły skrzydełkowej nawlekacza igły. Możesz bowiem uszkodzić maszynę. Przewlecz nitkę ręcznie z przodu do tyłu przez oczko igły.

2. Włącz maszynę i wybierz jeden ze <sup>32</sup> arginal state wybierz jeden ze <sup>32</sup> arginal state wybierz jeden ze <sup>32</sup> arginal state wybierz jeden ze <sup>33</sup> arginal state wybierz jeden ze <sup>34</sup> arginal state wybierz jeden ze <sup>35</sup> arginal state wybierz jeden ze <sup>36</sup> arginal state wybierz jeden ze <sup>37</sup> arginal state wybierz jeden ze <sup>38</sup> arginal state wybierz jeden ze <sup>38</sup> arginal state wybierz jeden ze <sup>39</sup> arginal state wybierz jeden ze <sup>30</sup> arginal state wybierz jeden ze <sup>31</sup> arginal state wybierz jeden ze <sup>32</sup> arginal state wybierz jeden ze <sup>32</sup> arginal state wybierz jeden ze <sup>32</sup> arginal state wybierz jeden ze <sup>32</sup> arginal state wybierz jeden ze <sup>33</sup> arginal state wybierz jeden ze <sup>34</sup> arginal state wybierz jeden ze <sup>35</sup> arginal state wybierz jeden ze <sup>36</sup> arginal state wybierz jeden ze <sup>37</sup> arginal state wybierz jeden ze <sup>38</sup> arginal state wybierz jeden ze <sup>38</sup> arginal state wybierz jeden ze <sup>39</sup> arginal state wybierz jeden ze <sup>30</sup> arginal state wybierz jeden ze <sup>30</sup> arginal state wybierz jeden ze <sup>31</sup> arginal state wybierz jeden ze <sup>32</sup> arginal state wybierz jeden ze <sup>34</sup> arginal state wybierz jeden ze <sup>35</sup> arginal state wybierz jeden ze <sup>36</sup> arginal state wybierz jeden ze <sup>36</sup> arginal state wybierz jeden ze <sup>37</sup> arginal state wybierz jeden ze <sup>38</sup> arginal state wybierz jeden ze <sup>38</sup> arginal state wybierz jeden ze <sup>38</sup> arginal state wybierz jeden ze <sup>39</sup> arginal state wybierz jeden ze <sup>30</sup> arginal state wybierz jeden ze <sup>31</sup> arginal state wybierz jeden ze <sup>32</sup> arginal state wybierz jeden ze <sup>32</sup> arginal state wybierz jeden ze <sup>34</sup> arginal state wybierz jeden ze <sup>35</sup> arginal state wybierz jeden ze <sup>36</sup> arginal state wybierz jeden ze <sup>37</sup> arginal state wybierz jeden ze <sup>37</sup> arginal state wybierz jeden ze <sup>38</sup> arginal state wybierz jeden ze <sup>38</sup> arginal state wybierz jeden ze <sup>38</sup> arginal state wybierz jeden ze <sup>38</sup> arginal state wybierz jeden ze <sup>38</sup> arginal state wybierz jeden ze <sup>38</sup> arginal state wybierz jeden ze <sup>38</sup> arginal state wybierz jeden ze <sup>38</sup> argina

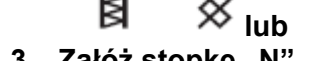

3. Załóż stopkę "N".

39

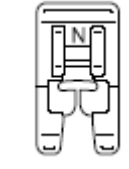

Dla igły skrzydełkowej wybierz szerokość ściegu 6,0 mm lub mniejszą.

4. Rozpocznij szycie.

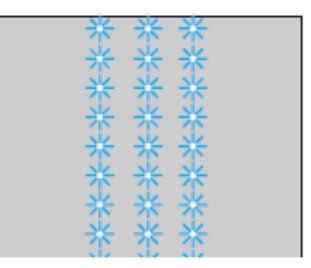

#### UWAGA

- Dla igły skrzydełkowej wybierz szerokość ściegu 6,0 mm lub mniejszą.
- Po ustawieniu szerokości ściegu przekręcaj pokrętłem powoli w swoim kierunku i uważaj, aby igła nie uderzała w stopkę.

Poniżej opisane są 2 rodzaje mereżki

Przykład 1

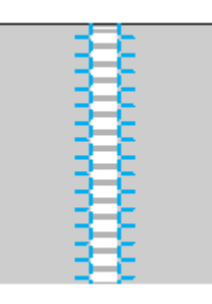

1. Wyciągnij kilka nitek z materiału.

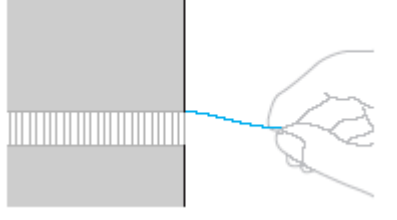

2. Załóż stopkę "N".

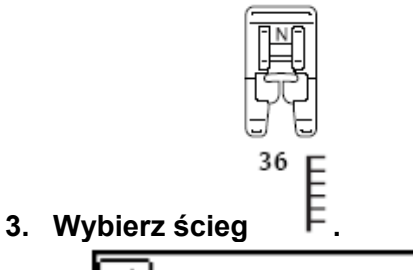

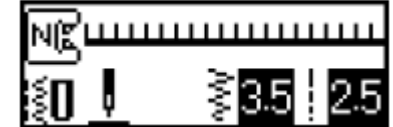

 Przeszyj wzdłuż jednego brzegu otwartego materiału prawą stroną do góry.

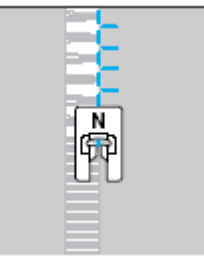

5. Naciśnij przycisk ustawień 通.

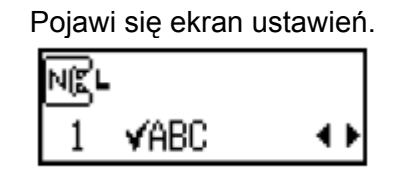

6. Naciśnij ▲ lub ♥aż do ukazania się

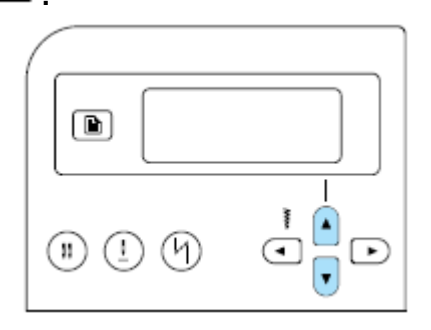

Pojawi się odbicie lustrzane wzoru.

| NĽ |              |                     |
|----|--------------|---------------------|
| 2  | $\Delta   L$ | on <mark>off</mark> |

Aby powrócić do OFF, naciśnij 🕙 lub 🕩

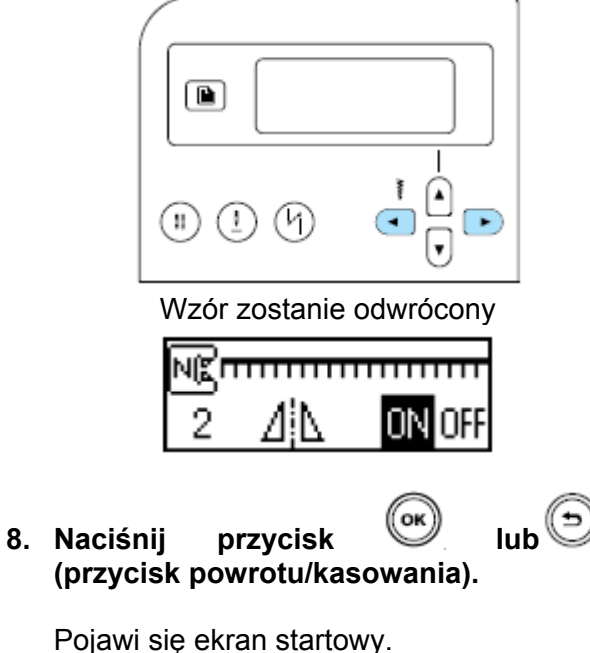

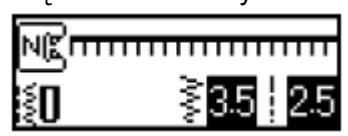

9. Przeszyj wzdłuż lewej strony, zachowując symetryczność.

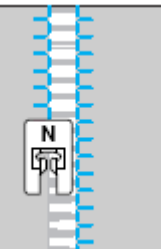

10. Naciśnij ustawienie dla odbicia lustrzanego wzoru z powrotem na OFF.

Przykład 2

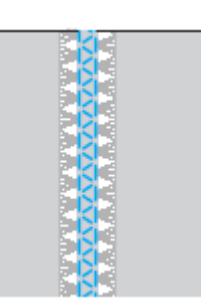

 Wyciągnij kilka nitek z dwóch części materiału z odstępem między nimi ok. 4 mm.

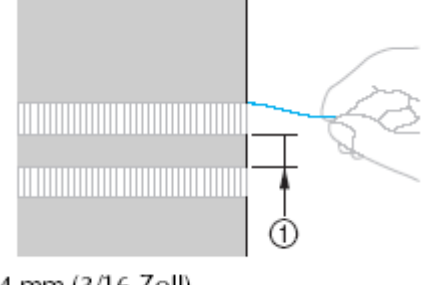

4 mm (3/16 Zoll)

<sup>39</sup>

- 2. Włącz maszynę i wybierz ścieg
- 3. Załóż stopkę "N".

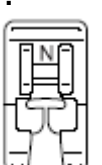

 Przeszyj wzdłuż środka zamkniętego obszaru.

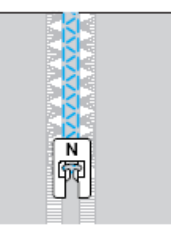

# Szycie różnorodnych wzorów dekoracyjnych

Możesz szyć ściegami ozdobnymi, krzyżykowymi, satynowymi. Do wszystkich używasz stopki "N".

#### Szycie efektownych wzorów Łączenie wzorów Możesz tworzyć przeróżne kombinacje Aby wzór został prawidłowo uszyty, musisz poniższych rodzajów ściegów: przestrzegać poniższych wskazówek. użytkowych, ściegów liter. Materiał ozdobnych ściegów Do materiałów elastycznych, cienkich lub krzyżykowych. grubo tkanych używaj jako podkład fizeliny lub cienkiego papieru. 1. Wybierz pierwszy wzór. Igly Pierwszy wybrany wzór pojawi sie Do cienkich. średnich lub elastycznych wyświetlaczu. materiałów używaj igieł z tzw. kulką. Do tkanin grubych używaj igły o rozmiarze 90/14. Szycie próbne W zależności od rodzaju i grubości tkaniny i ewentualnego podkładu, możesz nie uzyskać 2. Wybierz następny wzór. właściwego rezultatu. Dlatego wykonaj najpierw szycie próbne. ściegu, naciśnij przycisk

#### Szycie wzorów

- 1. Włącz maszynę i wybierz ścieg.
- Załóż stopkę "N".

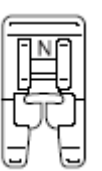

3. Rozpocznij szycie.

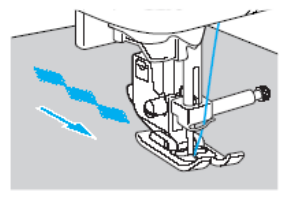

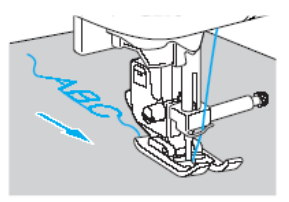

4. Użyj ściegów wzmocnionych. 5. Ро zakończeniu obetnij nożyczkami.

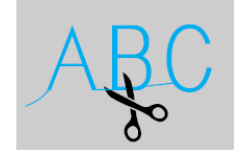

Z ściegów ozdobnych, satynowych i ściegów

na

Wpisz numer wybranego ściegu za pomocą przycisków numerycznych. Aby zmienić tryb ściegów ozdobnych/liter 4. Po ukazaniu się symbolu

trybu w lewym dolnym rogu wybranego wyświetlacza wpisz numer wybranego ściegu.

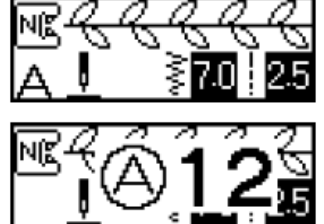

Łączony wzór pojawi się na ekranie.

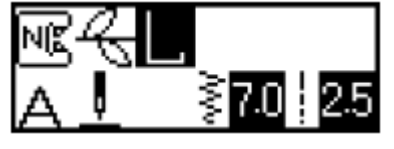

- Aby usunąć wybrany wzór, naciśnij Ostatnio wybrany wzór zostanie usunięty.
- 3. Powtórz krok 2.

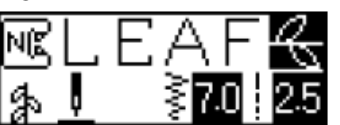

4. Po wybraniu wzorów rozpocznij szycie. nici

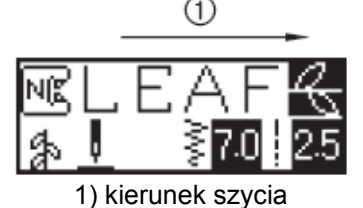

Kolejność wzorów na ekranie pokazuje, w jakiej kolejności są one szyte.

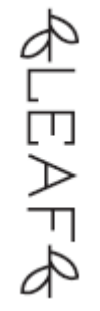

Jeżeli zostało połączonych więcej wzorów, maszyna zatrzyma się po przeszyciu wszystkich wzorów pokazanych na ekranie.

Kombinacje wzorów możesz zapisać w celu późniejszego wykorzystania.

Możesz połączyć do 35 wzorów.

#### Powtarzanie wzorów

- 1. Wybierz wzór
- 2. Naciśnij przycisk ustawień 🕒 Pojawi się ekran ustawień.

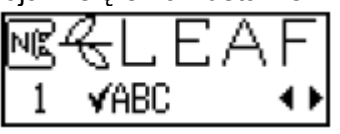

🕒 lub U, 3. Naciśnii (przyciski długości do pojawienia ściegu) aż się 🗘 🛲 (powtarzanie wzoru).

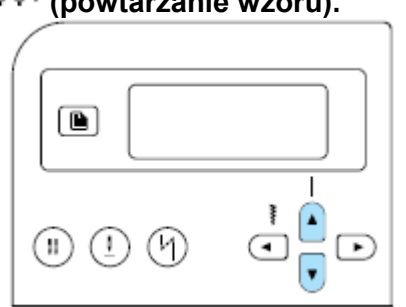

Pojawi się ekran do ustawienia powtórzenia wzoru.

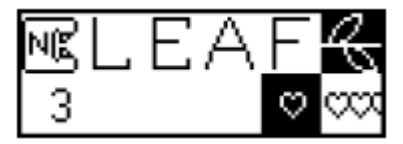

4. Naciśnij 🕙 lub 🕩 w celu wyboru 🚥 (funkcja powtarzania wzoru).

♥ (jednokrotne szycie), Aby powrócić do naciśnij 🕙 lub 🕩.

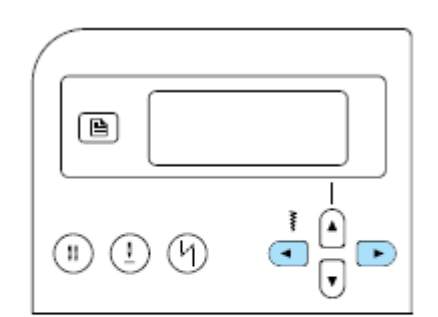

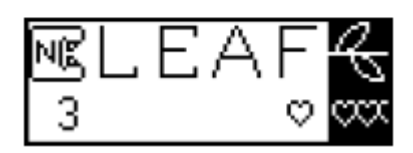

ок 5. Naciśnij przycisk lub <sup>V</sup> powrotu/kasowania).

(przycisk

Pojawi się ekran startowy, a maszyna jest ustawiona na funkcję powtarzania wzoru.

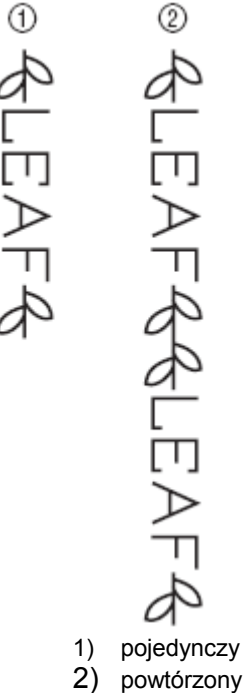

#### Wskazówka

Po wyłączeniu maszyny, ustawienie szvcia powtórzonego/pojedynczego powróci do standardowego.

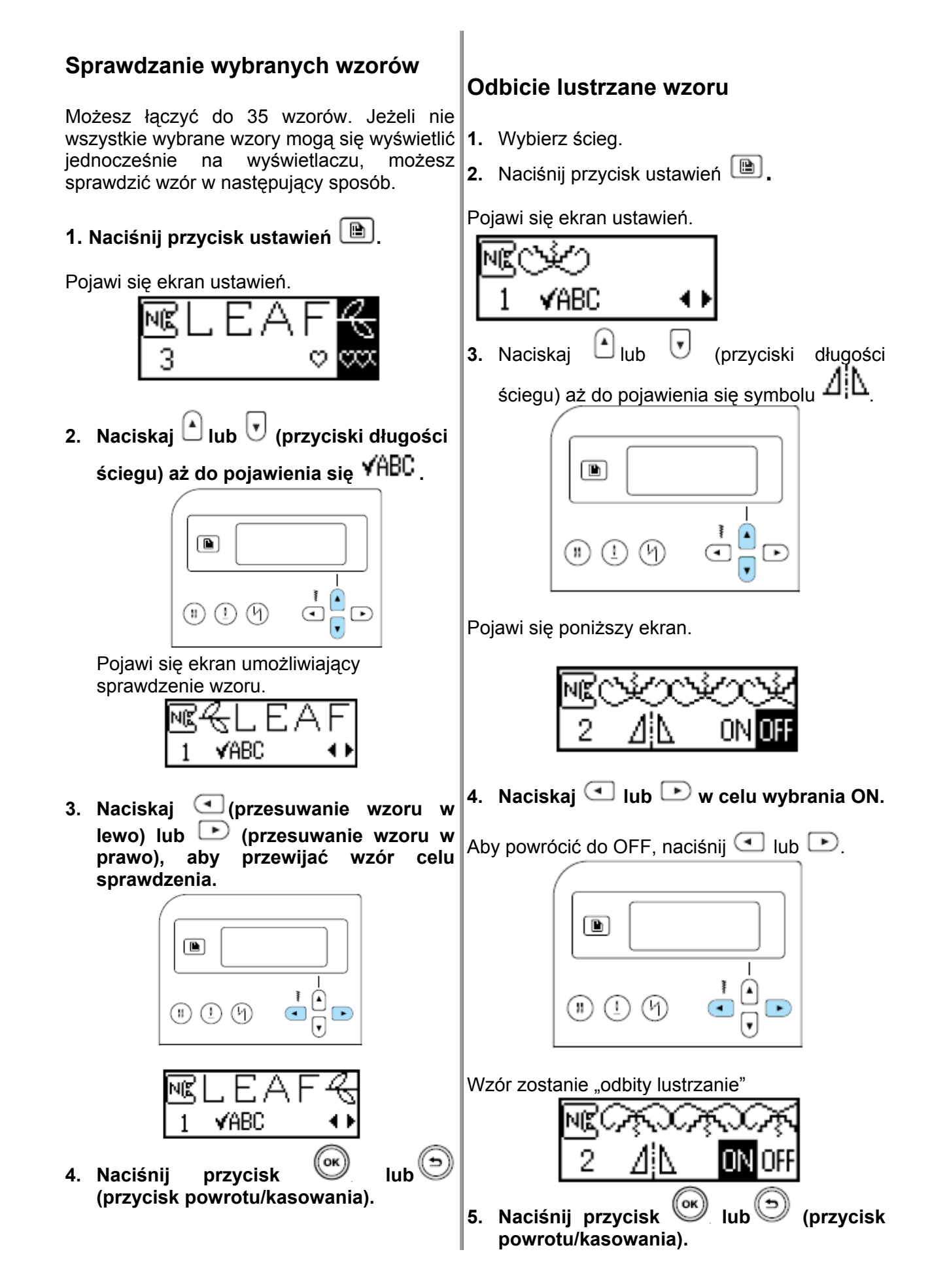

#### Pojawi się ekran początkowy

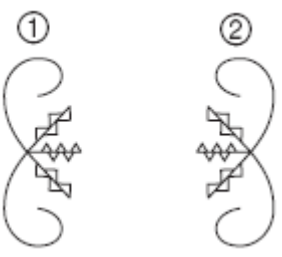

- 1) Normalny
- 2) odbicie lustrzane

#### Zapisywanie wzorów

1. Stwórz kombinację wzorów, którą chcesz zapamiętać lub wskaż wzór, który ma być zapisany.

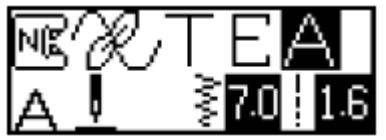

2. Naciśnij przycisk zapisu

Trvb zapisywania wzorów zostanie uaktywniony, a w lewym górnym rogu ekranu pojawi się 😈

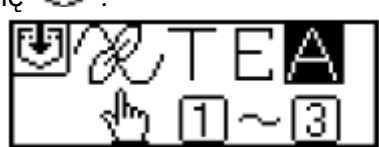

3. Naciśnij przycisk numeryczny (od 1 do 3) dla kieszeni, w której mają być zapisane wzory.

Pojawi się zawartość zapisana w kieszeni z wydrukowanym numerem.

się nie pojawi.

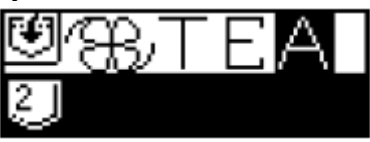

Jeżeli w kieszeni jest zapisany wzór, wyświetlony zostanie wzór.

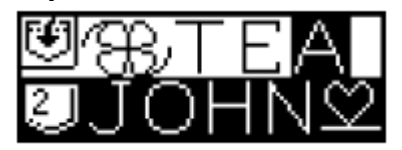

#### 4. Sprawdź zawartość, a następnie naciśnij przycisk OK.

Zawartość zapisana w wybranej kieszeni zostanie nadpisana.

Po zapisaniu wzoru usłyszysz sygnał i wyświetli się ponownie ekran ze ściegami.

wyłączaj maszyny, kiedy wzór jest Nie zapisywany. W przeciwnym wypadku możesz stracić dany wzór.

#### Wywoływanie wzorów

1. Naciśnij w polu obsługi 🛡

Pojawienie się wywoływania, a w dolnym lewym rogu ekranu

oznacza aktywację trybu

pojawi sie

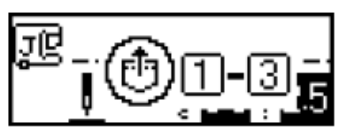

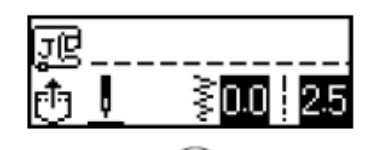

0 Każde naciśnięcie przełącza maszynę między ściegami użytkowymi a zapisanymi wzorami.

Jeżeli kieszeń jest pusta, na dole ekranu nic 2. Naciśnij przycisk numeryczny (od 1 do 3) w celu wyboru kieszeni, w której został zapisany wzór.

Zostanie wywołana zawartość zapisana w kieszeni z numerem.

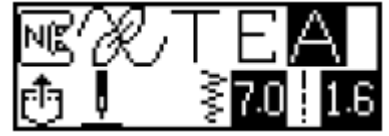

Jeżeli kieszeń jest pusta, usłyszysz sygnał i ponownie pojawi się poprzednio aktywny ekran.

Jeżeli chcesz wybrać inną kieszeń, wpisz numer wybranej kieszeni.

#### Ustawianie ściegów wzorów

Oczekiwany rezultat jest zależny od rodzaju i grubości materiału, prędkości szycia itp.

- 1. Włącz maszynę.
- 2. Wybierz (nr 62 w Å, wybrany z

Naciśnij (ściegi ozdobne/litery) i wpisz "62"

3. Załóż stopkę "N".

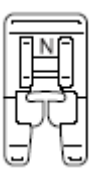

4. Rozpocznij szycie.

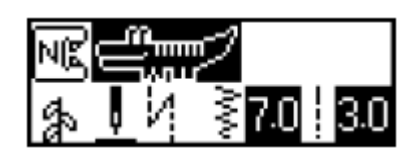

Maszyna zatrzyma się po zakończeniu wzoru.

5. Sprawdź wyszyty wzór.

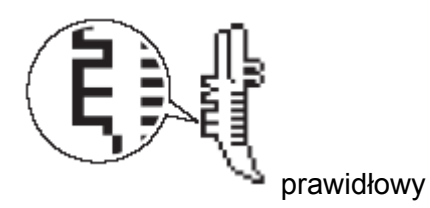

Jeżeli wzór jest wykonany nieprawidłowo, postępuj zgodnie z poniższymi krokami.

6. Naciśnij przycisk ustawień 🗎.

Pojawi się ekran ustawień.

| NK |      |       |
|----|------|-------|
| 1  | ✓ABC | - + > |

ściegu) aż do pojawienia się ∓ 🕷

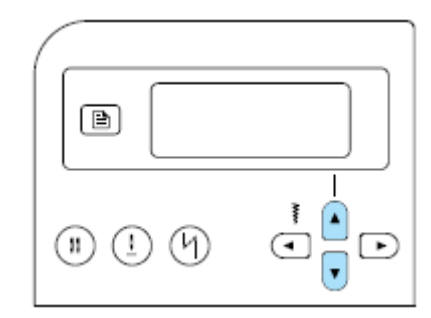

Pojawi się poniższy ekran (w celu dokonania zmiany).

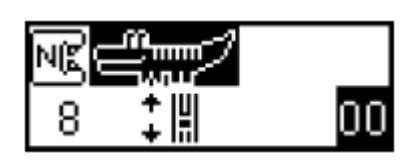

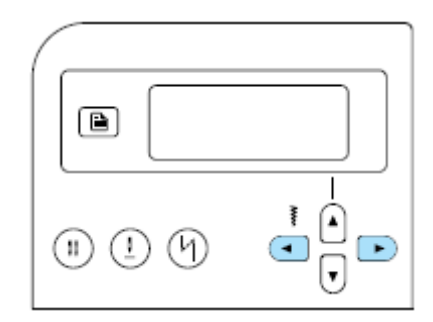

Wykonaj niezbędne zmiany w zależności, jak ma być wyszyty wzór.

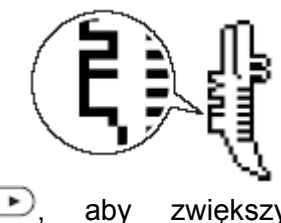

Naciśnij

zwiększyć ustawienie

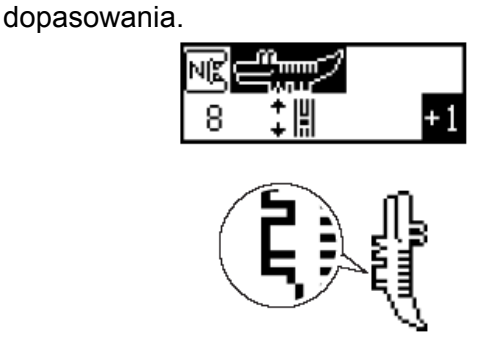

Naciśnij 🔄, aby zmniejszyć ustawienie dopasowania.

| NK S |    |    |
|------|----|----|
| 8    | ‡∥ | -1 |

- 9. Rozpocznij ponownie szycie. 10. Jeżeli wzór jest prawidłowy, naciśnij

lub 🕞 (ок) przycisk <sup>(OK)</sup> lu powrotu/kasowania). (przycisk

# Czyszczenie i konserwacja

#### Czyszczenie obudowy maszyny

#### OSTRZEŻENIE

Przed przystąpieniem do czyszczenia obudowy maszyny wyjmij kabel zasilający z gniazdka sieciowego, w przeciwnym razie może dojść do porażenia prądem.

Jeżeli obudowa maszyny jest brudna, lekko zmocz ściereczkę w neutralnym detergencie, mocno wyciśnij ją, następnie wytrzyj obudowę maszyny. Po wyczyszczeniu wilgotną ściereczką, wytrzyj obudowę do sucha.

#### Czyszczenie chwytacza

#### OSTRZEŻENIE

Przed przystąpieniem do czyszczenia bębenka wyjmij kabel zasilający z gniazdka sieciowego, w przeciwnym razie może dojść do porażenia prądem.

Jeżeli w bębenku zgromadzi się kurz, proces szycia będzie przebiegał wadliwie, a maszyna nie będzie pewnie wykrywała nici dolnej. Dlatego zawsze należy utrzymywać bębenek w czystości.

1. Wyłącz maszynę i wyjmij kabel z gniazdka (po prawej stronie maszyny).

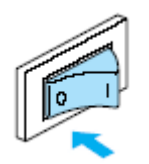

- 2. Podnieś igłę i dźwignię podnoszenia stopki.
- 3. Zdejmij pojemnik na akcesoria.

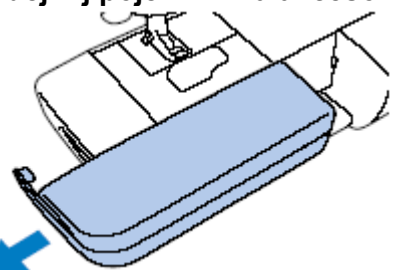

4. Zdejmij stopkę i wyjmij igłę.

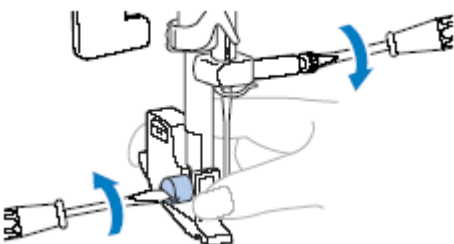

 Zdejmij pokrywę płytki ściegowej i przesuń ją w swoją stronę.

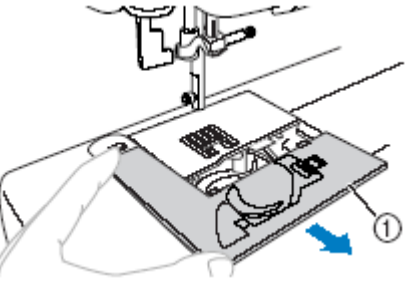

(1) pokrywa płytki ściegowej

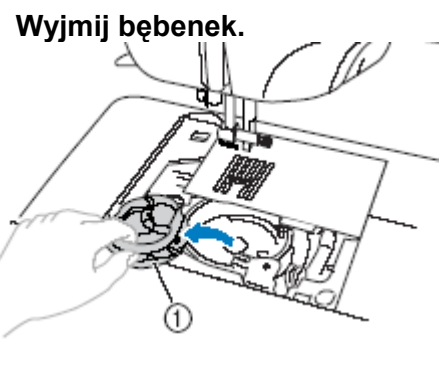

(1) bębenek

 Oczyść z kurzu i ścinków obudowę chwytacza, czujnik dolnej nitki za pomocą szczoteczki do czyszczenia.

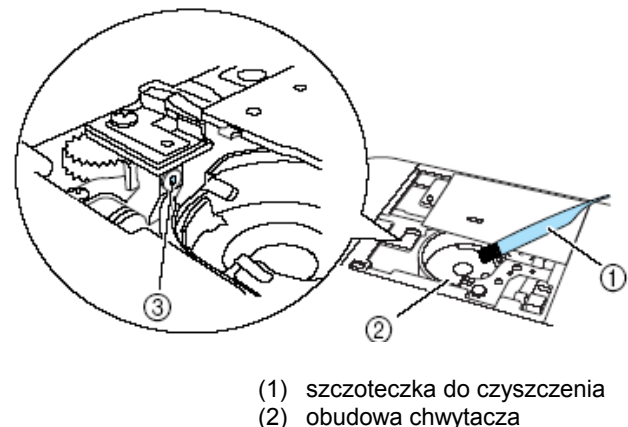

(3) czujnik dolnej nitki

#### **WSKAZÓWKA**

Jeżeli zbierze się kurz na czujniku dolnej Zdejmowanie płytki ściegowej nitki, czujnik może nie funkcjonować prawidłowo.

8. Włóż bębenek tak , aby zrównać jego nosek ze sprężyną.

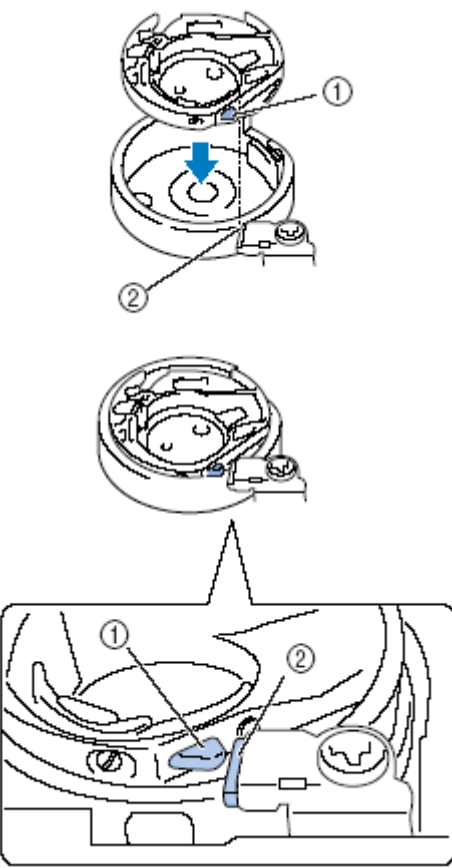

- 1. Nosek
- 2. sprężyna
- 9. Umieść zaczepy pokrywy płytki ściegowej w płytce ściegowej i zamknij pokrywę.

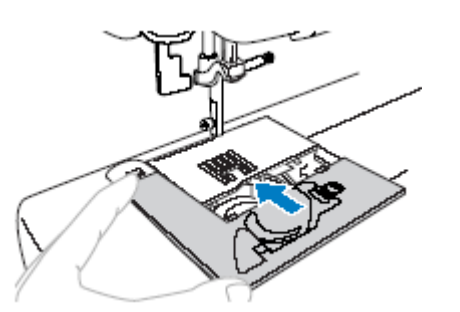

#### UWAGA!

Upewnij się, że bębenek jest założony prawidłowo. W przeciwnym razie może się łamać igła.

- 1. Wykonaj kroki od 1 do 6 (Czyszczenie chwytacza).
- 2. Zdejmij płytkę ściegową luzując śruby za pomocą śrubokręta.

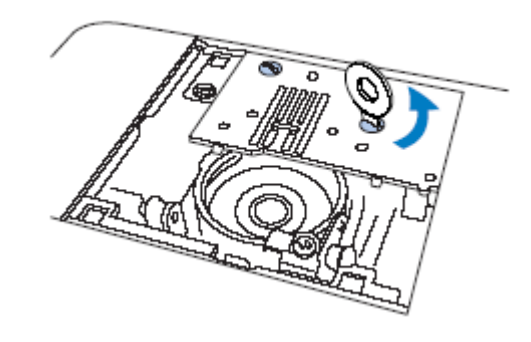

- 3. Usuń z płytki ściegowej zaplątane nici.
- 4. Załóż ponownie płytkę ściegowa i przykręć śrubki.

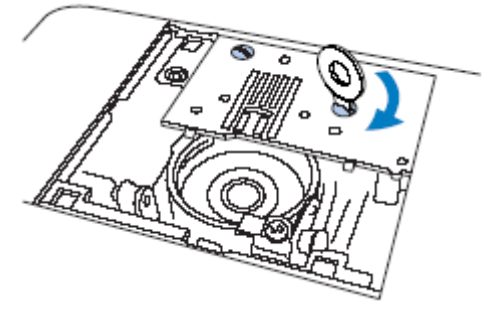

5. Wykonaj kroki 7 – 9 (Czyszczenie chwytacza).

# Usuwanie problemów

Jeżeli maszyna nie pracuje prawidłowo, sprawdź ewentualne przyczyny zanim oddasz maszynę do serwisu. Jeżeli problem będzie nadal występował, skontaktuj się z najbliższym autoryzowanym punktem serwisowym BROTHER.

| Objawy                | Prawdopodobna przyczyna                                                                                                    | Sposób postępowania                                                                                               |
|-----------------------|----------------------------------------------------------------------------------------------------|----------------------------------------------------------------------------------------------------|
|                       | Maszyna nie jest włączona                                                                                                    | Włączyć maszynę                                                                                                   |
| Maszyna nie           | Nie nacisnąłeś przycisku<br>"Start/Stop"                                                                                                    | Naciśnij przycisk "Start/Stop".                                                                                   |
| działa                | Stopka jest w górnej pozycji.                                                                                                    | Opuść stopkę.                                                                                                    |
|                       | Przycisk "Start/Stopp" został<br>naciśnięty, chociaż rozrusznik<br>jest podłączony.                                                              | Nie możesz używać przycisku<br>Start/Stopp przy podłączonym<br>rozruszniku nożnym.                                |
|                       | Igła jest niewłaściwie<br>zamontowana                                                                                                    | Załóż prawidłowo igłę                                                                                             |
|                       | Śruba docisku igły nie jest<br>dokręcona                                                                                                    | Dokręć śrubę.                                                                                                    |
|                       | lgła jest wykrzywiona lub tępa.                                                                                                    | Załóż nową igłę.                                                                                                  |
|                       | Za duże jest naprężenie nici<br>górnej.                                                                                                    | Zmniejsz naprężenie górnej nici                                                                                   |
|                       | Szpulka z nićmi jest<br>niewłaściwie założona                                                                                                    | Załóż prawidłowo szpulkę.                                                                                         |
| Łamie się igła        | Okolice otworu płytki ściegowej<br>jest porysowane lub<br>uszkodzone.                                                                            | Załóż nową płytkę ściegową (do<br>nabycia w autoryzowanym punkcie<br>sprzedaży).                                  |
|                       | Stopka jest porysowana lub<br>uszkodzona.                                                                                                    | Wymień stopkę na nową (do<br>nabycia w autoryzowanym punkcie<br>sprzedaży).                                       |
|                       | Bębenek jest zadrapany lub<br>uszkodzony.                                                                                                    | Wymień bębenek na nowy (do<br>nabycia w autoryzowanym punkcie<br>sprzedaży).                                      |
|                       | Nie użyto szpulki przeznaczonej<br>dla tego modelu maszyny                                                                                       | Niewłaściwe szpulki nie będą<br>dobrze pracować Używaj tylko<br>szpulek przeznaczonych do tego<br>modelu maszyny. |
| Nić górna się<br>rwie | Nić górna nie jest nawleczona<br>prawidłowo (np. szpulka jest źle<br>osadzona, nasadka szpulki jest<br>za duża dla używanej szpulki z<br>nićmi). | Nawlecz prawidłowo górną nić.                                                                                     |
|                       | Nić jest zapętlona lub nie jest gładka.                                                                                                    | Usuń zapętlenia.                                                                                                  |
|                       | Naprężenie górnej nici jest zbyt duże.                                                                                                    | Zmniejsz naprężenie górnej nici.                                                                                  |

| Objawy                                    | Prawdopodobna przyczyna                                               | Sposób postępowania                                                                                               |
|-------------------------------------------|-----------------------------------------------------------------------|----------------------------------------------------------------------------------------------------|
|                                           | Nić jest zapętlona np. w<br>bębenku                                   | Oczyść bębenek z kurzu i ścinków.                                                                                 |
|                                           | lgła jest wykrzywiona lub tępa.                                       | Załóż nową igłę.                                                                                                  |
|                                           | lgła jest niewłaściwie założona.                                      | Załóż prawidłowo igłę.                                                                                            |
| Nić górna się                             | Okolice otworu płytki ściegowej<br>jest porysowane lub<br>uszkodzone. | Załóż nową płytkę ściegową (do<br>nabycia w autoryzowanym punkcie<br>sprzedaży).                                  |
| Twie                                      | Stopka jest porysowana lub<br>uszkodzona.                             | Wymień stopkę na nową (do<br>nabycia w autoryzowanym punkcie<br>sprzedaży).                                       |
|                                           | Bębenek jest zadrapany lub<br>uszkodzony.                             | Wymień bębenek na nowy (do<br>nabycia w autoryzowanym punkcie<br>sprzedaży).                                      |
|                                           | Nie użyto szpulki przeznaczonej<br>dla tego modelu maszyny            | Niewłaściwe szpulki nie będą<br>dobrze pracować Używaj tylko<br>szpulek przeznaczonych do tego<br>modelu maszyny. |
| Nić dolna nie<br>nawija się na<br>szpulkę | Nitka nie nawija się prawidłowo<br>na szpulkę.                        | Nawiń nitkę na szpulkę pięć lub<br>sześć razy zgodnie z ruchem<br>wskazówek zegara.                               |
| Nić dolno ioot                            | Nić dolna nie jest prawidłowo nawinięta.                              | Nawiń prawidłowo nić dolną.                                                                                       |
|                                           | Uszkodzona jest szpulka.                                              | Wymień szpulkę.                                                                                                   |
| zapętlona lub<br>rwie się                 | Nić jest zapętlona.                                                   | Usuń zapętloną nić i oczyść<br>bębenek.                                                                           |
|                                           | Nie użyto szpulki przeznaczonej<br>dla tego modelu maszyny            | Niewłaściwe szpulki nie będą<br>dobrze pracować Używaj tylko<br>szpulek przeznaczonych do tego<br>modelu maszyny. |
|                                           | Nić górna nie jest nawleczona<br>prawidłowo.                          | Nawlecz prawidłowo górną nić.                                                                                     |
| Nanreżenie nici                           | Nić dolna nie jest nawleczona<br>prawidłowo.                          | Nawlecz prawidłowo dolną nić.                                                                                     |
| jest<br>nieprawidłowe                     | Zastosowałeś nieprawidłowego ustawienia naprężenia nici.              | Ustaw naprężenie górnej nici                                                                                      |
|                                           | Nie użyto szpulki przeznaczonej<br>dla tego modelu maszyny            | Niewłaściwe szpulki nie będą<br>dobrze pracować Używaj tylko<br>szpulek przeznaczonych do tego<br>modelu maszyny. |

| Objawy                                                | Prawdopodobna przyczyna                                                 | Sposób postępowania                                      |
|-------------------------------------------------------|-------------------------------------------------------------------------|----------------------------------------------------------|
|                                                       | Nić górna jest nieprawidłowo<br>nawleczona.                             | Nawlecz prawidłowo nić górną.                            |
| Ściegi                                                | lgła jest zgięta lub tępa.                                              | Załóż nową igłę.                                         |
|                                                       | lgła jest niewłaściwie założona                                         | Załóż prawidłowo igłę.                                   |
|                                                       | Pod płytka ściegową lub w<br>bębenku zebrał się kurz.                   | Zdejmij pokrywę płytki ściegowej<br>i wyczyść bębenek.   |
| Nić nie jest<br>przeciągnięta<br>przez oczko<br>igły. | lgła nie jest podniesiona do właściwej pozycji.                         | Naciśnij przycisk pozycji igły.                          |
|                                                       | lgła jest niewłaściwie założona.                                        | Załóż prawidłowo igłę.                                   |
| Nie świecą się<br>lampki.                             | Lampki są uszkodzone.                                                   | Dostępne w autoryzowanych<br>punktach sprzedaży BROTHER. |
|                                                       | Maszyna nie jest włączona.                                              | Włącz maszynę.                                           |
| Wyświetlacz<br>LCD jest<br>nieczytelny                | Kontrast ekranu LCD jest<br>ustawiony albo za jasno, albo<br>za ciemno. | Ustaw kontrast wyświetlacza LCD.                         |

# Komunikaty o błędach

Przy nieprawidłowym funkcjonowaniu maszyny zostaną wyświetlone na wyświetlaczu LCD komunikaty i wskazówki obsługi. Postępuj zgodnie ze wskazówkami. Po naciśnięciu przycisku () komunikat zniknie.

| Komunikat o błędach | Możliwa przyczyna                                                                                                    |
|---------------------|----------------------------------------------------------------------------------------------------|
| A                   | Zablokowany został silnik wskutek wplątania nici.                                                                                                    |
|                     | Przycisk "Start/Stop" lub przycisk wstecznego/przeszywania został wciśnięty przy podniesionej stopce.                                                                                      |
| ° <b>~</b> je       |                                                                                                    |
|                     | Został wciśnięty przycisk Start/Stopp przy podłączonym rozruszniku nożnym.                                                                                                    |
| ° t                 | Przycisk "Start/Stop" został wciśnięty przy opuszczonej dźwigni do<br>dziurki guzikowej, chociaż nie został wybrany ani ścieg dziurki do<br>guzików, ścieg ryglowy, ani ścieg do cerowania |
| °                   | Został wybrany ścieg dziurki do guzików lub ścieg ryglowy i został<br>wciśnięty przycisk Start/Stopp przy podniesionej dźwigni do dziurki<br>guzikowej.                                    |
|                     | Przycisk "Start/Stop" lub przycisk ściegu wzmocnionego został wciśnięty po skasowaniu ściegu.                                                                                              |
| 8+8                 | Wałek szpulki nawija dolną nić.                                                                                                    |

| Komunikat o błędach | Możliwa przyczyna                                                                                                    |
|---------------------|----------------------------------------------------------------------------------------------------|
| ° <u>,ABCD</u> ,≵   | Próbowałeś połączyć więcej niż 35 liter i ściegów ozdobnych.                                                                                                    |
|                     | Został wciśnięty przycisk Start/Stopp bez podłączonego rozrusznika<br>nożnego, podczas gdy ustawienie wyboru szerokości ściegu zostało<br>ustawione na ON za pomocą regulatora prędkości szycia. |
| °₩→                 | Został wybrany moduł igły podwójnej, chociaż wybrany wzór nie<br>może być szyty za pomocą igły podwójnej.                                                                                        |
| ⁰ ABCE⊗®<br>⊚×®⊗®   | Został zmieniony tryb ściegu. Symbol ten pojawia się, gdy aktualny<br>wzór ma być skasowany.                                                                                                    |
| °×                  | To wybrane ustawienie nie może być zmienione dla zaznaczonego<br>wzoru.                                                                                                    |
| t.                  | Wzór jest zapisywany.                                                                                                    |

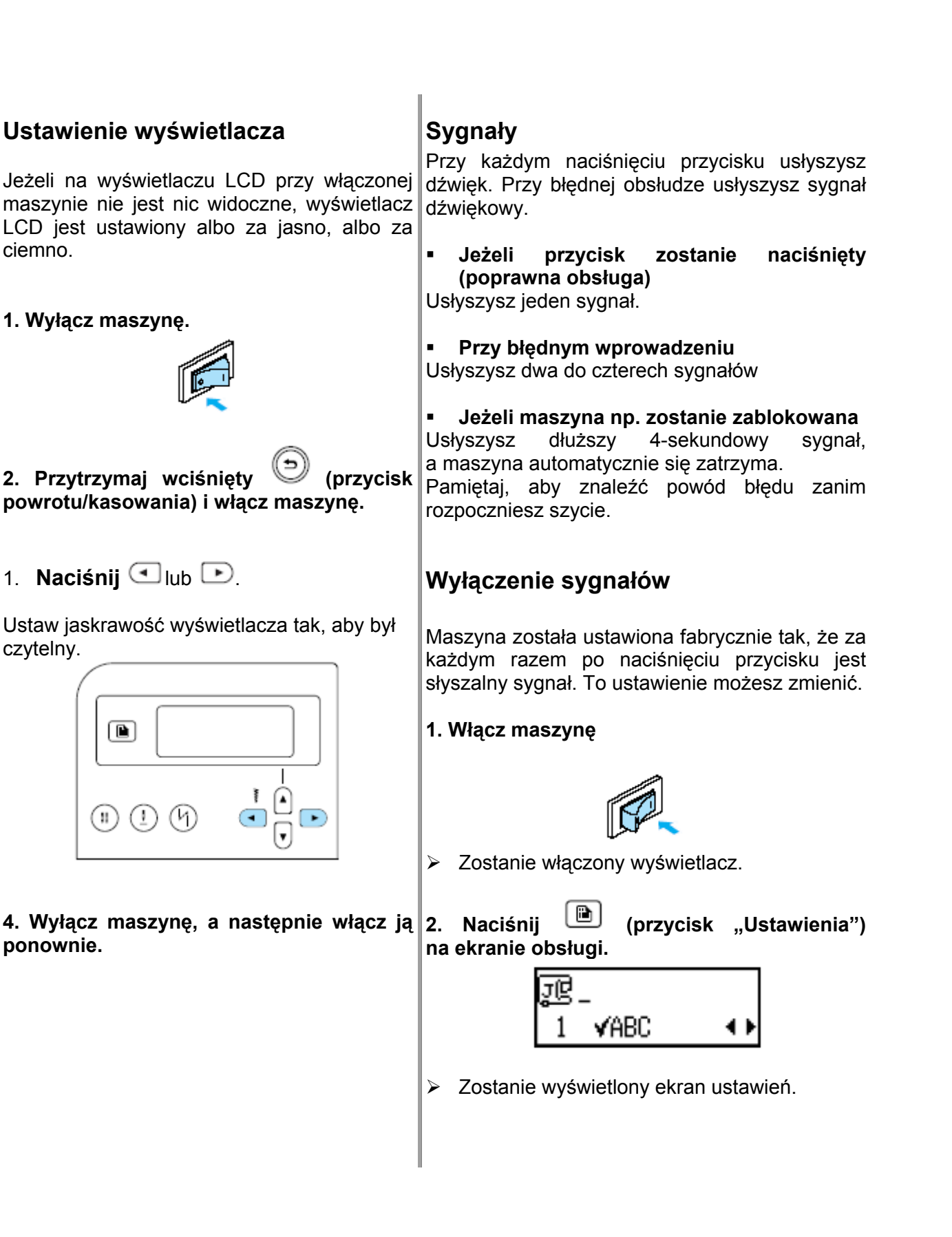

Naciskaj ▲ lub ♥ (przyciski długości ściegu) aż do pojawienia się ♥

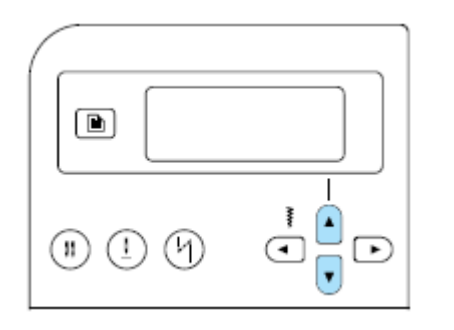

Pojawi się ekran umożliwiający zmianę ustawień sygnałów.

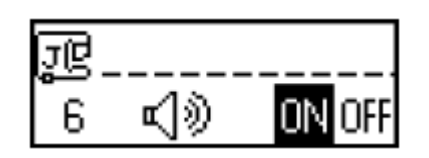

Aby powrócić do ON, naciśnij 🕙 lub 🕑.

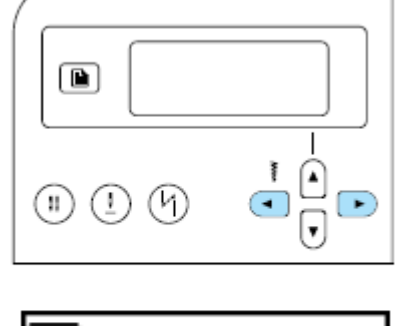

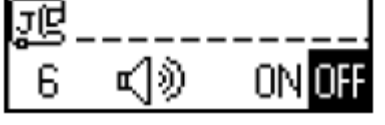

W maszynie są wyłączone teraz sygnały.

- Naciśnij przycisk (ok) lub (przycisk powrotu/kasowania).
- > Zostanie wyświetlony ekran startowy.